# Instrukcja obsługi

# Kasa Fiskalna

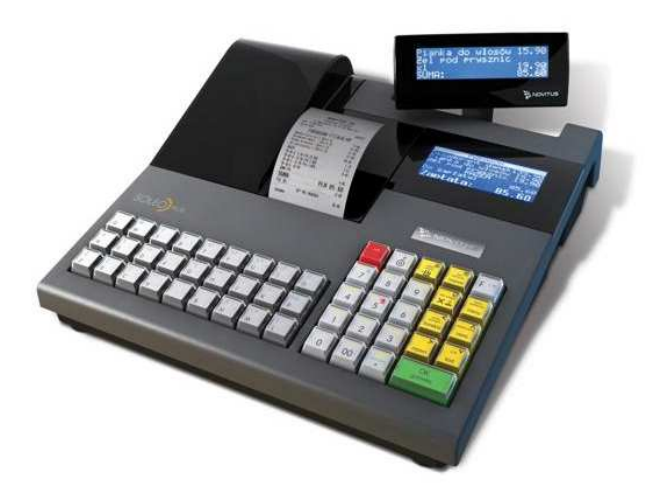

# **SOLEO, SOLEO PLUS**

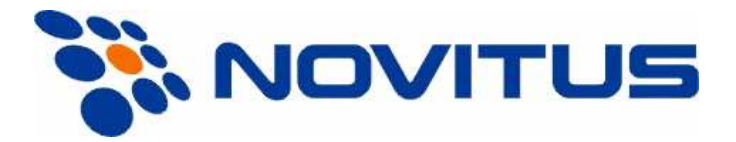

33-300 Nowy Sącz ul. Nawojowska 118 Infolinia: 0 801 13 00 23, www.novitus.pl, info@novitus.pl Wydanie VII © NOVITUS 2010

# Co powinieneś znać i wiedzieć przed przystąpieniem do pracy z kasą fiskalną SOLEO:

- parametry techniczne kasy (patrz punkt 2.1)
- warunki gwarancji (karta gwarancyjna)
- obsługę funkcji fiskalnych dostępnych dla użytkownika

Każda nieprawidłowość w pracy kasy SOLEO powinna być natychmiast sygnalizowana do autoryzowanego serwisu producenta.

Odłączenie kasy od sieci następuje po odłączeniu wtyczki zasilacza od gniazda sieciowego, które powinno być usytuowane w pobliżu kasy i być łatwo dostępne.

W kasie SOLEO zastosowano drukarki termiczne. Zaopatrując się w papier należy zażądać od dostawcy papieru certyfikatu, potwierdzającego, że może on być stosowany w urządzeniach fiskalnych, a wydrukowane na nim dokumenty mogą być przechowywane przez czas określony Ordynacją Podatkową. Należy również pamiętać o warunkach, w jakich producent papieru zaleca jego przechowywanie. W przypadku nieprzestrzegania tych wymagań może dojść do utraty danych (kopii paragonów i raportów) do przechowywania których użytkownik kasy jest zobowiązany.

Urządzenie to spełnia wymagania w zakresie dopuszczalnych poziomów emisji zaburzeń elektromagnetycznych dla klasy A. W środowisku mieszkalnym może to powodować powstawanie zakłóceń radioelektrycznych. W takich przypadkach, jego użytkownik zobowiązany jest do zastosowania odpowiednich środków zaradczych.

Przed wymianą papieru należy obowiązkowo dotknąć dłońmi uziemionej części metalowej.

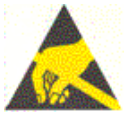

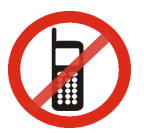

Zabrania się używania telefonów komórkowych w bezpośrednim sąsiedztwie kasy!!!

Usuwanie zużytych urządzeń.

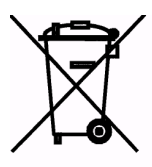

Zużytego urządzenia, zgodnie z Art. 22 ust.1 i 2 Ustawy o zużytym sprzęcie elektrycznym i elektronicznym (Dz.U.180 poz. 1495), nie wolno umieszczać, wyrzucać, magazynować wraz z innymi odpadami.

Niebezpieczne związki zawarte w sprzęcie elektrycznym i elektronicznym wykazują bardzo niekorzystne oddziaływanie na rośliny, drobnoustroje, a przede wszystkim na człowieka, uszkadzają bowiem jego układ centralny i obwodowy układ nerwowy oraz układ krwionośny i wewnętrzny, a dodatkowo powodują silne reakcje alergiczne.

Zużyte urządzenie należy dostarczyć do lokalnego Punktu Zbiórki zużytych urządzeń elektrycznych, który zarejestrowany jest w Głównym Inspektoracie Ochrony Środowiska i prowadzi selektywną zbiórkę odpadów.

Zapamiętaj!!!!!

Zgodnie z Art. 35 ustawy, użytkownik sprzętu przeznaczonego dla gospodarstw domowych, po zużyciu takiego sprzętu, zobowiązany jest do oddania go zbierającemu zużyty sprzęt elektryczny i elektroniczny. Selektywna zbiórka odpadów pochodzących z gospodarstw domowych oraz ich przetwarzanie przyczynia się do <u>ochrony środowiska</u>, obniża przedostawanie się szkodliwych substancji do atmosfery oraz wód powierzchniowych.

| Sp | is treści:              |                                                      |            |
|----|-------------------------|------------------------------------------------------|------------|
| 1. | INFO                    | ORMACJE OGÓLNE8                                      |            |
|    | 1.1.                    | Przeznaczenie kasy fiskalnej SOLEO                   | 8          |
|    | 1.2.                    | Cechy podstawowe kasy                                | 8          |
|    | 1.3.                    | Ewidencja sprzedaży za pomocą kasy                   | 9          |
| 2. | OPIS                    | S TECHNICZNY KASY SOLEO                              |            |
|    | 2.1.                    | Parametry techniczne                                 | . 10       |
|    | 2.2.                    | Funkcje fiskalne                                     | . 10       |
|    | 2.3.                    | Wyglad kasy                                          | .11        |
|    | 2.4.                    | Pokrywa drukarki                                     | . 11       |
|    | 2.5.                    | Złacza komunikacyjne i zasilające                    | . 11       |
|    | 2.6.                    | Mechanizm drukujacy                                  | . 11       |
|    | 2.7.                    | Klawiatura - funkcie klawiszy                        | .12        |
|    | 2.8.                    | Wyświetlacze.                                        | .15        |
|    | 2.9.                    | Znaki specialne na wyświetlaczu obsługi.             | .16        |
|    | 2.10.                   | Menu kasy                                            | .17        |
| 3. | URI                     | CHAMIANIE KASY SOLEO 22                              |            |
|    | 3.1.                    | Podłaczanie i konfiguracja czytnika kodów kreskowych | .22        |
|    | 3.2                     | Podłaczanie wagi                                     | 22         |
|    | 33                      | Podłaczanie komputera                                | 22         |
|    | 3.4                     | Podłaczenie i współpraca z terminalem płatniczym EFT | 22         |
|    | 3.5                     | Podłaczanie szuflady                                 | 23         |
|    | 3.6                     | Wymiana nanieru                                      | 23         |
| 4  | [1] F                   | V Jinana papiera                                     | . 25       |
| ٦. | 4 1                     | [11] Użytkownik                                      | 26         |
|    | 4.1.                    | [11] OZYKOWINK                                       | 26         |
|    | 4.3                     | [12] Kasu                                            | 26         |
|    | н.Э.<br>ДД              | [13] Abshuga                                         | 20         |
|    | т. <del>т</del> .<br>15 | [14] Zestaw ranortów                                 | . 27<br>27 |
|    | 4.5.                    | [14] Zestaw Taponow                                  | . 27<br>27 |
|    | 4.0.                    | [142] Tryb Obsidgi Spizedazy                         | . 27<br>27 |
|    | 4.7.                    | [15] Widomosci                                       | · 21<br>28 |
| 5  | ч.о.<br>г <b>э</b> гр   | 20 20                                                | . 20       |
| э. | [2] N<br>5 1            | [21] Daport Debouw                                   | 20         |
|    | 5.1.                    | [21] Kapoli Dobowy                                   | . 29       |
|    | 5.2.                    | [22] Stall Kasy                                      | . 29       |
|    | 5.7                     | [23] Raport Obrotów Kasierów                         | 30         |
|    | 5.5                     | [227] Raport Obiotow Rasjelow                        | 20         |
|    | 5.5.                    | [232] Raport Obrotów Towarow                         | . 30<br>22 |
|    | 5.0.                    | [233] Raport Obrotów Opakówan                        | . 32<br>32 |
|    | 5.7.                    | [225] Raport Obiotow Działów Towarowych              | . 32       |
|    | 5.8.<br>5.0             | [255] Raport Obrolow Godzinowych                     | . 33       |
|    | 5.9.                    | [230] Raporty Dehowa Inna                            | . 34       |
|    | J.10.<br>5 11           | [24] Kaporty Dobowe IIIIe                            | . 54       |
|    | 5.11.                   | [241] Kaport Dobowy Niezerujący                      | . 34       |
|    | J.12.<br>5 12           | [242] Ostalili Kaport Dodowy                         | . 34       |
|    | J.13.                   | [25] Kaporty Okresowe                                | . 34       |
|    | J.14.                   | [251] Kaport Miesięczny                              | . 33       |
|    | 5.15.                   | [252] Kaport Okresowy                                | . 35       |

|    | 5.16.                 | [253] Raport Rozliczeniowy       | .36 |
|----|-----------------------|----------------------------------|-----|
|    | 5.17.                 | [26] Raporty Danych              | .36 |
|    | 5.18.                 | [261] Raport Dane Towarów        | .36 |
|    | 5.19.                 | [2611] Raport Towary             | .36 |
|    | 5.20.                 | [2612] Raport Opakowania         | .37 |
|    | 5.21.                 | [2613] Raport Tandemy            | .38 |
|    | 5.22.                 | [2614] Raport Braki na magazynie | .39 |
|    | 5.23.                 | [2615] Raport Drukuj Zmiany      | .39 |
|    | 5.24.                 | [2616] Listy Towarów             | .39 |
|    | 5.25.                 | [2617] Klawisze Towarów          | .40 |
|    | 5.26.                 | [2618] Kody Dowiązane            | .40 |
|    | 5.27.                 | [262] Raport Działów             | .40 |
|    | 5.28.                 | [263] Raport Jednostki Miar      | .40 |
|    | 5.29.                 | [264] Raport Rabatów             | .40 |
|    | 5.30.                 | [265] Raport Użyktownicy         | .40 |
|    | 5.31.                 | [2651] Raport Lista Użytkowników | .40 |
|    | 5.32.                 | [2652] Raport Role Użytkowników  | .40 |
|    | 5.33.                 | [266] Raport Ustawień            | .41 |
|    | 5.34.                 | [267] Raport Opisów Stałych      | .41 |
|    | 5.35.                 | [29] Zestaw Raportów             | .41 |
| 6. | [ <b>3</b> ] <b>B</b> | AZA DANYCH                       |     |
|    | 6.1.                  | [31] Towary                      | .42 |
|    | 6.2.                  | [311] Edycja Towarów             | .42 |
|    | 6.3.                  | [312] Usuwanie Towarów           | .44 |
|    | 6.4.                  | [313] Funkcje Towarów            | .45 |
|    | 6.5.                  | [3131] Pokaż Cenę Towaru         | .45 |
|    | 6.6.                  | [3132] Zmiana Ceny Towaru        | .45 |
|    | 6.7.                  | [3133] Pokaż Ilość Towaru        | .45 |
|    | 6.8.                  | [3134] Ustaw Ilość Towaru        | .46 |
|    | 6.9.                  | [3135] Dodaj Ilość Towaru        | .46 |
|    | 6.10.                 | [3136] Odejmij Ilość Towaru      | .46 |
|    | 6.11.                 | [3137] Przecena towarów          | .46 |
|    | 6.12.                 | [314] Listy Towarów              | .47 |
|    | 6.13.                 | [315] Klawisze Towarów           | .48 |
|    | 6.14.                 | [316] Kody Dowiązane             | .49 |
|    | 6.15.                 | [317] Zamówienie                 | .49 |
|    | 6.16.                 | [319] Drukuj Dane Towarów        | .50 |
|    | 6.17.                 | [3191] Drukuj Towary             | .50 |
|    | 6.18.                 | [3192] Drukuj Opakowania         | .50 |
|    | 6.19.                 | [3193] Drukuj Tandemy            | .51 |
|    | 6.20.                 | [3194] Listy towarowe            | .51 |
|    | 6.21.                 | [3195] Klawisze towarowe         | .51 |
|    | 6.22.                 | [3196] Kody dowiązane            | .51 |
|    | 6.23.                 | [3199] Zmiany w bazie            | .51 |
|    | 6.24.                 | [32] Działy towarowe             | .51 |
|    | 6.25.                 | [321] Edycja Działów towarowych. | .51 |
|    | 6.26.                 | [329] Drukuj Działy towarowe     | .52 |
|    | 6.27                  | [33] Jednostki miar              | .52 |

|    | 6.28.   | [331] Edycja Jednostek miar                   | . 52 |
|----|---------|-----------------------------------------------|------|
|    | 6.29.   | [339] Drukuj Jednostki miar                   | . 52 |
|    | 6.30.   | [34] Rabaty/Narzuty                           | . 52 |
|    | 6.31.   | [341] Edycja Tabeli Rabatów/Narzutów          | . 52 |
|    | 6.32.   | [342] Limity Rabatów/Narzutów                 | . 53 |
|    | 6.33.   | [343] Domyślne Rabaty/Narzuty                 | . 53 |
|    | 6.34.   | [344] Karta rabatowa                          | . 53 |
|    | 6.35.   | [349] Drukuj Rabaty/Narzuty                   | . 54 |
|    | 6.36.   | [35] Użytkownicy                              | . 55 |
|    | 6.37.   | [351] Edycja Użytkowników                     | . 55 |
|    | 6.38.   | [352] Usuń Użytkownika                        | . 55 |
|    | 6.39.   | [353] Zmiana Hasła Użytkownika                | . 55 |
|    | 6.40.   | [359] Drukuj Użytkowników                     | . 56 |
|    | 6.41.   | [36] Role Użytkowników                        | . 56 |
|    | 6.41.1. | Opis praw dostępu                             | . 57 |
|    | 6.42.   | [361] Edycja Ról Użytkowników                 | . 62 |
|    | 6.43.   | [369] Drukuj Role Użytkowników                | . 62 |
|    | 6.44.   | [37] Płatności                                | . 63 |
|    | 6.45.   | [38] Sprzedawcy                               | . 63 |
| 7. | [4] U   | STAWIENIA65                                   |      |
|    | 7.1.    | [41] Zegar                                    | . 65 |
|    | 7.2.    | [42] Dane identyfikacyjne                     | . 65 |
|    | 7.3.    | [421] Nagłówek wydruku                        | . 65 |
|    | 7.4.    | [422] Numer kasy                              | . 66 |
|    | 7.5.    | [423] NIP                                     | . 66 |
|    | 7.6.    | [43] Stawki podatku                           | . 67 |
|    | 7.7.    | [44] Tekst reklamowy                          | . 68 |
|    | 7.8.    | [45] Opcje                                    | . 68 |
|    | 7.9.    | [451] Opcje komunikacji                       | .77  |
|    | 7.10.   | [4511] Połączenia                             | .77  |
|    | 7.11.   | [4512] Opcje komunikacji z komputerem PC      | .77  |
|    | 7.12.   | [4513] Opcje komunikacji z komputerem PC2     | .78  |
|    | 7.13.   | [4514] Opcje komunikacji z modemem            | . 78 |
|    | 7.14.   | [4515] Ustawienia sieci                       | . 79 |
|    | 7.15.   | [45151] Ustawienia DNS                        | . 79 |
|    | 7.16.   | [4516] FTP Menadżer                           | . 80 |
|    | 7.17.   | [45161] Ustawienia FTP                        | . 80 |
|    | 7.18.   | [45162] Opcje uruchomienia                    | . 81 |
|    | 7.19.   | [45163] Harmonogram                           | . 81 |
|    | 7.20.   | [45164] Opcje raportów                        | . 81 |
|    | 7.21.   | [45165] Wysyłanie baz                         | . 82 |
|    | 7.22.   | [4517] Ustawienia monitora wydruku            | . 83 |
|    | 7.23.   | [4518] Ustawienia drukarki zamówień           | . 83 |
|    | 7.24.   | [452] Opcje Sprzętu                           | . 85 |
|    | 7.25.   | [4521] Opcje Energii                          | . 85 |
|    | 7.26.   | [454] Opcje obsługi: 9. Sprzedaż Potwierdzana | . 85 |
|    | 7.27.   | [4565] Opcje wydruku - II waluta na paragonie | . 87 |
|    | 7.28.   | [4571] Kod wagowy                             | . 88 |

|    | 7.29.            | [458] Funkcje Opcji                                         |     | 89         |
|----|------------------|-------------------------------------------------------------|-----|------------|
|    | 7.30.            | [459] Drukuj Opcje                                          |     | 89         |
|    | 7.31.            | [46] Limity                                                 |     | 89         |
|    | 7.32.            | [461] Limity rabatów                                        |     | 89         |
|    | 7.33.            | [462] Limity kwot                                           |     | 90         |
|    | 7.34.            | [463] Limity Bufora online (paragonów)                      |     | 91         |
|    | 7.35.            | [47] Parametry                                              |     | 91         |
|    | 7.36.            | [471] Rabaty domyślne                                       |     | 91         |
|    | 7.37.            | [472] Kursy walut                                           |     | 92         |
|    | 7.38.            | [473] Automatyczne wylogowanie kasjera                      |     | 92         |
|    | 7.39.            | [48] Interfejs użytkownika                                  |     | 92         |
|    | 7.40.            | [481] Menu podręczne                                        |     | 93         |
|    | 7.41.            | [482] Klawisze funkcyjne                                    |     | 94         |
|    | 7.42.            | [489] Drukuj                                                |     | 96         |
|    | 7.43.            | [49] Drukuj ustawienia                                      |     | 96         |
| 8. | [5] S            | ERWIS                                                       |     |            |
|    | 8.1.             | [5281] Zmiana waluty                                        |     | 97         |
|    | 8.2.             | Uwagi użytkowe związane z używanie różnych walut            |     | 99         |
| 9. | [9] P            | omoc                                                        | 100 |            |
|    | 9.1.             | [91] Drukuj Menu                                            |     | 100        |
|    | 9.2.             | [92] Drukuj Ustawienia                                      |     | 100        |
|    | 9.3.             | [93] Drukuj Opcje                                           |     | 100        |
| 10 | . Sprz           | edaż za pomocą kasy SOLEO                                   | 101 |            |
|    | 10.1.            | Schematy obsługi klawiatury w trybie sprzedaży              |     | 101        |
|    | 10.2.            | Sprzedaż przy użyciu kodów Towarów                          |     | 103        |
|    | 10.3.            | Szybka sprzedaż                                             |     | 104        |
|    | 10.4.            | Sprzedaż za pomocą czytnika kodów kreskowych - skanera      |     | 105        |
|    | 10.5.            | Sprzedaż przy podłączonej wadze                             |     | 105        |
|    | 10.6.            | Sprzedaż towarów połączonych w tandem z opakowaniem         |     | 105        |
|    | 10.7.            | Usuwanie opakowania z tandemu                               |     | 106        |
|    | 10.8.            | Sprzedaż i zwrot opakowań (butelek)                         |     | 106        |
|    | 10.9.            | Automatyczne obliczanie reszty                              |     | 107        |
|    | 10.10.           | Zakończenie paragonu przy różnych formach płatności         |     | 107        |
|    | 10.11.           | Przeglądanie otwartego paragonu na wyświetlaczu obsługi     |     | 108        |
|    | 10.12.           | Usuwanie pozycji z paragonu – stornowanie                   |     | 108        |
|    | 10.13.           | Zmiana ilości sprzedanego artykułu - stornowanie ilości     |     | 109        |
|    | 10.14.           | Anulowanie całego paragonu                                  |     | 109        |
|    | 10.15.           | Otwieranie szuflady                                         |     | 109        |
|    | 10.16.           | Numer bez sprzedaży                                         |     | 109        |
|    | 10.17.           | Udzielanie rabatu                                           |     | 110        |
|    | 10.18.           | Dodawanie narzutu                                           |     | 111        |
|    | 10.19.           | Wpłata i wypłata gotówki z szuflady                         |     | 111        |
|    | 10.20.           | Sprawdzenie zaprogramowanej ceny towaru                     |     | 112        |
|    | 10.21.           | Wyświetlenie należności za ostatni paragon                  |     | 112        |
|    | 10.22            | Obsługa waluty EURO                                         |     | 112        |
|    | 10.22.           | <b>.</b>                                                    |     |            |
|    | 10.23.           | Zmiana ceny towaru                                          |     | 114        |
|    | 10.23.<br>10.24. | Zmiana ceny towaru<br>Sprawdzanie stanu magazynowego towaru |     | 114<br>114 |

| 10  | ).26.                                    | Blokada kasy                  |  |  |  |
|-----|------------------------------------------|-------------------------------|--|--|--|
| 10  | ).27.                                    | Obsługa menu podręcznego      |  |  |  |
| 10  | ).28.                                    | Obsługa menu paragonu         |  |  |  |
| 11. | Przy                                     | kładowe wydruki z kasy        |  |  |  |
| 11  | .1.                                      | Paragon fiskalny              |  |  |  |
| 11  | .2.                                      | Pokwitowanie wpłaty / wypłaty |  |  |  |
| 11  | .3.                                      | Raport dobowy                 |  |  |  |
| 11  | .4.                                      | Raport okresowy               |  |  |  |
| 12. | Kom                                      | unikaty i błędy               |  |  |  |
| 13. | Dok                                      | ument homologacji             |  |  |  |
| 14. | Dekl                                     | aracja zgodności CE           |  |  |  |
| 15. | 15. Schematy przewodów połaczeniowych130 |                               |  |  |  |
| NOT | OTATKI                                   |                               |  |  |  |

Uwaga:

Informacje zamieszczone w niniejszej instrukcji mają charakter wyłącznie informacyjny i nie stanowią oferty handlowej w rozumieniu Kodeksu Cywilnego.

Producent zastrzega sobie prawo zmiany danych oraz funkcjonalności kasy fiskalnej zawartych w niniejszej instrukcji bez wcześniejszego uprzedzenia.

Producent zastrzega, że nie będzie ponosić odpowiedzialności za uszkodzenia powstałe wskutek użytkowania kasy fiskalnej niezgodnego z instrukcją, używania niewłaściwego zasilacza, narażania urządzenia na oddziaływanie silnego pola elektrostatycznego, elektromagnetycznego, promieniowania rentgenowskiego lub działania szkodliwych substancji chemicznych czy też promieniotwórczych.

Producent nie ponosi również odpowiedzialności za ewentualne roszczenia karno – skarbowe ze strony Urzędu Skarbowego wobec podatnika – użytkownika kasy fiskalnej wynikające z ujawnionej niewłaściwej eksploatacji urządzenia.

# 1. INFORMACJE OGÓLNE

# 1.1. Przeznaczenie kasy fiskalnej SOLEO

Kasa fiskalna SOLEO jest kasą najnowszej generacji przeznaczoną do pracy we wszystkich placówkach handlowych. Może pracować jako pojedyncze urządzenie fiskalne, lub w połączeniu z komputerem jako niewielki system.

Kasa została przedstawiona w Ministerstwie Finansów i otrzymała homologację numer

### PT7 / 8012 / 44 / 892 / SIU / 08 / PT 1488

jako kasa rejestrująca, spełniająca wymogi zawarte w Rozporządzeniu Ministra Finansów z dnia 28 listopada 2008 roku w sprawie kryteriów i warunków technicznych, którym muszą odpowiadać kasy rejestrujące (...), opublikowane w Dzienniku Ustaw nr 212, poz. 1338 z dnia 1 grudnia 2008 r.

W związku z wprowadzanymi zmianami w programie pracy kas, urządzenia są poddawane kolejnym weryfikacjom w Ministerstwie Finansów, dlatego aktualny wykaz homologacji dostępny jest na stronie internetowej producenta kasy.

Urządzenia z decyzją Ministra Finansów wydaną na mocy w/w rozporządzenia **mają możliwość ustalenia waluty głównej, w jakiej prowadzona jest rejestracja obrotu oraz kwot podatku należnego.** Mają również możliwość zaprogramowania kilku dowolnych walut informacyjnych z programowalnymi przez użytkownika przelicznikiem, z możliwością przeliczania i drukowania tych informacji pod częścią fiskalną paragonu. Szczegółowe informacje o zmianie waluty oraz uwagi użytkowe na temat korzystania z różnych walut w rozdziałach: 8.1, 7.27 oraz **Błąd! Nie można odnaleźć źródła odwołania.** 

Do każdej kasy z decyzją potwierdzającą spełnianie wymogów w/w rozporządzenia producent dołącza program komputerowy **NFRaport**, działający pod systemem operacyjnym Windows (95, Millenium, 2000, XP, Vista i nowszych), za pomocą którego użytkownik może wykonywać odczyty danych z pamięci fiskalnej, zapisywać je na dysku, nagrywać na płyty CD\* oraz wykonywać wydruki na zwykłych drukarkach komputerowych. Do wszystkich urządzeń fiskalnych Novitusa jest jeden wspólny program. Płyta CD z programem dołączona jest do książki serwisowej kasy. Program może być przez producenta modyfikowany, kolejne jego wersję będą przedstawiane wraz z urządzeniami w Ministerstwie Finansów. Aktualna wersja dostępna jest na stronie internetowej <u>www.novitus.pl</u>. Do transmisji pomiędzy kasą i komputerem konieczny jest przewód połączeniowy kasa - PC, którego schemat zamieszczony jest w rozdziale 15. niniejszej instrukcji.

\* (nie dotyczy systemów Windows 95, Millenium i 2000)

# 1.2. Cechy podstawowe kasy

- Możliwość zaprogramowania (w zależności od wersji) 7 000 lub 12 000 (wersja plus), towarów;
- Możliwość zaprogramowania 1 000 kodów dowiązanych (wersja plus);
- Bufor paragonów ON-LINE 5 000 pozycji w wersji Plus, 500 pozycji w wersji podstawowej;
- Możliwość zaprogramowania 108 kodów bezpośrednich (4 x 27);
- Akumulator wewnętrzny;

- Zastosowano graficzny (w zależności od wersji kasy):132 x 32 pixele, lub 132 x 64 pixele wyświetlacz obsługi LCD wyświetlający tekstowe komunikaty;
- Graficzny 132 x 32 pixele wyświetlacz LCD dla klienta;
- Możliwość edycji paragonu na wyświetlaczu i stornowania artykułów faktycznie sprzedanych bez możliwości popełnienia pomyłki;
- Ewidencja pracy 10 (SOLEO) lub 20 (SOLEO Plus) kasjerów;
- Nazwa towarów do 18 znaków (liter i cyfr);
- Definiowany zestaw raportów wykonywanych łącznie (raport łańcuchowy);
- Udzielanie rabatów i narzutów procentowych i kwotowych, zaprogramowanych jako domyślne lub wpisywanych dowolnie z klawiatury lub wybieranych z programowalnej listy, na dowolną pozycję lub na cały paragon. Udzielanie rabatów za pomocą kart rabatowych (SOLEO Plus).;
- Możliwość zmiany waluty głównej (np. zmiana waluty na EUR)
- Rejestracja 8 rodzajów płatności za sprzedawane towary;
- Możliwość anulowania paragonu po wprowadzeniu częściowej płatności;
- Współpraca z komputerem (złącze RS232C lub USB)
- Współpraca ze skanerem (czytnikiem kodów kreskowych)
- Współpraca z elektroniczną wagą (wagami) kalkulacyjną
- Współpraca z terminalem płatniczym EFT
- Współpraca z szufladą na pieniądze
- Współpraca z modemem
- Możliwość powiązania artykułów z opakowaniami, tzw. tandemy
- Sprzedaż i zwroty opakowań podczas otwartego paragonu, jak również poza paragonem, powiązanych w tandemy z towarem, oraz jako osobne pozycje. Gospodarka opakowaniami (zwrot i sprzedaż) nie jest wliczana do obrotu.
- Możliwość drukowania tekstu komercyjnego pod paragonem
- Szeroki system kontroli praw dostępu kasjerów;

# UWAGA! Niektóre z opisanych w instrukcji funkcji dotyczą jedynie kasy SOLEO Plus. W opisie takich rozdziałów jest to zazwyczaj określone.

#### 1.3. Ewidencja sprzedaży za pomocą kasy

Przy użyciu kasy SOLEO można prowadzić ewidencję sprzedaży wartościowo – ilościową: każdy towar ma zaprogramowany w kasie własny kod wywoływany z klawiatury lub sczytywany za pomocą skanera z opakowania towaru. Towar taki ma w kasie określoną nazwę, przyporządkowaną stawkę PTU, może mieć również automatycznie zaprogramowaną cenę, przypisane opakowanie. Czynności te powtarzane są przy każdym sprzedawanym artykule. Na paragonie pojawia się wówczas dokładna nazwa towaru. Można wówczas prowadzić gospodarkę magazynową w sklepie, gdyż na wydruku raportu sprzedaży towarów jest dokładnie określone ile jakiego towaru zostało sprzedane. Kasa nie prowadzi bezpośredniej sprzedaży z Działów Towarowych.

Kasa Soleo Plus prowadzi również gospodarkę magazynową towarów. Przyjmując towar, można wprowadzić do kasy jego ilość. Podczas sprzedaży kasa na bieżąco będzie uaktualniać stan każdego towaru. W każdej chwili będzie możliwość sprawdzenia dostępności (ilości) danego towaru.

# 2. OPIS TECHNICZNY KASY SOLEO

### 2.1. Parametry techniczne

Zasilanie: napięcie stałe 15 V
Bateria wewnętrzna: akumulator żelowy 12 V / 2,1 Ah,
Gniazdo zasilania: typu walcowego Ø 5,5/2,5 mm, masa zasilania na zewnątrz.
Zasilacz: transformatorowy, niestabilizowany, wejście 230 V, 50 Hz wyjście: 15 V / 1 A
Wtyk wyjścia zasilacza, typu walcowego Ø 5,5/2,5 mm

Znamionowa temperatura pracy: od  $5^{\circ}C$  do +  $40^{\circ}C$ 

Dopuszczalna wilgotność pracy: od 10% do 80%

Wymiary: szerokość: 300 mm, głębokość: 306 mm, wysokość: 110 mm Ciężar: 2,75 kg (+ 0,20 kg zasilacz)

UWAGA: podłączenia kasy do urządzeń zewnętrznych (komputera, wagi, skanera, modemu, terminala EFT) za pomocą specjalnych przewodów można dokonać przy wyłączonym zasilaniu kasy i podłączanego urządzenia (nie dotyczy podłączania PC poprzez złącze USB)!!! Doboru szuflady oraz pierwszego podłączenia jej do kasy powinien dokonać uprawniony serwisant!

# 2.2. Funkcje fiskalne

Kasa fiskalna SOLEO posiada wbudowaną pamięć fiskalną mogącą pomieścić raporty w okresie 5 lat. Pamięć ta jest nierozerwalnie złączona z obudową kasy, zalana jest specjalną masą uniemożliwiającą ingerencję do jej wnętrza, oklejona jest specjalnymi plombami identyfikacyjnymi. W pamięci fiskalnej zapisany jest (w procesie produkcji) numer unikatowy urządzenia nadany przez Ministerstwo Finansów. Numer ten będzie drukowany na każdym paragonie i raporcie fiskalnym (po zafiskalizowaniu kasy).

Kasa SOLEO może pracować w trybie fiskalnym i niefiskalnym. W trybie fiskalnym (po zafiskalizowaniu) kasa rejestruje wszelką sprzedaż, która jest dokonywana za jej pośrednictwem, dane te, z rozbiciem na poszczególne stawki PTU, wartości sprzedaży, ilości wystawionych paragonów, ilości dokonanych zmian w bazie towarowej zapisywane są do pamięci fiskalnej podczas wykonywania raportu dobowego zerującego. Do pamięci zapisywane są również wszelkie zerowania systemowe z uwzględnieniem daty i godziny oraz przyczyny zerowania. W pamięci znajduje się również zapisany NIP użytkownika oraz aktualnie zaprogramowane stawki PTU. W trybie fiskalnym możemy wykonać raport okresowy będący odczytem z pamięci fiskalnej.

Przed fiskalizacją – w trybie niefiskalnym (treningowym) – wszystkie w/w dane (oprócz numeru unikatowego) przechowywane są w pamięci operacyjnej kasy i mogą być dowolnie kasowane i modyfikowane bez zapisywania ich do pamięci fiskalnej. W trybie niefiskalnym nie ma możliwości wykonania raportu okresowego, gdyż w pamięci fiskalnej nie ma zapisanych żadnych raportów dobowych.

# 2.3. Wygląd kasy

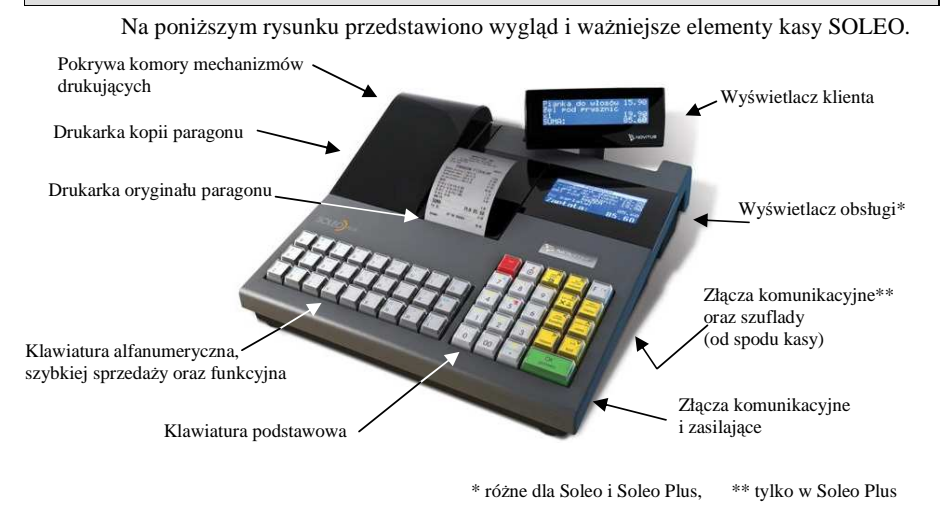

# 2.4. Pokrywa drukarki

Pod pokrywą znajduje się mechanizm drukujący wraz z mechanizmem odwijania i nawijania papieru. Aby otworzyć pokrywę mechanizmu drukującego należy chwycić ją w tylnej jej części i unieść ku górze, równocześnie odchylając do przodu.

# 2.5. Złącza komunikacyjne i zasilające

Kasa SOLEO wyposażona jest w złącza komunikacyjne: 1 x RS232 i złącze USB – w prawej ściance kasy, oraz złącze szuflady – w zagłębieniu w spodzie kasy.

Kasa SOLEO PLUS wyposażona jest w złącza komunikacyjne: 2 x RS232 i dwukanałowe złącze USB – w prawej ściance kasy, 3 x RS232 oraz złącze szuflady – w zagłębieniu w spodzie kasy.

Złącza komunikacyjne RS232 są typu RJ45 i służy do komunikacji kasy z urządzeniami zewnętrznymi (komputer, waga, skaner, modem, pinpad, terminal EFT). Złącze USB jest typu B i służy tylko do komunikacji z komputerem. Złącze zasilające jest typu walcowego. Na obudowie kasy naniesiono opisy poszczególnych złącz – opisy (PC, waga skaner) dotyczą ustawień domyślnych kasy.

# 2.6. Mechanizm drukujący

W kasie SOLEO zastosowano dwa mechanizmy drukujące termiczne ALPS lub FUJITSU.

- 2 x 48 znaków w wierszu
- prędkość druku: 14 linii tekstu / sekundę (5,51 cm / sekundę)
- papier termiczny, dwie rolki, szerokość: 57 mm (± 0,5), średnica rolki 50 (+5) mm

# UWAGA!

Przy zakupie papieru do kasy należy zażądać od dostawcy potwierdzenia, czy może on być stosowany w urządzeniach fiskalnych, a więc wydrukowane na nim dokumenty będą mogły być przechowywane przez okres wymagany prawem podatkowym. Podczas przechowywania wydruków należy stosować się ściśle do zaleceń producenta papieru.

Mechanizm drukujący drukuje na dwóch paskach papieru paragony i wydruki będące potwierdzeniem działania kasy, raporty, wydruki kontrolne. Jeden pasek papieru jest nawijany wewnątrz kasy na nawijacz, jest to tzw. kopia lub dziennik, natomiast druga taśma papieru jest odrywana i wręczana klientom (paragon fiskalny) lub, jeśli to jest raport – przechowywana przez obsługującego.

# 2.7. Klawiatura - funkcje klawiszy

Wygląd klawiatury podstawowej kasy SOLEO (klawiatura może występować w dwóch wersjach:

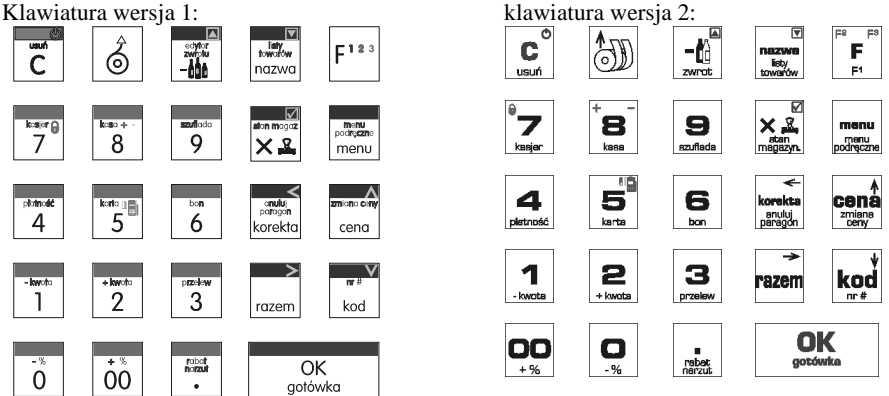

Klawiatura podstawowa kasy posiada 24 klawisze, które mają naniesiony opis informujący o ich zastosowaniu. Wszystkie klawisze mają kilka funkcji, które opisane są różnymi kolorami. Funkcje opisane kolorem żółtym, dostępne są po uprzednim jednokrotnym naciśnięciu klawi-

sza  $[F^{1*3}]$ , funkcje opisane kolorem niebieskim, dostępne są po uprzednim dwukrotnym naciśnięciu klawisza  $[F^{1*3}]$ , a funkcje opisane kolorem czerwonym, dostępne są po uprzednim  $[F^{1*3}]$ 

trzykrotnym naciśnięciu klawisza . Klawiatura dodatkowa kasy posiada 30 klawiszy i służy do programowania nazw towarów, kasjerów, opisów itd. Można je oprogramować do sprzedaży towarów bezpośrednich. Opis znaczenia klawiszy:

```
\mathbf{C} służy do włączania i wyłączania kasy. Należy nacisnąć i przytrzymać przez ok. 2 sek.
W trybie pracy, naciśnięcie \mathbf{F}^{1*3}\mathbf{F}^{1*3} \mathbf{C} powoduje przejście kasy do "Trybu Czuwania"
```

(kasa nie pracuje ale może wykonywać komunikację z komputerem). Ponowne naciśnięcie takiej kombinacji klawiszy powoduje powrót do normalnego trybu pracy. W trybie czuwania można także kasę wyłączyć poprzez naciśnięcie klawisza przez ok. 2s. Służy również do kasowania wszelkich sytuacji błędnych. W oknach edycyjnych, które mogą mieć wiele etapów, jeśli kursor stoi na pierwszym znaku lub jesteśmy w trybie wyboru z listy klawisz ten powoduje przejście do poprzedniego etapu lub do Menu. Będąc w Menu klawisz ten powoduje cofanie się aż do początku Menu a gdy jesteśmy już na początku powoduje wyłączenie Menu i powrót do ekranu sprzedaży. W ekranie sprzedaży może także załączać podgląd stanu <u>zasil</u>ania i naładowania akumulatora.

🧟 służy do przewijania (podciągania) rolek papieru.

służy do rejestracji zwrotów opakowań zwrotnych. Po wcześniejszym naciśnięciu kla-

wisza służy do wejścia w edytor zwrotu towarów i opakowań na otwartym paragonie.

nozwa służy do wejścia w tryb wyszukiwania towarów po nazwie w trybie sprzedaży. Po wyświetleniu listy towarów można wprowadzać litery i cyfry a kasa stara się znaleźć pasującą

OK

do wprowadzanych liter nazwę. Naciśnięcie

gołówka powoduje sprzedanie wyświetlane-

go towaru. W paragonie po wcześniejszym naciśnięciu klawisza służy do wykonania <u>płatn</u>ości w EURO.

F123

klawisz FUNKCJA umożliwiający wykonanie dodatkowych funkcji innych klawiszy. Należy nacisnąć go bezpośrednio przed klawiszem, którego funkcję chcemy wykonać. Po jego naciśnięciu zostanie wywołana druga funkcja klawisza opisana na klawiszu kolorem żółtym, lub zostanie wykonana kolejna (2) funkcja klawisza funkcyjnego F1-8 lub kolejny (2) kod klawisza kodów bezpośrednich A-Z. Po jego DWUKROTNYM naciśnięciu przed innym klawiszem, zostanie wywołana funkcja tego klawisza opisana kolorem niebieskim, Po jego TRZYKROTNYM naciśnięciu przed innym klawiszen, zostanie wywołana klawiszem, wywołana funkcja tego klawisza opisana kolorem czerwonym. W edytorach tekstowych za pomocą tego klawisza można wybierać wielkość wprowadzanych liter (DUŻE/małe).

służy do podawania ilości dla pozycji sprzedaży paragonu, oraz do komunikacji z wagą - odebrania ilości z wagi. W niektórych ustawieniach klawisz ten może służyć do zaznaczania (wybierania) opcji lub wprowadzania wartości specjalnych (np. stawek VAT zwolnionej lub nieużywanej). W tych przypadkach na wyświetlaczu w prawym górnym rogu pojawia się

znak x  $\mathbf{E}$ , czasami wraz z krótkim opisem, do czego służy. Po wcześniejszym naciśnięciu  $\mathbf{F}^{1*3}$ 

klawisza służy do sprawdzenia stanu magazynowego towaru.

menu podryczne

służy do wchodzenia i wychodzenia z trybu Menu kasy. Po wcześniejszym naciśnięciu

klawisza służy do wejścia w menu podręczne.

a**nulu**j porogoni korokta

korekta służy do edycji otwartego paragonu, po wejściu do edycji paragonu umożliwia storno-

wanie wybranej pozycji. Po wcześniejszym naciśnięciu klawisza  $\begin{bmatrix} F^{1*3} \end{bmatrix}$  służy do anulowania paragonu. Służy również do poruszania się "w lewo" podczas poruszania się po menu lub <u>okna</u>ch edycyjnych.

# zmiono ceny

służy do potwierdzenia, że wpisana liczba była ceną towaru. Po wcześniejszym naci-

śnięciu klawisza służy również do zmiany zaprogramowanej ceny towaru. Podczas przeglądania menu oraz okien edycyjnych służy do przechodzenia "w górę".

razem służy do sumowania pozycji na paragonie, oraz do wyświetlania sumy za poprzedni paragon. Podczas przeglądania menu oraz okien edycyjnych służy do przechodzenia "w pra-wo".

# kod służy do pot

kod służy do potwierdzenia, że wpisana liczba była kodem towaru, oraz powtórnego wprowadzenia ostatniego towaru (jeśli opcje ustawień na to pozwalają). Podczas przeglądania menu oraz okien edycyjnych służy do przechodzenia "w dół". Po wcześniejszym naciśnięciu

klawisza  $\begin{bmatrix} F^{1*3} \end{bmatrix}$  służy do zarejestrowania w trakcie paragonu dowolnego numeru (tzw. numer bez sprzedaży – numer karty kredytowej itp.) Numer ten zostanie wydrukowany pod częścią fiskalną paragonu.

#### OK gołówka służy do zakończenia paragonu z formą płatności gotówką. Służy również do akceptacji pytań wyświetlanych przez kasę (np. poprawności daty), do wchodzenia do funkcji aktualnie pokazywanej na wyświetlaczu, oraz zatwierdzania wszelkich dokonanych zmian podczas programowania. W oknach edycyjnych, które mogą mieć wiele etapów służy do zatwierdzenia wprowadzonych danych i przejścia do następnego etapu.

robot norzył

znak przecinka pomiędzy całościami a częścią dziesiętną cyfry (ceny, ilości itp.). Po

wcześniejszym naciśnieciu klawisza służy do wejścia w dialog udzielania rabatów lub narzutów.

| í        | + % | - % | - kwata | + iswoto | przelew | platność | korto 🚛 | bon | kosjer 🔒 | koso + - | azuliodo | 1                   |
|----------|-----|-----|---------|----------|---------|----------|---------|-----|----------|----------|----------|---------------------|
| 171 .    | 00  |     | 1       | 2        | 2       | Δ        | 5       | 6   | 7 Ĭ      | 8        | 0        |                     |
| Klawisze | 00  |     | '       |          | 0       |          | 5       |     | 1 1      |          | /        | sa klawiszami nume- |

rycznymi, służą do wpisywania cen, ilości, numerów itp. podczas programowania kasy oraz podczas sprzedaży.

Dodatkowo klawisze te, mają dodatkowe funkcje:

00 służy do udzielania narzutu procentowego na pozycję lub na cały paragon.

służy do udzielania rabatu procentowego na pozycję lub na cały paragon.

F123

F<sup>1</sup><sup>2</sup> 0

F<sup>123</sup>

F1\*

F<sup>123</sup>8

F123

7

 $F^{1}$  służy do udzielania rabatu kwotowego na pozycję lub cały paragon.  $F^{1}$  służy do udzielania rabatu kwotowego na pozycję lub cały paragon.

2 służy do udzielania narzutu kwotowego na pozycje lub cały paragon.

F<sup>113</sup> służy do rejestracji płatności przelewem. Zakańcza paragon.

 $F^{1*3}$  4 służy do wywołania wyboru formy płatności z listy: karta, czek, bon, przelew, kredyt, konto klienta, EURO, gotówka.

F<sup>1\*3</sup>5<sup>5</sup> służy do rejestracji płatności kartą płatniczą. Zakańcza paragon. Jeśli do kasy podłączony jest terminal płatniczy i włączona funkcja jego obsługi, po dwukrotnym naciśnię-

ciu klawisza F<sup>113</sup> kasa komunikuje się z terminalem i po dokonaniu przez niego autoryzacji płatności zakańcza paragon.

6 służy do rejestracji płatności bonem towarowym (talonem). Zakańcza paragon.

służy do logowania (zmiany) kasjerów.

służy do wprowadzania wpłaty i wypłaty gotówki do kasy.

9 służy do otwierania szuflady.

F<sup>1\*3</sup>•• służy do udzielania rabatu "z listy" – rabaty z opisem zaprogramowane w kasie. W połączeniu z klawiszem możliwe jest udzielenie rabatu za pomocą karty rabatowej.

W trybie tekstowym klawiatury (programowanie nazw, nagłówka, itp.) używamy klawiatury dodatkowej. Na klawiaturze tej naniesione są litery w standardzie QWERTY.

Klawisze literowe A-Z – służą do wprowadzania tekstu w edytorach tekstowych lub w trybie sprzedaży jako klawisze kodów bezpośrednich powodujące bezpośrednią sprzedaż towaru o kodzie przypisanym do klawisza. Działają w kombinacji z klawiszami SHIFT i ALT opisanymi powyżej.

# 2.8. Wyświetlacze

Kasa fiskalna SOLEO wyposażona jest w dwa wyświetlacze:

- obsługi: graficzny LCD, 132 x 32 pixele lub 132 x 64 pixele (w wersji plus) wyświetlający cyfry i w pełni zrozumiałe dla obsługującego komunikaty tekstowe podczas sprzedaży, programowania kasy oraz wykonywania raportów;
- klienta: LCD, graficzny 132 x 32 pixele, zamontowany na wysuwanym i obrotowym wysięgniku.

# 2.9. Znaki specjalne na wyświetlaczu obsługi

Na wyświetlaczu obsługi mogą być czasami wyświetlane (na ogół w prawym górnym rogu) ekranu znaki specjalne:

 $\mathbf{I}$  - znacznik, że wciśnięto klawisz  $\mathbf{L}^{1*3}$  służący do wyboru drugiej funkcji klawiszy - opisanej żółtym kolorem na klawiaturze.

 $\mathbf{F}$  - znacznik, że wciśnięto klawisze  $\mathbf{F}^{1*3}$  służący do wyboru kolejnej funkcji klawiszy opisanych kolorem niebieskim, również klawiszy literowych A-Z (służących także jako klawisze kodów bezpośrednich)

 $\mathbf{F}$  - znacznik, że wciśnięto klawisze  $\mathbf{F}^{1*3}\mathbf{F}^{1*3}\mathbf{F}^{1*3}$  służący do wyboru kolejnej funkcji klawiszy opisanych kolorem czerwonym, również klawiszy literowych A-Z (służących także jako klawisze kodów bezpośrednich)

- znacznik, że można użyć klawiszy strzałek do poruszania się po pozycjach listy lub menu. Jeśli pozycje list lub menu mają przed sobą cyfry to można użyć także klawiszy numerycznych do poruszania się po tych pozycjach.

- znacznik pokazywany w prawym dolnym rogu oznaczający, że dana pozycja Menu ma

podpozycje do wyboru (naciśnięcie klawisza OK gołówka spowoduje przejście do podmenu).

Brak takiego znaczka w pozycji menu oznacza, że naciśnięcie OK gołówka spowoduje już wejście do wykonywania danej funkcji.

LIEI - tryb alfanumeryczny klawiatury, (w którym można wprowadzać litery). Wielkość znaku A określa wielkość wprowadzanych znaków. Zmiany wielkości liter małe/DUŻE do-

konujemy poprzez naciśnięcie  $\begin{bmatrix} 1 & 1 \\ 1 & 2 \end{bmatrix}$  - domyślnie wpisywane są małe litery.

- znacznik tandemu, <u>ozna</u>cza, że dana pozycja sprzedaży ma dowiązane opakowanie.

znaczki, że klawisz zełni w danym edytorze specjalną funkcję np. zaznaczanie opcji

Tak/NIE( $\mathbf{B}\mathbf{U}$ ), wprowadzanie wartości specjalnych (np.  $\mathbf{B}\mathbf{-}\mathbf{Z}\mathbf{w}\mathbf{\%}$  stawka <u>nie</u>używa-

na, zwolniona, procentowa), przejście do listy (np. lista nazw towarów, opakowań 🕮 ) itp.

☐ i ☐ - znaczniki wyboru (zaznaczenia) opcji TAK(☐)/NIE(☐). Stan tych znaczników

zmieniamy klawiszem 💌 🔍, co jest podpowiadane znacznikiem 🗳

- znacznik stanu naładowania akumulatora (poziom wypełnienia proporcjonalny do stanu naładowania).

2.10. Menu kasy Wywołanie wiekszości funkcji kasy polega na wybraniu funkcji z Menu. Aby wejść do Menu należy nacisnąć menu, gdy kasa nie jest w otartym paragonie. Poruszając się po Menu kod klawiszami cena możemy wybrać właściwa funkcie i spowodować iej wykonanie kla-OK gotówka wiszem Jeśli dana pozycja Menu ma podpozycje (podmenu) to naciśniecie OK aotówka powoduje przejście do podmenu. Cofanie się z podmenu następuje poprzez С naciśniecie klawisza (o jeden poziom) lub menu powoduje wyjście z Menu. Każda z funkcji menu ma swój unikatowy numer tzw. skrót liczbowy. Jest on widoczny przed każda pozycja Menu. Bedac w Menu możemy podawać kolejne cyfry skrótu, aby szybciej dojść do danej pozycji (bez użycia klawiszy strzałek). Skrót można wybrać także przed wejściem do Menu a po jego wprowadzeniu naciśnięcie klawisza menu spowoduje od razu wejście w daną pozycję Menu. Np. aby szybko wywołać funkcją Raportu Dobowego monu 2 powinniśmy naciskać kolejno klawisze menu Poniżej przedstawiono pełna strukture funkcji Menu kasy: Uwaga! Czcionką pochyłą zaznaczono opcje dostępne tylko w kasie SOLEO Plus Menu 1 Funkcje 11 Użytkownik 111 Logowanie Zmiana użytkownika/kasjera 112 Zmiana hasła Zmiana hasła użytkownika/kasjera 12 Kasa 121 Wpłata Wpłata gotówki do szuflady 122 Wypłata Wpłata gotówki do szuflady 123 Otwórz szufladę Otwiera szufladę 13 Komunikacia 131 Modem 1311 Iniciui Ciag inicializacji wysyłany do modemu 1312 Połacz Nawiązanie połączenia z danym numerem Rozłączenie połączenia 1313 Rozłacz 132 FTP Menadzer 1321 Start menadż Start FTP menadżera wywołany ręcznie 1322 Reset menadz. Natychmiastowe przerwanie działania FTP menadżera 14 Obsługa 141 Zestaw rap. Drukowanie zestawu raportów 142 Typ sprzed. 1421 Sp. Normalna Właczenie trybu sprzedaży normalnej 1422 Sp. Pojedyncza Właczenie trybu sprzedaży pojedynczej (1 towar  $\rightarrow$  paragon) Wiadomości dla kasjera 15 Wiadomości 151 Nadawcze Wpisanie wiadomości 152 Odbiorcze Odczytanie otrzymanych wiadomości 153 Wysłane Lista wiadomości, które zostały już wysłane 19 Wvświetl 191 Czas Wyświetlenie czasu

192 Akumulator Wyświetlenie stanu akumulatora 193 Użytkownika Wyświetlenie aktualnego użytkownika/kasjera 194 Ostatni par. Wyświetlenie kwoty ostatniego paragonu 195 Gotówke Wyświetlenie stanu gotówki w kasie 2 Raportv 21 Dobowy Drukowanie raportu dobowego 22 Stanu Kasv Drukowanie raportu stanu kasv 23 Rap. Obrotów 231 Kasierów Drukowanie raportu obrotów Kasjerów 232 Towarów Drukowanie raportu obrotów Towarów 233 Opakowań Drukowanie raportu obrotów Opakowań 234 Działów tow. Drukowanie raportu obrotów Działów towarowych 235 Godzinowych Drukowanie raportu obrotów Godzinowych 236 Sprzedawców Drukowanie raportu obrotów Sprzedawców 24 R. Dobowe Inne 241 Dobowy niezerujacy Drukowanie raportu dobowego niezerującego (poglądowego) 242 Ostatni dobowy Drukowanie kopii ostatniego raportu dobowego 25 Rap. Okresowe 251 Miesieczny Drukowanie raportu miesiecznego Drukowanie raportu okresowego 252 Okresowv 253 Rozliczen. Drukowanie raportu rozliczeniowego 26 Rap. Danvch 261 Dane Towarów 2611 Towarv Drukuje zestawienie towarów 2612 Opakowania Drukuje zestawienie opakowań 2613 Tandemy Drukuje zestawienie tandemów Drukuje raport stanów magazynowych (ilości) towarów 2614 Braki na mag. 2615 Drukui Zmiany Drukuje raport zmian towarów 2616 Listv tow. Drukuje zestawienie list towarowych 2617 Klawisze tow. Drukuje zestawienie powiazań klawiszy z kodami towarowymi 2618 Kody dowiazane Drukuje zestawienie kodów dowiazanych 262 Działów Drukuje zestawienie działów towarowych 263 Jednostki Miar Drukuje zestawienie jednostek miar 264 Rabatów Drukuje zestawienie danych rabatów 265 Użytkownicy 2651 Lista Użytkowników Drukuje zestawienie użytkowników (kasjerów) 2652 Role uzytkowników Drukuje zestawienie ról uzytkowników Wydruk ustawień (w tym opcji konfiguracyjnych) 266 Ustawienia 267 Opisów Stałvch Raport Opisów Stałych (drukowanych tekstów) 29 Zestaw Raportów Drukowanie konfigurowalnego zestawu raportów 3 Baza Danych 31 Towary 311 Edycia Dodawanie i edycja towarów i opakowań 312 Usuń Usuwanie opakowań 313 Funkcje tow. 3131 Pokaż cene Wyświetlenie ceny 3132 Zmiana cenv Zmiana cenv Wyświetlenie ilość towary na magazynie 3133 Pokaż ilość 3134 Ustaw il. Ustawienie ilości towaru z magazynu 3135 Dodai ilość Dodanie ilości towaru na magazynie 3136 Odeimii il. Odiecie ilości towaru z magazynu 314 Listy tow. 3141 Edycja pozycji Edycja pozycji list towarowych 3142 Edycja listy Edycja nazw list towarowych (kategorii tow.) 3143 Usuń pozycje Usuwanie pozycji list towarowych 3144 Usuń listv Usuwanie list towarowych 3145 Importuj tow. Importowanie towarów z bazy do list 3146 Synchronizuj Synchronizacja towarów z list z danym z bazy towarów Drukowanie list towarowych 3149 Drukui 315 Klawisze tow.

3151 Edycia 3152 Usuń wszystkie 3159 Drukui 316 Kodv dowiazane 3161 Dodai 3162 Usuń 3163 Usuń grupę 3169 Drukui 317 Zamówienie 3171 Edvcia pozvcii 3172 Edycja dokumentu 3173 Usuń wszvstko 3179 Drukuj 319 Drukui dane 3191 Towarv 3192 Opakowania 3193 Tandemy 3194 Listy towarowe 3195 Klawisze tow. 3196 Kody dowiązane 3199 Zmiany z PC 32 Działy towarowe 321 Edycja 329 Drukui 33 Jednostki miary 331 Edycja 339 Drukuj 34 Rabaty/Narzuty 341 Edycja 342 Limity 343 Domvślne 344 Karta rabatowa 3441 Definicia karty 3442 Edycja rabatów 3449 Drukui 349 Drukuj 35 Użytkownicy 351 Edycja 352 Usuń 353 Zmiana hasła 359 Drukui 36 Role Użytkowników 361 Edvcja 369 Drukui 37 Płatności 371 Edycja 379 Drukui 38 Sprzedawcy 381 Edvcia 382 Usuń 389 Drukui 4 Ustawienia 41 Zegar 42 Dane Identyf. 421 Nagłówek wydr. 422 Numer kasv 423 NIP 43 Stawki podatku 44 Tekst reklam.

45 Opcje

Edycja klawiszy towarów Usuwa przywiązania towarów do klawiszy Drukuje zestawienie klawiszy towarowych

Dodanie dowiązania kodu towarowego Usunięcie dowiązania kodu towarowego Usunięcie grupy dowiązań kodów towarowych Drukowanie zestawienia kodów dowiązanych

Edycja pozycji zamówienia Edycja dokumentu zamówienia Usunięcie zamówienia Drukowanie zamówienia

Drukuje zestawienie Towarów Drukuje zestawienie Opakowań Drukuje zestawienie Tandemów Drukuje zestawienie list towarowych Drukuje zestawienie powiązań klawiszy z kodami towarowymi *Drukuje zestawienie kodów dowiązanych* Drukuje raport zmian Towarów

Edycja Działów Towarowych Drukuje zestawienie Działów Towarowych

Edycja Jednostek Miar Drukuje zestawienie Jednostek Miar

Edycja Tabeli Rabatów i Narzutów Edycja Limitów Rabatów Edycja Rabatów Domyślnych

Definiowanie karty obsługiwanej przez kasę Edycja rabatów dla kart rabatowych Drukuje zestawienie kart Drukuje dane Rabatów

Edycja danych użytkowników Usuwanie użytkowników Zmiana hasła użytkownika Drukuje zestawienie Użytkowników

Edycja Ról Użytkowników Drukuje zestawienie Ról Użytkowników

Edycja płatności Drukuj zestawienie płatności

Edycja sprzedawców Usuwanie sprzedawców Drukowanie sprzedawców

Przestawienie zegara

Programowanie nagłówka Programowanie nr kasy Programowanie NIP Edycja stawek podatkowych Wybór tekstu reklamowego po paragonie

451 Komunikacja 4511 Połaczenia Przyporzadkowanie portu RS do urzadzeń 4512 PC Opcie komunikacii z PC 4513 PC2 Opcie komunikacii z PC2 4514 Modem Opcie Modemu 4515 Ustaw, Sieci Ustawienia sieci 45151 Ustawienia DNS Ustawienia serwera DNS 4516 FTP Menadżer Ustawienia parametrów działania FTP Menadżera 45161 Ustaw, FTP Ustawienie połaczenia FTP Menadżera 45162 Opcie ruch. Opcie uruchomienia Menadżera FTP Ustawienie harmonogramów FTP Menadzera 45163 Harmonogram 45164 Opcie rap. Ustawienie raportów 45165 Wysyłanie baz Ustawienie eksportów Menadżera FTP 4517 Ustaw. Monitora Ustawienia monitora wydruku 4518 Ustaw.drukarki zam Ustawienia drukarki zamówień 452 Sprzet 4521 Energia 45211 Oszczędność Opcje Autowyłaczania i Autowygaszania Opcje komponentów sprzętowych (np. szuflady) 4522 Komponenty 4523 Wvświetlanie Opcie 453 System Opcie systemowe 454 Obsługa Opcie obsługi Opcje sprzedaży 455 Sprzedaż 456 Wvdruk 4561 Ogólne Ogólne opcje wydruku (podkreślenia) 4562 Paragonu Opcje zawartości paragonu 4563 Zestawu Rap Opcje Zestawu Raportu (Rap.Łańcuchowy) 4564 Rap.Zm.Tow Opcie raportu zmian Towarów z Komputera PC 457 Dane 4571 Kod wagowy Typ kodu wagowego 4572 Kontrola Kontrola danvch 458 Funkcje opcji 4581 Ustaw domyślne Ustawia domyślne opcje 459 Drukuj Opcje Wydruk ustawień opcji 46 Limity 461 Rabatów Ustawienia maksymalnych rabatów 462 Kwot Ustawienia maks. kwot paragonu, gotówki itp... 463 Bufora online Ustawienia maksymalnej ilości rekordów bufora online 47 Parametry 471 Rabaty domyślny Ustawienie domyślnych rabatów 472 Kurs ÉURO Ustawienie kursu EURO 473 Auto wylogowanie Ustawienie czasu automatycznego wylogowania 48 Interfejs użytkownika 481 Menu Podreczne 4811 Edycja Edytuj zestawienie menu podręcznego 4812 Usuń wszystko Usuń zestawienie menu podręcznego Drukui zestawienie menu podrecznego 4819 Drukui 482 Klawisze funkcyjne 4821 Edycja Edycja klawiszy powiązań klawiszy z odpowiednimi funkcjami kasy 4822 Ustaw domyślne Przypisanie domyślnych funkcji klawiszom funkcyjnym Drukowanie zestawienia interfejsu użytkownika 4829 Drukui 489 Drukuj 49 Drukuj ustaw Wydruk ustawień kasy (w tym opcji) 5 Serwis 51 Testv 511 Serwisowe Testy tylko dla serwisu 512 Wszystko Testy wszystkie 513 Pojedynczo Wybrane testy 514 Cyklicznie Test cykliczne 52 Ustawienia S Ustawienia serwisowe - wymagany tryb serwisu

| 53 Funkcje S     | Funkcje serwisowe                       |
|------------------|-----------------------------------------|
| 531 Sprawdź bazy | Sprawdź poprawność baz danych           |
| 59 Informacje    |                                         |
| 591 Wersja       | Wyświetlenie wersji                     |
| 592 Pamięć fisk. | Wyświetlenie danych o pamięci fiskalnej |
| 593 Pomiary nap. | Wyświetlenie pomiarów napięć            |
| 9 Pomoc          |                                         |
| 91 Drukuj Menu   |                                         |
| 92 Drukuj Ustaw  |                                         |
| 93 Drukuj Opcje  |                                         |

Struktura MENU Paragonu - menu dostępne w otwartym paragonie:

| 1 Edytuj paragon<br>2 Anuluj pozycje<br>3 Anuluj zapłatę<br>4 Anuluj paragon<br>5 Otwórz szufladę<br>6 Edycja numeru<br>7 Pokaż w EURO<br>8 Pokaż czas<br>9 Pokaż użytkownika<br>10 Sprzedawca | funkcja edycji paragonu (przeglądanie paragonu)<br>anuluje ostatnią pozycję na paragonie<br>anuluje wprowadzoną zapłatę za paragon<br>otwiera szufladę w otwartym paragonie<br>edycja (wpisanie, poprawa, kasowanie) numeru bez sprzedaży<br>pokazuje cenę tow./wartość par. w EURO (wg zaprogramowanego kursu)<br>pokazuje aktualnie zdatę, czas<br>pokazuje aktualnie zdatę, czas |
|----------------------------------------------------------------------------------------------------|----------------------------------------------------------------------------------------------------|
| 10 Sprzedawca                                                                                                    | przypisuje sprzedawcę do paragonu                                                                                                    |

# 3. URUCHAMIANIE KASY SOLEO

Po naciśnięciu klawisza C i przytrzymaniu przez ok. 2 sekundy kasa uruchomi się wykonując wewnętrzne testy systemowe informując użytkownika o tym. Następnie kasa przejdzie do trybu sprzedaży. Gdy kasa jest zasilana z baterii wewnętrznej, ze względu na oszczędność energii akumulatora, po okresie bezczynności kasa automatycznie się wyłączy. W opcji [4921] Oszczędność jest możliwość ustawienia czasu, po jakim kasa samoczynnie się wyłączy (autowyłączanie), gdy będzie nieużywana.

Aby wyłączyć kasę, należy nacisnąć i przytrzymać przez ok. 2 sekundy klawisz

# 3.1. Podłączanie i konfiguracja czytnika kodów kreskowych.

Kasa SOLEO może współpracować z czytnikiem kodów kreskowych (skanerem). Doboru oraz konfiguracji czytnika powinien dokonać uprawniony serwisant. Do podłączenia kasy z komputerem niezbędny jest specjalny przewód połączeniowy. Podłączać skaner do kasy należy tylko przy wyłączonym zasilaniu kasy. W funkcji **[4511] Połączenia** jest możliwość wyboru urządzenia współpracującego na poszczególnych portach RS232 (COM 1 – COM 5). Należy na właściwym porcie ustawić urządzenie współpracujące **Skaner**. Kasa może współpracować maksymalnie z 3 skanerami jednocześnie. Jeśli identyfikacja towarów odbywać się będzie za pomocą skanera, należy zwrócić uwagę na ustawienie opcji kontroli kodu EAN w Opcjach Kontroli Danych **[4572]** jak również typ kodu wagowego ustawianego funkcją **[4571] Kod wagowy**.

# 3.2. Podłączanie wagi

Kasa może współpracować z elektroniczną wagą sklepową. Wagę (wagi – max 3 w wersji Soleo Plus) można podłączyć do dowolnego portu RS. Do podłączenia wagi z kasą niezbędny jest specjalny przewód połączeniowy (do danego typu wagi). Doboru wagi powinien dokonać uprawniony serwisant. W funkcji **[4511] Połączenia** jest możliwość wyboru urządzenia współpracującego. Należy na właściwym porcie (portach) COM ustawić urządzenie WAGA. Kasa może współpracować maksymalnie z 3 wagami jednocześnie (SOLEO PLUS).

# 3.3. Podłączanie komputera

Kasa SOLEO posiada możliwość współpracy z komputerem. Do podłączenia kasy z komputerem niezbędny jest specjalny przewód połączeniowy. Należy pamiętać o ustawieniu w opcji **[4511] Połączenia** na Komputer PC oraz określenie portu, do którego jest przyłączony. W opcjach komunikacji **[4512] PC** należy ustawić właściwą prędkość transmisji – taką samą jak w komputerze.

# 3.4. Podłączenie i współpraca z terminalem płatniczym EFT

Do kasy SOLEO można podłączyć terminal płatniczy EFT. Terminal ten realizuje płatności kartami płatniczymi. Preferowanymi urządzeniami są terminale oferowane przez NOVITUS, współpracujący z Centrum Rozliczeniowym PKO S.A. Dzięki połączeniu kasy z terminalem zakończenie paragonu przy płatności kartą płatniczą powoduje skomunikowanie się kasy z terminalem. Przesyłana jest od razu do niego informacja z kwotą do zapłaty (wyeliminowana możliwość pomyłki przy przepisywaniu kwoty z paragonu do terminala oraz przyspieszona sama transakcja). Dalszy sposób obsługi terminala znajdzie Użytkownik w Instrukcji Obsługi terminala. Po pozytywnie zakończonej płatności, terminal przesyła do kasy potwierdzenie, co automatycznie kończy paragon. Podłączenia terminala do kasy powinien dokonać uprawniony serwisant, posiadający uprawnienia na serwisowanie kas oraz terminali płatniczych. Podłączenia należy dokonać przy wyłączeniu zasilania tak kasy, jak i terminala płatniczego. Do podłączenia służy dowolne złącze RS232 w prawej ściance kasy. Po podłączeniu terminala konieczne jest ustawienie urządzenia współpracującego na EFT funkcją [4511] Połączenia na wybranym porcie COM.

# 3.5. Podłączanie szuflady

Do kasy SOLEO Plus jest możliwość podłączenia kasety na pieniądze (szuflady). Doboru szuflady oraz pierwszego podłączenia powinien dokonać uprawniony serwisant. Szufladę podłącza się do specjalnego gniazda w spodzie obudowy, bez konieczności zrywania plomby serwisowej. W ofercie producenta kasy dostępne są specjalne szuflady dedykowane dla kas SOLEO. Po podłączeniu szuflady konieczne jest włączenie odpowiedniej funk-

cji w menu kasy: [4522] Komponenty → 🔛 Szuflada.

# 3.6. Wymiana papieru

W wyposażeniu dostarczanym wraz z kasą SOLEO znajdują się dwie rolki papieru, który przed rozpoczęciem pracy należy w odpowiedni sposób założyć. Z uwagi na to, iż czynność wymiany papieru jest jedną z najczęstszych operacji wykonywanych podczas obsługi kasy, która wykonana niedokładnie może być przyczyną nieprawidłowej pracy urządzenia, wskazane jest, aby użytkownik dokładnie zapoznał się ze sposobem zakładania nowych rolek papieru. Papier w kasie fiskalnej zużywany jest całkowicie, zbliżanie się do końca rolki papieru sygnalizowane jest kolorowym paskiem na papierze, natomiast jego koniec sygnalizowany jest komunikatem: *BRAK PAPIERU* na wyświetlaczu obsługi.

W celu wymiany papieru na nowy należy:

podnieść pokrywę komory mechanizmów drukujących chwytając ją w tylnej części i unosząc do góry – pokrywa w przedniej części posiada zaczepy

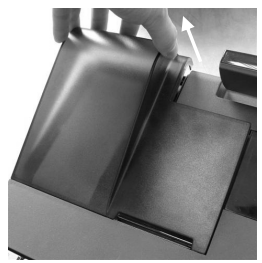

□ zdjąć szpule nawijającą kopie, odwinąć nawinięty na niej papier:

D pociągnąć za zatrzask pokrywy mechanizmu drukującego i podnieść pokrywę;

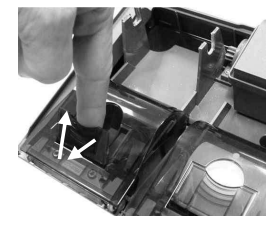

 wyciągnąć resztki papieru i usunąć z łoża drukarki pozostałą po starym papierze rolkę, na której zwinięty był papier;

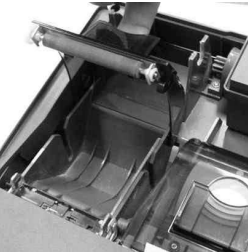

- przygotować nowe rolki poprzez odwinięcie papieru, (uwaga na ewentualne pozostałości po kleju, aby po założeniu nie zabrudzić nim głowicy drukarki)
- □ włożyć rolkę papieru do zasobnika papieru (zgodnie z obrazkiem);

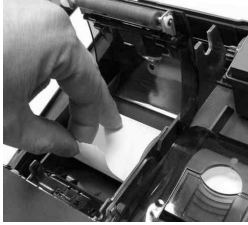

zatrzasnąć pokrywkę mechanizmu drukującego;

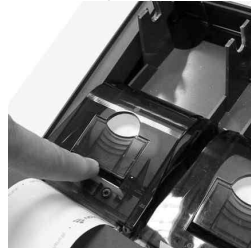

- to samo zrobić dla drugiej rolki papieru (drugiego mechanizmu) jeśli również jest wymieniany;
- lewy pasek papieru założyć na szpulę nawijającą kopię (w ośce szpuli znajduje się nacięcie w które należy włożyć koniec papieru);

□ szpulę z nawiniętym papierem umieścić na prowadnicach;

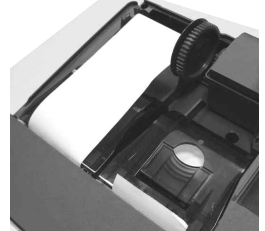

 zamknąć pokrywę komory mechanizmów drukujących (wprowadzając odpowiednio zaczepy pokrywy zgodnie ze zdjęciem) wyprowadzając taśmę oryginału wydruku (prawą) na zewnątrz;

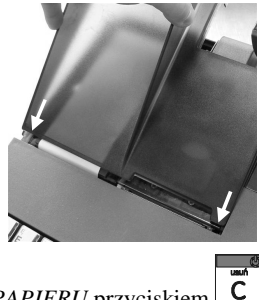

skasować komunikat BRAK PAPIERU przyciskiem

UWAGA! Podczas wymiany papieru należy zwrócić uwagę na stan mechanizmu drukującego: jego sprawność, czy nie jest zanieczyszczony pyłem z papieru. Podczas każdorazowej wymiany papieru należy oczyścić mechanizm drukujący z pyłu za pomocą delikatnego pędzelka lub szczotki lub przedmuchać sprężonym powietrzem!!!

# 4. [1] FUNKCJE

W tym trybie menu użytkownik ma do wyboru funkcje dotyczące m.in. logowania użytkownika, operacji kasowych, sterowania trybem sprzedaży i wyświetlania różnych informacji. Zostały one opisane w następnych podrozdziałach.

# 4.1. [11] Użytkownik

W tej pozycji menu kasy jest możliwość zalogowania właściwego użytkownika, który będzie prowadził sprzedaż na kasie. Na konto tego użytkownika (kasjera) zaliczone zostaną wszelkie obroty (sprzedaż, rozliczenie środków płatniczych itp.), jakie będą wykonywane na kasie do chwili zalogowania innego kasjera.

[111] Logowanie – po naciśnięciu OK gotówka jest możliwość wyboru kasjera (poprzez wpisanie jego numeru, lub wyboru z listy), lub dodanie nowego użytkownika, jeśli użytkownik nie został zaprogramowany. Po wyborze użytkownika kasa zażąda wprowadzenia hasła, jakie zostało dla niego zaprogramowan<u>e.</u>

[112] Zmiana hasła – po naciśnięciu OK gotówka jest możliwość zmiany hasła dla zalogowanego użytkownika.

Aby sprawdzić, jaki użytkownik jest aktualnie zalogowany można użyć funkcji [193] Wyświetl Użytkownika.

#### 4.2. [12] Kasa

W menu [12] Kasa użytkownik ma możliwość dokonania wpłaty oraz wypłaty z kasy. [121] Wpłata – po wejściu do tej pozycji menu pokazuje się okno dialogowe do wpisania wartości wpłaty. Po wpisaniu za pomocą klawiszy numerycznych wartości wpłaty zatwier-

dzamy ją klawiszem OK gotówka. Kasa drukuje potwierdzenie dokonania (zarejestrowania) wpłaty do kasy. Kwota ta będzie widoczna w raporcie stanu kasy oraz raporcie kasjera, który był zalogowany w chwili dokonywania wpłaty.

[122] Wypłata – jak wyżej, tylko wpisywana wartość jest wypłatą z kasy.

**[123] Otwórz szufladę** – polecenie otwarcia szuflady bez konieczności wprowadzania kwoty wpłaty lub wypłaty.

Uwaga! Jeśli na kasie zaprogramowany jest kurs Euro (ustawienie **[472] Kurs Euro**) kasa będzie pytała o walutę podawanych kwot.

# 4.3. [13] Komunikacja

W menu **[13] KOMUNIKACJA** użytkownik ma możliwość szybkiego przełączania i sterowania (w przypadku modemu) funkcji związanych z komunikacją kasy z komputerem (PC) lub modemem.

[131] Modem - po wejściu do tej pozycji pokazuje się menu niższego rzędu, a w nim:

[1312] Inicjuj – funkcja wysyła ciąg znaków konfiguracyjnych do modemu. Ciąg znaków konfiguruje się w opcji [4513] Opcje Modemu.

[1312] Połącz – funkcja służy do wybrania numeru i nawiązania połączenia ze zdalnym komputerem, który może przesyłać lub odbierać dane z kasy. Sekwencję wybierania numeru edytujemy także w opcji [4513] Opcje Modemu

[1313] Rozłącz – funkcja rozłączenia połączenia modemowego

**[132] FTP Menadżer** – (SOLEO PLUS) konfigurację FTP menadżera należy przeprowadzić korzystając z dialogu **[4516] FTP Menadżer**. Po wejściu możliwe jest skorzystanie z następujących funkcji:

[1321] Start menadż. – start menadżer a wywołany ręcznie

[1322] Reset menadż. – natychmiastowe zatrzymanie działania FTP menadżera

[1323] Status menadż. – wyświetla status działania menadżera FTP

[13234] Ostatni raport – drukuje ostatnio wykonany raport menadżera FTP

[13235] Plik zadań – pokazuje na wyświetlaczu obsługi nazwę spodziewanego pli-

ku zadań, którego próbę pobrania wykona menadżer FTP przy najbliższej sesji.

# 4.4. [14] Obsługa

W menu [14] Obsługa mamy możliwość wybrania następujących funkcji:

- 1) Zestaw raportów
- 2) Trybu Sprzedaży

3) Wydruku zestawu raportów (użyteczne, gdy kasjer nie ma dostępu do Menu raportów)

# 4.5. [141] Zestaw raportów

W funkcji tej kasjer, który nie ma dostępu do pełnego menu (został mu on ograniczony) może wydrukować Zestaw Raportów (zdefiniowany w opcjach [4563] Zestaw Raportów).

# 4.6. [142]Tryb Obsługi Sprzedaży

W menu tym możemy wybrać jeden z trzech możliwych trybów prowadzenia sprzedaży na kasie:

**[1421]** Sprzedaż Normalna – standardowy tryb sprzedaży, który umożliwia pełną funkcjonalność obsługi sprzedaży.

**[1422] Sprzedaż Szybka Pojedyncza** - specjalny tryb sprzedaży, w którym naciśnięcie klawiszy szybkiej sprzedaży (klawiatura dodatkowa), powoduje sprzedaż towarów oraz natychmiastowe zakończenie paragonu.

# 4.7. [15]Wiadomości

Funkcja (SOLEO PLUS) **[15] Wiadomości** umożliwia utrzymanie kontaktu kasjera z menadżerem/kierownikiem placówki, poprzez wysyłanie do siebie krótkich wiadomości tekstowych.

[151]Nadawcze – dzięki tej funkcji kasjer może wpisać, lub edytować już uzupełnione wiadomości, które następnie mogą być odebrane przez menadżera/kierownikiem placówki. Po wybraniu tej pozycji menu operator kasy będzie musiał wybrać wolne miejsce z listy w celu dodania nowej wiadomości, bądź wybranie już istniejącej wiadomości w celu jej edycji. Wpisywanie wiadomości polega na wypełnieniu czterech linii, z której każda może pomieścić 40 znaków. Chęć zakończenia każdej linii należy z zaakceptować klawiszem

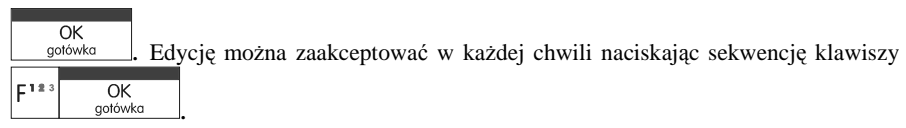

[152]Odbiorcze – w menu tym znajdują się wiadomości, które zostały wysłane do kasjera przez menadżera/kierownikiem placówki. Odczyt wiadomości polega na wybraniu z listy odpowiedniej wiadomości. Po wykonaniu tej czynności operator kasy będzie w stanie sprawdzić datę otrzymania wiadomości oraz odczytać jej treść. Treść wiadomości wyświetlana jest w 4 liniach każda po 40 znaków. Przejście do następnej linii odbywa się klawiszem

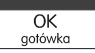

[153] Wysłane – w menu tym znajdują się wiadomości, które zostały wysłane przez kasjera lub przez menadżera/kierownikiem placówki. Odczyt wiadomości polega na wybraniu z listy odpowiedniej wiadomości. Po wykonaniu tej czynności operator kasy będzie w stanie sprawdzić datę wysłania wiadomości oraz odczytać jej treść. Treść wiadomości wyświetlana jest w 4 liniach każda po 40 znaków. Przejście do następnej linii odbywa się klawiszem

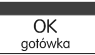

# 4.8. [19] Wyświetl

Funkcja **[19] Wyświetl** umożliwia wyświetlenie na wyświetlaczu (bez wydruku) takich danych, jak:

[191] Czas – wyświetla aktualnie zaprogramowany czas w kasie;

[192] Akumulator - wyświetla stan naładowania akumulatora wewnętrznego kasy;

[193] Użytkownika – wyświetla nazwę aktualnie zalogowanego użytkownika;

[194] Ostatni par – wartość ostatniego paragonu;

[195] Gotówkę - stan gotówki w kasie;

# 5. [2] RAPORTY

# 5.1. [21] Raport Dobowy

Raport dobowy jest najważniejszym raportem, jaki każdy użytkownik zobowiązany jest wykonać codziennie po zakończeniu sprzedaży jako zerujący. Podczas wykonywania tego raportu następuje zapis do pamięci fiskalnej obrotu z całego dnia (od ostatniego raportu dobowego zerującego) z uwzględnieniem rozdziału kwot podatku na poszczególne stawki PTU, daty i godziny wykonania raportu, ilości wystawionych paragonów fiskalnych, ilości i wartości anulowanych paragonów. Wydruk tego raportu oznaczony jest numerem unikatowym kasy i logo fiskalnym: stylizowanym z literek PL. Wydruk ten należy starannie przechowywać – służy jako rozliczenie podatków z Urzedem Skarbowym.

Kolejność operacji podczas wykonywania raportu dobowego:

Po wejściu do funkcji **[21] R.Dobowy** i zatwierdzeniu klawiszem OK tli komunikat: *Czy drukować raport dobowy*? Klawiszem C można zrezygnować z wykonania funkcji, klawiszem OK gotówka potwierdzamy wykonanie funkcji. Kolejnym pytaniem będzie pytanie o poprawność daty: **Data 18-04-2007 jest poprawna**?

# <u>Należy bezwzględnie skontrolować, czy wyświetlana przez kasę data jest zgodna z rze-</u> czywistą, gdyż zatwierdzenie raportu dobowego z niewłaściwą datą doprowadzi do uszkodzenia pamięci fiskalnej kasy i konieczności jej wymiany na nową na koszt podatnika!!!

Jeżeli wyświetlana data jest poprawna, zatwierdzamy klawiszem OK gołówka i raport dobowy zostanie wykonany (pojawi się komunikat: *Proszę czekać…* i nastąpi wydruk raportu. W przypadku stwierdzenia niezgodności wyświetlanej daty z rzeczywistą, należy wycofać się z

funkcji raportu dobowego klawiszem **C** i niezwłocznie wezwać serwis!!! W przypadku, gdy od ostatniego raportu dobowego nie była wykonana sprzedaż, po wejściu do funkcji raportu dobowego pojawi się komunikat: *Brak sprzedaży! Drukować raport?* Zatwierdzenie tego spowoduje wydrukowanie i zapisanie do pamięci fiskalnej raportu dobowego z zerowymi wartościami.

# 5.2. [22] Stan kasy

W raporcie stanu kasy drukowane są wartości sprzedaży z rozbiciem na poszczególne środki płatnicze: gotówka, czeki itp., wpłaty, wypłaty, skup i sprzedaż opakowań zwrotnych, ilość paragonów fiskalnych, ilość paragonów anulowanych, ilość <u>pozycji stornowanych</u>.

| Po wybraniu funkcji [22] Stan Kasy i zatwierdzeniu klawiszem | gotówka | jest możliwość |
|--------------------------------------------------------------|---------|----------------|
| wyboru z listy Rodzaju raportu:                              |         |                |
| 1.Niezerujący                                                |         |                |
| 2.Zerujący                                                   |         |                |

Wydrukowane raporty zawierają identyczne dane, różny jest natomiast skutek ich wykonania. Wykonanie raportu jako zerujący spowoduje wyzerowanie wydrukowanych wartości i dane te w kasie nie będą już dostępne. Wykonanie jako niezerujący ma charakter jedynie poglądowy, dane dalej będą w kasie dostępne i nadal będą <u>sumowane. Należy</u> wybrać żądany

tryb raportu klawiszami strzałek i zatwierdzić klawiszem OK gotówka - nastąpi wydruk raportu

# 5.3. [23] Raporty obrotów

W tym menu mamy możliwość wyboru następujących raportów obrotów:

- 1) Obrotów Kasjerów
- 2) Obrotów Towarów
- 3) Obrotów Opakowań
- 4) Obrotów Działów Towarowych
- 5) Obrotów Godzinowych

Raporty te zostały szczegółowo opisane w następnych rozdziałach

# 5.4. [231] Raport Obrotów Kasjerów

W raporcie kasjera drukowane są dla danego kasjera wartości sprzedaży z rozbiciem na poszczególne środki płatnicze: gotówka, czeki itp., wpłaty, wypłaty, skup i sprzedaż opakowań zwrotnych, ilość paragonów fiskalnych, ilość paragonów anulowanych, ilość pozycji stornowanych oraz datą i godziną rozpoczęcia (załogowania) i zakończenia (wylogowania) zmiany.

# Po wybraniu funkcji [231] Raport Obrotów Kasjerów i zatwierdzeniu klawiszem

gotówka jest możliwość wyboru z listy zakresu raportu:

- 1. Bieżący kasjer raport tylko dla bieżącego zalogowanego kasjera
- 2. Z listy raporty dla wybranego kasjera z listy

3. Wszyscy kasjerzy – raporty dla wszystkich kasjerów zaprogramowanych na kasie

Następnie należy wybrać tryb raportu:

# 1. Niezerujący

# 2. Zerujący.

Wydrukowane raporty zawierają identyczne dane, różny jest natomiast skutek ich wykonania. Wykonanie raportu jako zerujący spowoduje wyzerowanie wydrukowanych wartości i dane te w kasie nie będą już dostępne. Wykonanie jako niezerujący ma charakter jedynie poglądowy, dane dalej będą w kasie dostępne i nadal będą sumowane. Należy wybrać żądany

tryb raportu klawiszami en kod i zatwierdzić OK gołówka - nastąpi wydruk raportu.

# 5.5. [232] Raport Obrotów Towarów

Na raporcie sprzedaży towarów drukowane są nazwy i kody towarów oraz informacje o ilości i wartości ich sprzedaży.

| Po wybraniu funkcji [232] Raport Obrotów Towarów i zatwierdzeniu klawiszem                                               |
|----------------------------------------------------------------------------------------------------|
| OK<br>golówka jest możliwość określenia (wyboru z listy) kryterium Zakresu raportu, dla któ-                             |
| rych towarów raport ma być wykonany:                                                                                     |
| <ol> <li>Wszystkie Towary – wydrukowanie wszystkich towarów, które były sprzedawane od<br/>ostatniego raportu</li> </ol> |
| <ol> <li>Zakres kodów – pozwala na wybór zakresu towarów dla których ma być sporzadzony</li> </ol>                       |
|                                                                                                    |
| raport. Po wybraniu tego kryterium klawiszem <u>gotowka</u> należy podać Zakres rapor-                                   |
| tu: Od: (wpisać za pomocą klawiszy numerycznych kod towaru początkowego dla wy-                                          |
| konania ranortu, np. 1) i zatwierdzić klawiszem – OK – – – – – – – – – – – – – – – – –                                   |
| kod towaru, na którym wydruk raportu ma być zakończony (np. 100) i zatwierdzić klawi                                     |
|                                                                                                    |
| szem gotówka - następuje wydruk raportu.                                                                                 |
| 3. W danym działe – można zadeklarować, z jakiego działu towary maja być objęte rapor-                                   |
| tem. Po wybraniu tego kryterium klawiszem otkowa na wyświetlaczu pokaże się                                              |
| Zakres raportu Vi zo pomoco klowiczu (eng kod możno wybroć z listy dzieł dle jekiego                                     |
| ma być wykonany raport                                                                                                   |
| 4. W danej stawce – pozwala na wydrukowanie raportu sprzedaży towarów w określonej                                       |
|                                                                                                    |
| (wybranej) stawce PTU (VAT). Po wybraniu tego kryterium klawiszem <u>gotówka</u> na                                      |
| wyświetlaczu pokaże się Zakres raportu $\mathbf{\nabla}$ i za pomoca klawiszy cena kod można wy-                         |
| brać z listy stawkę PTU, dla jakiej ma być wykonany raport. Na liście znajdują się kolej-                                |
| no wszystkie stawki PTU A, B, C, D, E, F, G, a obok nich wyświetlane SA wartości tych                                    |
| stawek. Jeśli obok stawki widnieje znak "-" oznacza to, że dana stawka nie jest oprogra-                                 |
| mowana (jest nieaktywna), jeśli widnieje znaczek ZW, oznacza to, że towary przywiąza-                                    |
| ne do tej litery są towarami zwolnion <u>ymi z podatk</u> u.                                                             |
| OK                                                                                                    |
| Po wyborze i zatwierdzeniu klawiszem gotówka jednego z wyżej opisanych kryteriów                                         |
| należy z dostępnej listy <i>Tryb raportu</i> $\mathbf{\nabla}$ :                                                         |
| 1. Niezerujący                                                                                                    |
| 2. Zerujący.<br>Wydrukowane raporty zawierają identyczne dane różny jest natomiast skutek ich wy-                        |
| konania. Wykonanie raportu jako zerujący spowoduje wyzerowanie wydrukowanych warto-                                      |
| ści i dane te w kasie nie beda już dostepne. Wykonanie jako niezerujący ma charakter jedynie                             |
| poglądowy, dane dalej będą w kasie dostępne i nadal będą sumowane. Należy wybrać żądany                                  |
| OK                                                                                                    |
| tryb raportu i zatwierdzić klawiszem <u>gotówka</u> - nastąpi wydruk raportu. Jeśli nie było                             |

tryb raportu i zatwierdzić klawiszem <u>gotówka</u> - nastąpi wydruk raportu. Jeśli nie było sprzedaży w podanym zakresie, na raporcie (z określeniem podanego zakresu) wydrukowany zostanie komunikat: *Brak sprzedaży*.

# 5.6. [233] Raport Obrotów Opakowań

Na raporcie obrotów opakowań drukowane są nazwy i kody opakowań oraz informacje o ilości i wartości ich sprzedaży oraz przyjęć.

Po wybraniu funkcji [233] Raport Obrotów Opakowań i zatwierdzeniu klawiszem

<u>gotówka</u> jest możliwość określenia (wyboru z listy) kryterium – *Zakresu raportu*, dla których opakowań raport ma być wykonany:

- 1. Wszystkie wydrukowanie raportu wszystkich opakowań, które były sprzedawane i przyjmowane od ostatniego raportu.
- 2. Zakres kodów pozwala na wybór zakresu opakowań, dla których ma być sporządzo-

ny raport. Po wybraniu tego kryterium klawiszem OK gotówka należy podać **Zakres raportu: Od:** (wpisać za pomocą klawiszy numerycznych kod opakowania początko-

wego dla wykonania raportu, np. 101) i zatwierdzić klawiszem OK gotówka. Następnie należy podać kod opakowania, na którym wydruk raportu ma być zakończony (np. 200)

i zatwierdzić klawiszem OK

Po wyborze i zatwierdzeniu jednego z wyżej opisanych kryteriów należy wybrać z dostępnej

# listy *Tryb* raportu $\overline{\mathbf{\nabla}}$ :

# 1. Niezerujący

# 2. Zerujący.

Wydrukowane raporty zawierają identyczne dane, różny jest natomiast skutek ich wykonania. Wykonanie raportu jako zerujący spowoduje wyzerowanie wydrukowanych wartości i dane te w kasie nie będą już dostępne. Wykonanie jako niezerujący ma charakter jedynie poglądowy, dane dalej będą w kasie dostępne i nadal będą sumowane. Należy wybrać żądany

tryb raportu klawiszami r<sup>momenciny</sup> r<sup>m</sup> i zatwierdzić klawiszem OK gotówka - nastąpi wydruk raportu. Jeśli nie było sprzedaży w podanym zakresie, na raporcie (z określeniem podanego zakresu) wydrukowany zostanie komunikat: *Brak sprzedaży*.

# 5.7. [234] Raport Obrotów Działów Towarowych

Na raporcie sprzedaży działów drukowane są nazwy i numery działów oraz informacje o ilości i wartości ich sprzedaży.

Po wybraniu funkcji [234] Raport Obrotów Działów i zatwierdzeniu klawiszem

gotówka jest możliwość określenia (wyboru z listy) kryterium – *Zakresu raportu*, dla których opakowań raport ma być wykonany:

- 1. Wszystkie wydrukowanie raportu wszystkich działów, w których były sprzedawane towary od ostatniego raportu.
- 2. Zakres działów pozwala na wybór zakresu działów, dla których ma być sporządzony

raport. Po wybraniu tego kryterium klawiszem OK gotówka należy podać Zakres raportu  $\mathbf{v}$ : wybrać z dostępnej listy (wyświetlany jest numer i nazwa działu), od którego raport

ma być rozpoczęty i zatwierdzić klawiszem OK gotówka . Następnie należy wybrać z dostępnej listy dział, na którym wydruk raportu ma być zakończony i zatwierdzić klawiszem

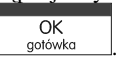

Po wyborze i zatwierdzeniu jednego z wyżej opisanych kryteriów należy wybrać z dostępnej

# listy Tryb raportu $\overline{\mathbf{\nabla}}$ :

# 1. Niezerujący

# 2. Zerujący.

Wydrukowane raporty zawierają identyczne dane, różny jest natomiast skutek ich wykonania. Wykonanie raportu jako zerujący spowoduje wyzerowanie wydrukowanych wartości i dane te w kasie nie będą już dostępne. Wykonanie jako niezerujący ma charakter jedynie poglądowy, dane dalej będą w kasie dostępne i nadal będą sumowane. Należy wybrać żądany

tryb raportu klawiszami red kod i zatwierdzić klawiszem OK raportu. Jeśli nie było sprzedaży w podanym zakresie, na raporcie (z określeniem podanego zakresu) wydrukowany zostanie komunikat: *Brak sprzedaży*.

# 5.8. [235] Raport Obrotów Godzinowych

W raporcie godzinowym drukowane jest zestawienie sprzedaży z rozbiciem na poszczególne godziny, drukowane są informacje ilości wystawionych w danej godzinie paragonów, ilości pozycji na paragonach oraz wartości sprzedaży. Jeżeli w jakichś godzinach ni wystąpiła sprzedaż, godziny te są pominięte.

| Po wejściu do [235] Raport Obrotów Godzinowych klawiszem | OK<br>gotówka | wyświetlone |
|----------------------------------------------------------|---------------|-------------|
| zostanie okno dialogu:                                   |               |             |
| 7. drień i de wyshemy                                    |               |             |

Za dzień i do wyboru:

# 1. Aktualny,

# 2. Poprzedni.

# niono ceny nr #

Po wybraniu (za pomocą klawiszy cena kod)) właściwego dnia i zatwierdzeniu klawiszem

gotówka wyświetlane jest pytanie o tryb raportu:

# 1. Niezerujący

# 2. Zerujący

Wydrukowane raporty zawierają identyczne dane, różny jest natomiast skutek ich wykonania. Wykonanie raportu jako zerujący spowoduje wyzerowanie wydrukowanych wartości i dane te w kasie nie będą już dostępne. Wykonanie jako niezerujący ma charakter jedynie poglądowy, dane dalej będą w kasie <u>dostępne i na</u>dal będą sumowane. Należy wybrać żądany

tryb raportu i zatwierdzić klawiszem OK gołówka - nastąpi wydruk raportu.

#### 5.9. [236] Raport Sprzedawców

Raport pozwala wydrukować informację na temat skuteczności sprzedawców. Możliwości jest wykonanie następujących raportów:

1) Niezerujący

2) Zerujący

### 5.10. [24] Raporty Dobowe Inne

W tym Menu mamy do wyboru możliwość wybrania do wydruku niefiskalnych raportów dobowych:

1) Raport dobowy niezerujący

2) Ostatni raport dobowy

#### 5.11. [241] Raport Dobowy Niezerujący

Raport ten jest niefiskalnym wydrukiem poglądowym przyszłego raportu dobowego. Drukowane są na nim wartości sprzedaży w poszczególnych stawkach podatkowych wraz z rozliczeniem podatku należnego.

Aby wykonać raport należy wybrać funkcję **[241] Dobowy Niezerujący** i zatwierdzić

klawiszem <u>gotówka</u> – raport zostanie automatycznie wydrukowany.

Wydrukowanie raportu nie niesie za sobą żadnych konsekwencji – żadne wartości w kasie nie są zerowane. Można go wykonywać wielokrotnie w ciągu dnia.

#### 5.12. [242] Ostatni Raport Dobowy

Raport ten jest niefiskalną kopią ostatniego raportu dobowego. Drukowane są na nim wartości sprzedaży w poszczególnych stawkach podatkowych wraz z rozliczeniem podatku należnego.

Aby wykonać raport należy wybrać funkcję [242] Ostatni Dobowy i zatwierdzić kla-

wiszem OK gotówka – raport zostanie automatycznie wydrukowany.

Wydrukowanie raportu nie niesie za sobą żadnych konsekwencji – żadne wartości w kasie nie są zerowane. Można go wykonywać wielokrotnie w ciągu dnia.

### 5.13.[25] Raporty Okresowe

Raporty okresowe są odczytami raportów dobowych z pamięci fiskalnej. W raportach okresowych rozróżniamy 3 typy raportów:

1) Raport Miesięczny – z zakresu jednego zakończonego miesiąca

2) Raport Okresowy – z dowolnego zakresu dat lub numerów raportów dobowych

**3) Raport Rozliczeniowy** - z dowolnego zakresu dat lub numerów raportów dobowych ale tylko po zakończeniu trybu fiskalnego

Na raportach okresowych i rozliczeniowym okresy w różnych walutach ewidencyjnych są na podsumowaniu podawane oddzielnie dla każdej waluty osobno z podaniem okresu i nume-

rów raportów dobowych, które były wykonywane w tej walucie. W raporcie dobowym, w którym nastąpiła zmiana waluty jest informacja o tej zmianie.

# 5.14. [251] Raport Miesięczny

Funkcja **[251] Raport Miesięczny** drukuje raport za okres miesiąca: podaje się tylko miesiąc i rok, za jaki raport ma być wykonany. Drukowane są wszystkie raporty, jakie zostały zapisane w pamięci fiskalnej kasy w wybranym miesiącu. **Wykonanie raportu jest możliwe** 

**tylko za zakończony miesiąc**. Po wybraniu tego typu raportu klawiszem OK gołówka należy określić miesiąc i rok, za jaki raport ma być wydrukowany. Za pomocą klawiszy numerycznych należy wpisać (skorygować) podpowiadany przez kasę miesiąc i rok (za pomocą klawi-

szy cena kod można poruszać się kursorem pomiędzy wyświetlanymi cyframi). Właściwie

wpisany miesiąc i rok należy zatwierdzić klawiszem OK gołówka . Następuje wydruk raportu. Jeśli wybrany zakres jest niewłaściwy (np. miesiąc jeszcze nie jest zakończony) to pokaże się komunikat: *Błąd zakresu raportu*. Jeśli w wybranym miesiącu nie było wykonanych raportów dobowych, kasa zgłosi komunikat: *Brak danych w tym zakresie*.

Raport miesięczny jest raportem fiskalnym – posiada pełne oznaczenia fiskalne: deskryptor: FISKALNY, znaczek PL oraz pełny numer unikatowy kasy (trzy litery i 8 cyfr).

# 5.15.[252] Raport Okresowy

Funkcja **[252] Raport Okresowy** drukuje raport za podany zakres. Zakres można podać jako numery raportów dobowych zapisane w pamięci fiskalnej lub jako daty (początkową i końcową). Raport można wykonać jako pełny lub jako podsumowanie (k<u>rótkie zsum</u>owanie

raportów z podanego zakresu). Po wybrani tego typu raportu klawiszem OK golówka należy

wybrać z listy *Raport* **V** 

1. Wg dat

2. Wg nr

Właściwe kryterium wybieramy klawiszem OK gołówka przechodzimy do dialogu Zakres raportu Od: należy wpisać numer/datę początkową dla raportu okresowego. Datę i numer wpisujemy używając klawiatury numerycznej. Datę podajemy w formacie: DD-MM-RRRR (taki format jest podpowiadany na wyświetlaczu). Podczas wpisywania daty pomię-

dzy wpisywanymi cyframi można się poruszać kursorem za pomocą klawiszy cena kod

Wpisany właściwy numer/datę zatwierdzamy klawiszem OK gotówka. Następnie w identyczny sposób należy wpisać numer/datę końcową dla wykonywanego raportu. Wpisany

numer/datę należy zatwierdzić klawiszem OK

Kolejnym kryterium do określenia raportu jest rodzaj Wydruku raportu  $\overline{\mathbf{v}}$ :

- Pełny wybranie tego typu wydruku spowoduje wydruk wszytskich raportów zapisanych w wybranym zakresie w pamięci fiskalnej. Na końcu wydruku znajdzie się podsumowanie wydrukowanego zakresu. Raport okresowy wykonany jako PEŁNY jest raportem fiskalnym – posiada pełne oznaczenia fiskalne: deskryptor: FISKALNY, znaczek PL oraz pełny numer unikatowy kasy (trzy litery i 8 cyfr).
- Podsumowanie raport zostanie wydrukowany w postaci samego podsumowania raportów dobowych z wybranego zakresu. Raport wykonany jako podsumowanie NIE JEST raportem fiskalnym (deskryptor: NIEFISKALNY, tylko część cyfrowa numeru unikatowego).

# 5.16. [253] Raport Rozliczeniowy

Funkcja **[253] Raport Rozliczeniowy** drukuje raport podobny do raportu okresowego opisanego w poprzednim rozdziale, ale ma on inny tytuł ("Raport Rozliczeniowy Fiskalny") i można go wykonać dopiero po zamknięciu trybu fiskalnego kasy. Edycja zakresu i trybu raportu jest identyczna jak dla raportu okresowego.

# 5.17.[26] Raporty Danych

W tym menu mamy do wyboru wydrukowanie szeregu raportów zawierających zaprogramowane dane i ustawienia kasy. Wszystkie z tych raportów są także dostępne w menu [3] Baza danych i [4] Ustawienia przy każdej kategorii programowanych danych. W tym miejscu zostały zebrane wszystkie te wydruku w celu łatwiejszego wyboru wydrukowania wielu raportów dotyczących ustawionych na kasie danych.

# 5.18. [261] Raport Dane Towarów

W tym menu mamy do wyboru wydrukowanie szeregu raportów zawierających dane towarów, opakowań, listy tandemów i ustawienia kasy. Wszystkie z tych raportów są także dostępne w menu [**319**] **Drukuj dane Towarów** 

# 5.19.[2611] Raport Towary

Ta funkcja służy do wydrukowania listy zaprogramowanych w kasie towarów. Po wybraniu

funkcji **[2611] Raport Towary** i zatwierdzeniu klawiszem dkawiszem jest możliwość określenia (wyboru z listy) kryterium **Zakresu raportu**, dla których towarów raport ma być wykonany:

- Wszystkie Towary wydrukowanie wszystkich towarów, które były sprzedawane od ostatniego raportu.
- 2. **Zakres kodów** pozwala na wybór zakresu towarów, dla których ma być sporządzony

raport. Po wybraniu tego kryterium klawiszem <u>gotowka</u> należy podać *Zakres raportu: Od:* (wpisać za pomocą klawiszy numerycznych kod towaru początkowego dla wy-
OK gotówka konania raportu, np. 1) i zatwierdzić klawiszem Nastepnie należy podać kod towaru, na którym wydruk raportu ma być zakończony (np. 100) i zatwierdzić kla-OK gotówka wiszem 3. W danym dziale – można zadeklarować, z jakiej grupy towarów (działu) towary maja OK gotówka być objęte raportem. Po wybraniu tego kryterium klawiszem na wyświetlaczu pokaże się Zakres raportu ▼ i za pomoca klawiszy cena kod można wybrać z listy dział, dla jakiego ma być wykonany raport. 4. W danej stawce – pozwala na wydrukowanie raportu sprzedaży towarów w określonej OK gotówka (wybranej) stawce PTU (VAT). Po wybraniu tego kryterium klawiszem na kod wyświetlaczu pokaże się Zakres raportu ▼ i za pomoca klawiszy cena można wybrać z listy stawkę PTU, dla jakiej ma być wykonany raport. Na liście znajdują się kolejno wszystkie stawki PTU A, B, C, D, E, F, G, a obok nich wyświetlane SA wartości tych stawek. Jeśli obok stawki widnieje znak "-" oznacza to, że dana stawka nie jest oprogramowana (jest nieaktywna), jeśli widnieje znaczek ZW, oznacza to, że towary przywiązane do tej litery są towarami zwolnionymi z podatku. OK Po wyborze i zatwierdzeniu klawiszem gotówka jednego z wyżej opisanych kryteriów należy z dostępnej listy Rodzaj wydruku V: 1.Pełne dane – wszystkie dane towarów

2.Cennik. - Nazwa, stawka PTU, kod i cena

3.Stany magazynowe - Nazwa, stawka PTU, kod i stan na magazynie

4.Towary i VAT – Nazwa, stawka PTU i kod.

#### 5.20. [2612] Raport Opakowania

Ta funkcja służy do wydrukowania listy zaprogramowanych w kasie opakowań zwrotnych. Po wybraniu funkcji **[2612] Raport Opakowania** i zatwierdzeniu klawiszem

gotówka jest możliwość określenia (wyboru z listy) kryterium **Zakresu raportu**, dla których towarów raport ma być wykonany:

- 1. Wszystkie opakowania wydrukowanie wszystkich towarów, które były sprzedawane od ostatniego raportu.
- 2. Zakres kodów pozwala na wybór zakresu towarów, dla których ma być sporządzony

raport. Po wybraniu tego kryterium klawiszem OK gołówka należy podać *Zakres raportu: Od:* (wpisać za pomocą klawiszy numerycznych kod towaru początkowego dla wy-

konania raportu, np. 1) i zatwierdzić klawiszem OK gotówka. Następnie należy podać kod towaru, na którym wydruk raportu ma być zakończony (np. 100) i zatwierdzić kla-

wiszem OK gotówka

OK gotówka

Po wyborze i zatwierdzeniu klawiszem gotówka jednego z wyżej opisanych kryteriów

należy z dostępnej listy Rodzaj wydruku 🔻:

1.Pełne dane – wszystkie dane towarów

2.Cennik. – Nazwa, kod i cena

3.Stany magazynowe – Nazwa, kod i stan na magazynie

## 5.21. [2613] Raport Tandemy

Ta funkcja służy do wydrukowania listy zaprogramowanych w kasie tandemów tj. towarów, które mają przyporządkowane opakowanie zwrotne. Po wybraniu funkcji **[2613] Tan**-

ОК

demy i zatwierdzeniu klawiszem gotówka. Do wyboru mamy kryteria:

- *1.* **Wszystkie Towary** wydrukowanie wszystkich towarów i opakowań, powiązanych w tandemy.
- 2. Zakres kodów pozwala na wybór zakresu towarów i opakowań, powiązanych w tan-

demy. Po wybraniu tego kryterium klawiszem anależy podać Zakres raportu: Od: (wpisać za pomocą klawiszy numerycznych kod towaru początkowego dla wy-

konania raportu, np. 1) i zatwierdzić klawiszem OK gotówka. Następnie należy podać kod towaru, na którym wydruk raportu ma być zakończony (np. 100) i zatwierdzić kla-

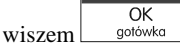

3. W danym dziale – można zadeklarować, z jakiej grupy towarów (działu) towary i opakowań, powiązane w tandemy, maja być objęte raportem. Po wybraniu tego kryterium

klawiszem  $\bigcirc$  OK gołówka na wyświetlaczu pokaże się Zakres raportu  $\clubsuit$  i za pomoca

klawiszy kod można wybrać z listy dział, dla jakiego ma być wykonany raport.

 W danej stawce – pozwala na wydrukowanie raportu towarów i opakowań, powiązanych w tandemy w określonej (wybranej) stawce PTU (VAT) towaru. Po wybraniu tego

kryterium klawiszem  $\bigcirc$  OK gotówko meneterium klawiszem  $\bigcirc$  na wyświetlaczu pokaże się Zakres raportu  $\checkmark$  i za

pomoca klawiszy <u>cena</u> <u>kod</u> można wybrać z listy stawkę PTU, dla jakiej ma być wykonany raport. Na liście znajdują się kolejno wszystkie stawki PTU A, B, C, D, E, F, G, a obok nich wyświetlane SA wartości tych stawek. Jeśli obok stawki widnieje znak "-" oznacza to, że dana stawka nie jest oprogramowana (jest nieaktywna), jeśli widnieje znaczek ZW, oznacza to, że towary przywiązane do tej litery są towarami zwolnionymi z podatku. Po wyborze i zatwierdzeniu klawiszem

OK gotówka jednego z wyżej opisanych kryteriów

należy z dostępnej listy **Rodzaj wydruku** ▼:

1.Pełne dane - wszystkie dane towarów i opakowań

2.Cennik. – Nazwa towaru, stawka PTU, kod i cena, nazwa opakowania, kod

**3.Stany magazynowe** – Nazwa towaru i opakowania, stawka PTU, kody i stany na magazynie

4.Towary i VAT – Nazwa towaru, stawka PTU i kod, nazwa opakowania, kod.

## 5.22. [2614] Raport Braki na magazynie

(SOLEO PLUS) Ta funkcja służy do wydrukowania listy towarów i opakowań, których stan na magazynie jest mniejszy niż podana następnie ilość minimalna. Po wybraniu funkcji

[2614] Raport Braki na magazynie i zatwierdzeniu klawiszem OK gołówka zostanie zadane pytanie na temat ilości minimalnej a po jej zatwierdzeniu zostanie wydrukowany raport, który będzie zawierał tylko te pozycje, których ilość na magazynie jest mniejsza bądź równa podanej.

## 5.23. [2615] Raport Drukuj Zmiany

Ta funkcja służy do wydrukowania listy zmian towarów i opakowań, które zostały przeprowadzone z komputera PC a nie zostały wydrukowane podczas transmisji. To czy zmiany towarów z PC są drukowane na bieżąco (podczas transmisji) określa opcja [1] Drukuj potem w kategorii [4564] Opcje Wydruku Raportu Zmian Towarów. Jeśli wydruk nie jest wykonywany na bieżąco to musi zostać zrobiony najpóźniej przed pierwszym paragonem lub przed raportem dobowym. W tych sytuacjach (przed otwarciem paragonu lub wykonaniem raportu dobowego) kasa sama wykona ten raport zmian. Użytkownik za pomocą funkcji [2619] Raport Zmian Towarów może wykonać ten wydruk wcześniej. Raport zmian obejmuje następujące operacje na towarach:

- 1. Dodanie towaru
- 2. Usunięcie towaru (tylko po raporcie dobowym)
- 3. Zmiana nazwy i/lub stawki PTU (tylko po raporcie dobowym, jako zmian stawki traktowane też jest zmiana typu z towaru na opakowanie i odwrotnie)

W przypadku, gdy nie wykonano zmian z komputera kasa wyświetli komunikat: *Brak zmian bazy PLU*!

## 5.24. [2616] Listy Towarów

Funkcja pozwala wydrukować listy towarowe zdefiniowane przez użytkownika za pomocą funkcji **[314] Listy towarów**.

#### 5.25. [2617] Klawisze Towarów

Funkcja pozwala na wydruk zdefiniowanych przez użytkownika klawiszy powiązanych z towarami. Użytkownik może zaprogramować Klawisze Towarów za pomocą funkcji: **[315]** Klawisze Towarów, lub za pomocą komputera.

## 5.26. [2618] Kody Dowiązane

Po wybraniu tej funkcji (dostępna tylko w SOLEO Plus) następuje wydrukowanie zestawienia kodów dowiązanych do danego towaru. Użytkownik może zaprogramować zestawienie kodów dowiązanych za pomocą funkcji dostępnych: **[316] Kody Dowiązane**, lub z komputera.

#### 5.27.[262] Raport Działów

Ta funkcja służy do wydrukowania listy zaprogramowanych w kasie Działów Towarowych, które służą do grupowania towarów. Po wybraniu funkcji zostanie wydrukowany raport.

#### 5.28. [263] Raport Jednostki Miar

Ta funkcja służy do wydrukowania listy zaprogramowanych w kasie Jednostek Miar, które mogą być drukowane przy ilościach towarów na paragonie, jeśli wybrana jest opcja [1] **Drukuj j.miar** w kategorii [4562] **Opcje wydruku paragonu**. Po wybraniu funkcji zostanie wydrukowany raport.

#### 5.29. [264] Raport Rabatów

Ta funkcja służy do wydrukowania listy zaprogramowanych w kasie Rabatów i Narzutów, które mogą być użyte przy wystawianiu paragonu. Po wybraniu funkcji zostanie wydrukowany raport.

#### 5.30. [265] Raport Użyktownicy

W tym menu mamy do wyboru wydruk listy Użytkowników (kasjerów) i Ról Użytkowników (określających prawa dostępu). Raporty te są opisane w następnych rozdziałach.

#### 5.31. [2651] Raport Lista Użytkowników

Ta funkcja służy do wydrukowania listy zaprogramowanych w kasie Użytkowników (kasjerów). Po wybraniu funkcji zostanie wydrukowany raport.

#### 5.32. [2652] Raport Role Użytkowników

Ta funkcja służy do wydrukowania listy zaprogramowanych w kasie Ról Użytkowników (kasjerów). Role Użytkowników określają zakres praw dostępu do poszczególnych zakresów funkcjonalnych kasy. Poprzez przypisanie użytkownikowi danej roli określamy, jakie ma on prawa dostępu. Po wybraniu funkcji zostanie wydrukowany raport.

#### 5.33. [266] Raport Ustawień

Ta funkcja służy do wydrukowania listy zaprogramowanych w kasie Ustawień – danych, parametrów kasy, które możemy zaprogramować w funkcjach kategorii **[4] Ustawienia**. Po wybraniu funkcji zostanie wydrukowany raport.

#### 5.34. [267] Raport Opisów Stałych

Ta funkcja służy do wydrukowania listy wszystkich **Opisów Stałych**, jakie kasa używa w swoich wydrukach.

#### 5.35. [29] Zestaw Raportów

Funkcja drukowania zestawu raportów, jakie zostały skonfigurowane w opcji **[4563] Zestaw Raportów** gdzie podajemy, jakie raporty mają wejść w skład zestawu. Zamiast wykonywać po kolei kilku różnych raportów na koniec dnia, można skonfigurować kasę tak, aby po wywołaniu tej jednej funkcji (skrót [29]) kasa wykonała po kolei wszystkie te raporty.

|                                                      | OK             |                    |               |
|------------------------------------------------------|----------------|--------------------|---------------|
| [29] Zestaw Raportów – zatwierdzenie klawiszem       | gotówka        | . Kasa zapyta:     | Drukować      |
| zestaw raportów? Potwierdzenie klawiszem             | , lub rezyg    | nacja klawisze     | m C           |
| Potem mamy do wyboru czy raport ma być wykonany      | jako zerujący  | y czy też niezer   | ujący.        |
| Jeśli w zestawie raportów zerującym jest raport dobo | owy (kasa w    | trybie fiskalny    | m) nastąpi    |
| pytanie o poprawność daty: Data 18-05-2007 jest po   | prawna? Kl     | awiszem got        | owka po-      |
| twierdzamy, klawiszem C wycofujemy się z funkcj      | i.             |                    |               |
| De degas universita gasterin an entérie un lité      | muna inat nome | at fightalant dala | orrer moloire |

Podczas wykonywania zestawu raportów, w którym jest raport fiskalny dobowy należy bezwzględnie stosować się do zaleceń zawartych w rozdziale 5.1 niniejszej instrukcji

## 6. [3] BAZA DANYCH

## 6.1. [31] Towary

Kasa ma możliwość zaprogramowania (w zależności od wersji) 12 000 (SOLEO PLUS), lub 7 000 (SOLEO) towarów, których będzie prowadzić ewidencje sprzedaży. Każdy towar musi mieć zaprogramowaną nazwę i stawkę PTU (stawkę podatku). Dodatkowo każdemu towarowi można zaprogramować cenę sprzedaży, określić rodzaj ceny (zmienna, stała), precyzję sprzedaży (ilość miejsc po przecinku ilości), przywiązać do działu, powiązać z opakowaniem.

## 6.2. [311] Edycja Towarów

OK gotówka [311] Edycja – wyboru tej funkcji dokonujemy klawiszem Nastepnie należy podać kod edytowanego towaru za pomoca cyfr na klawiaturze i zatwierdzić klawiszem OK gotówka W przypadku, kiedy chcemy wykonać edycie istniejacego towaru i nie pamietamy kodu towaru a znamy nazwe możemy wybrać towar z bazy towarowej po nazwie nacilaty towardw skając klawisz <sup>[nozwo]</sup>. Po wyświetleniu listy towarów można wprowadzać litery i cyfry a kasa stara się znaleźć pasująca do wprowadzanych liter nazwe. Można wtedy wybrać nazwe towa-OK gotówka ru, którego edycji chcemy dokonać. Wybór należy zatwierdzić klawiszem Na wyświetlaczu pojawi się kod wybranego towaru. Aby przejść dalej należy zatwierdzić kod OK gotówka klawiszem **UWAGA!** Jeśli w kasie jest ustawiona opcja nr 8 "Dwa kody na towar" w menu 453 "Opcje systemu" to przy dodawaniu nowego towaru musimy tu podać krótki kod towaru tzw. porządkowy określający miejsce towaru w bazie towarów. Jeśli nie wiemy jaki podać to, możemy wybrać pierwszy wolny poprzez naciśnięcie klawisza kod. Wtedy na wyświetlaczu pojawi się nam proponowany przez kasę kod, który możemy zaakceptować klawiszem OK aotówka Jeśli chcemy edytować istniejący towar to możemy w pytaniu o kod podać jeden z dwóch kodów towarów. Jeśli podamy drugi kod długi (kreskowy) to po jego zatwier-OK gotówka dzeniu klawiszem kasa poda nam kod krótki (porzadkowy – miejsce w bazie) po akceptacji którego przejdziemy do dalszej edycji.

Jeśli w bazie jest towar o tym kodzie, to jego nazwa pojawi się na wyświetlaczu. Jeśli w bazie towarowej nie ma towaru o tym kodzie pojawi się pusta nazwa (jeżeli towar był wybrany z listy sytuacja ta nie wystąpi).

W trybie edycji towaru można oprogramować:

Nazwa - W trybie wpisywania (edycji) nazwy na wyświetlaczu w prawym górnym rogu

pojawia się znaczek 🛄 - klawiatura przestawiona jest w tryb alfanumeryczny – wpisy-

wania tekstu. Nazwę towaru należy wpisać używając klawiatury jak opisano w rozdzia-

OK gotówka

le 2.7 niniejszej instrukcji. Wpisaną nazwę należy zatwierdzić klawiszem <u>gotówka</u>. **Kod (kreskowy)** – Pole to występuje tylko, jeśli ustawiona jest opcja nr 8 "Dwa kody na towar" w menu 453 "Opcje systemu". W polu tym powinniśmy podać drugi kod towaru, który na ogół będzie odpowiadał kodowi kreskowemu lub może być też innym zdefiniowanym unikatowym kodem, ale musi on zawierać co najmniej 6 cyfr. Pole to może pozostać puste, jeśli towar nie ma mieć drugiego kodu.

**Cena** – Za pomocą klawiszy numerycznych (oraz ewentualnie przecinka) należy zaprogramować cenę sprzedaży towaru. Cenę można zaprogramować na 0, jednak wówczas rodzaj ceny (opisane poniżej) należy ustawić na "*zmienna*" bo inaczej sprzedaż towaru

nie będzie możliwa. Klawisz OK gotówka zatwierdza wpisana cenę i przechodzi do następnej opcji towaru:

Typ ▼ – deklaracja, czy programowany artykuł jest Towarem/usługa, czy też Opako-

waniem. Wyboru z listy dokonujemy za pomocą klawiszy <u>cena</u> <u>kod</u>. Wybranie opcji opakowanie spowoduje, że nie będzie miał on przypisanej stawki PTU a jego sprzedaż

nie będzie wliczana do obrotu. Klawisz OK gotówka zatwierdza wybór i przechodzi do następnej opcji towaru (w przypadku wyboru "*opakowanie*" wychodzi z programowania).

Stawka 🔽 – przypisanie stawki PTU dla towaru lub określenie zwolnienia towaru z re-

jestracji PTU. Za pomocą klawiszy ceno wybieramy z dostępnej listy stawkę PTU. Na liście wyświetlane są litery stawek A – G wraz z przyporządkowanymi im wartościami stawek. Znak "-" obok litery stawki oznacza, że stawka nie jest oprogramowana (nieaktywna), sprzedaż towaru przypisanego do tej litery nie będzie możliwa. Oznaczenie 'ZW" obok litery informuje, że towary przypisane do tej litery będą zwolnione z

PTU. Klawisz OK gotówka zatwierdza wybór i przechodzi do następnej opcji towaru.

**Opcje ceny**  $\overline{\nabla}$  - deklaracja typu ceny:

*Cena zmienna* – Podczas sprzedaży towaru cenę moża wpisać ręcznie z klawiatury. Jeśli cena nie zostanie podana, to towar zostanie sprzedany z cena zaprogramowaną. Jeśli cena zaprogramowana jest na zero, to wówczas podczas sprzedaży cena musi być podana.

*Cena stała* – towar może być sprzedawany tylko z zaprogramowaną ceną. Wpisanie ceny z klawiatury podczas sprzedaży spowoduje błąd.

Klawisz OK gotówka zatwierdza wybór i przechodzi do następnej opcji towaru.

**Jednostka**  $\overline{\nabla}$  - określa, z opisem, jakiej jednostki na paragonie sprzedawany będzie towar. Do wyboru z listy jest: (Brak), szt., kg., dag, g., t., m., km., m2, m3, l., opak., oraz

4 dodatkowe, które można oprogramować w funkcji [331] Edycja jednostki miar. ОK qotówka Klawisz zatwierdza wybór i przechodzi do następnej opcji towaru. **Precyzja** ▼ - określeniez z jaka dokładności (po przecinku) podczas sprzedaży można wpisać ilość sprzedawanego towaru. 1 – mogą być sprzedawane tylko całe sztuki towaru (np. napoje, książki, sprzet AGD itp.) 0.1 – dokładność (precyzja) do jednego miejsca po przecinku 0,01 – dokładność (precyzja) do dwóch miejsc po przecinku 0.001 – dokładność (precyzia) do trzech miejsc po przecinku (towary ważone). ОК aotówka Klawisz zatwierdza wybór i przechodzi do następnej opcji towaru. **Dział**  $\overline{\nabla}$  - przywiazanie towaru do jednego z dostępnych (oprogramowanych) działów. cena kod lub podajac kod Wyboru działu z listy dokonuje się za pomoca klawiszy OK działu za pomocą klawiszy numerycznych. Klawisz gotówka zatwierdza wybór i przechodzi do następnej opcji towaru. **Opakowanie**  $\overline{\nabla}$  - możliwośc przywiązania do towaru opakowania. Przywiązane opakowanie będzie automatycznie sprzedawane wraz z towarem w ilości zadeklarowanej dla towaru. Aby przywiązać opakowanie do towaru, to towar musi mieć usawiona precyzje na 1. Ewentualnego wyboru opakowania dokonuje poprzez podanie kodu opakowania lub wybór z listy opakowań po wejściu do niej klawiszem nazwa i po-OK tem wybór za pomoca klawiszy cena kod gotówka OK Klawisz gotówka zatwierdza edycję tego towaru. 6.3. [312] Usuwanie Towarów [312] Usuń – tryb usuwania towarów z bazy towarowej. Aby usunąć towar z bazy nale-OK gotówka ży wykonać wcześniej raport dobowy. Po wejściu do opcji klawiszem pokaże się komunikat: Podaj kod towaru: Za pomocą klawiszy numerycznych należy wpisać numer OK gotówka kodu towaru do usunięcia i zatwierdzić klawiszem Na wyświetlaczu wyświe-OK

tlona zostanie nazwa towaru i pytanie: *Usunąć towar?* Klawiszem gotówka zatwierdza-

my, klawiszem  $\begin{bmatrix} C \end{bmatrix}$  wycofujemy się z funkcji usuwania towaru. Po usunięciu towaru (połączonego z wydrukiem w kasie fiskalnej) kasa wyświetla pytanie: *Czy usunąć inny towar?* Operację usuwania kolejnych towarów można powtórzyć.

#### 6.4. [313] Funkcje Towarów

W menu tym mamy do dyspozycji kilka funkcji operujących na danych towarów. Opis w następnych rozdziałach.

#### 6.5. [3131] Pokaż Cenę Towaru

| [3131] Podaż cenę – funkcja sprawdzenia zaprogramowanej ceny towaru. Po wejściu                                                              |
|----------------------------------------------------------------------------------------------------|
| do opcji klawiszem ojołówka pojawia się komunikat: <i>Podaj kod Towaru:</i> Za pomocą                                                        |
| klawiszy numerycznych należy wpisać numer kodu towaru, któremu chcemy sprawdzić cenę                                                         |
| i zatwierdzić klawiszem OK<br>gotówka. Na wyświetlaczu wyświetlona zostanie nazwa towaru                                                     |
| oraz aktualnie zaprogramowana cena towaru. Klawiszem <u>gorowka</u> lub <u>v</u> wycofujemy                                                  |
| się z funkcji. Kasa proponuje dalsze sprawdzanie ceny: <i>Sprawdzić cenę innego towaru?</i><br>OK<br>gotówka - potwierdzamy, C - rezygnacja. |

#### 6.6. [3132] Zmiana Ceny Towaru

[3132] Zmiana ceny – funkcja zmiany ceny w wybranym towarze. Po wejściu do opcji OK klawiszem gotówka pokaże się komunikat: Podaj kod Towaru: Za pomoca klawiszy numerycznych należy wpisać numer kodu towaru, któremu chcemy zmienić cenę i zatwier-OK dzić klawiszem gotówka . Na wyświetlaczu wyświetlona zostanie nazwa towaru oraz jego aktualna cena. Pod jedną z cyfr ceny widnieje kursor. Cenę możemy zmienić za pomocą klawiszy numerycznych oraz przecinka, kursorem pomiędzy cyframi poruszamy się klawi-OK kod szami cena Klawiszem gotówka zatwierdzamy wprowadzona cenę, klawiszem С wycofujemy się z funkcji. Kasa proponuje dalsze sprawdzanie ceny: Zmienić cenę in-OK С gotówka - potwierdzamy, nego towaru? rezygnacja.

## 6.7. [3133] Pokaż Ilość Towaru

(SOLEO PLUS) **[3133] Pokaż ilość** – funkcja sprawdzenia bieżącej ilości (stanu magazynowego) towaru. Po wejściu do opcji klawiszem OK *gotówka* pojawia się komunikat: *Podaj kod Towaru:* Za pomocą klawiszy numerycznych należy wpisać numer kodu towaru, któremu chcemy sprawdzić stan (ilość) i zatwierdzić klawiszem OK *gotówka*. Na wyświetlaczu wyświetlona zostanie nazwa towaru oraz aktualnie zaprogramowana/wyliczona ilość

| towaru "w magazynie". Klawiszem OK gołówka lub C wycofujemy się z funkcji. Kasa             |  |
|---------------------------------------------------------------------------------------------|--|
| proponuje dalsze sprawdzanie ilości: <i>Sprawdzić ilość innego towaru?</i> OK gotówka - po- |  |
| twierdzenie, C - rezygnacja.                                                                |  |

#### 6.8. [3134] Ustaw Ilość Towaru

(SOLEO PLUS) **[3134] Ustaw ilość** – funkcja zmiany ilości towaru na magazynie wybranego towaru. Kasa może prowadzić stany magazynowe dla towarów. Można zadeklarować ilość towaru, jaka jest dostępna na magazynie i kasa podczas sprzedaży będzie odejmo-

wać sprzedane ilości od ilości zadeklarowanej. Po wejściu do opcji klawiszem OK pokaże się komunikat: *Podaj kod Towaru:* Za pomocą klawiszy numerycznych należy wpisać numer kodu towaru, któremu chcemy zmienić ilość i zatwierdzić klawiszem OK gotowka Na wyświetlaczu wyświetlona zostanie nazwa towaru oraz miejsce na wpisanie ilości. Ilość możemy wpisać za pomocą klawiszy numerycznych oraz przecinka, kursorem pomiędzy cyframi poruszamy się klawiszami enazwa towaru conzerne ilości zatwierdzamy wprowadzony stan. Po zatwierdzeniu stanu kasa proponuje zmianę ilości kolejnego towaru: *Zmienić ilość innego towaru?* – możliwość kontynuowania zmian lub wycofania sie.

#### 6.9. [3135] Dodaj Ilość Towaru

(SOLEO PLUS) **[3135] Dodaj ilość** – funkcja zwiększenia ilości na magazynie wybranego towaru. Funkcja jest obsługiwana i działa podobnie jak poprzednia z tą różnicą, że podana ilość zostanie dodana do bieżącego stanu magazynowego.

#### 6.10.[3136] Odejmij Ilość Towaru

(SOLEO PLUS) **[3136] Odejmij ilość** – funkcja zmniejszenia ilości na magazynie wybranego towaru. Funkcja jest obsługiwana i działa podobnie jak poprzednia z tą różnicą, że podana ilość zostanie odjęta do bieżącego stanu magazynowego.

## 6.11.[3137] Przecena towarów

Jest to opcja, dzięki której użytkownik może dokonać automatycznego przeliczenia cen towarów zaprogramowanych w bazie towarowej kasy. Opcja przydana np. w przypadku zmiany waluty głównej kasy na inną z określonym kursem w sytuacjach, gdy kasa nie jest używana z systemem komputerowym, z którego są programowane towary i ich ceny. Współczynnik przeliczenia cen towarów wynika z przyjętego kursu zmiany waluty. Przeceny towarów według współczynnika można dokonać (podobnie jak zmiany waluty) automatycznie, programując godzinę i datę, kiedy takie przeliczenie ma nastąpić. Po wejściu do opcji [**3137**] **Przecena towarów** kasa poprosi wybranie trybu uruchamiania przeceny - w przyszłości lub

# <sup>A/a</sup> ∧ <sup>m</sup># ∨

od razu co wybieramy klawiszami kursora <u>kod</u>. Jeśli wybraliśmy wariant przeceny w przyszłości to kasa prosi o podanie godziny i daty, kiedy przecena ma się dokonać. Za pomocą klawiszy numerycznych podajemy godzinę i datę w podpowiadanym formacie hh:mm, dd-

mm-rrrr, zatwierdzamy klawiszem **OK**. Następnie podajemy współczynnik, według którego ma nastąpić przeliczenie cen. Współczynnik wpisujemy za pomocą klawiszy nume-

rycznych i przecinka (kropki). Zatwierdzamy klawiszem **OK** Uwaga! Przelicznik najczęściej powinien być odwrotnością kursu nowej waluty gdyż cena w trakcie przeceny jest mnożona przez ten przelicznik.

Poniżej przedstawiamy przykłady zastosowania funkcji przecena dla towarów. Przypadek nr 1. W bazie danych towarów mamy towar o nazwie *Sok pomarańczowy*, którego cena wynosi 3.00 PLN. Próba sprzedaży spowoduje wydrukowanie:

"Sok pomarańczowy 1\*3.00 3.00A"

Jeżeli zastosujemy opcję przeceny towarów, z współczynnikiem przeceny 0.2500 to w efekcie po dokonanych przeliczeniach, cena towaru zostanie ustalona na 0.75 PLN. Na paragonie zostanie wydrukowana następująca informacja:

"Sok pomarańczowy 1\*0.75 0.75A"

Obliczenia wykonywane są według następującego wzoru:

nowa\_cena = stara\_cena x współczynnik przeceny

W przypadku, gdy nowa cena zawiera więcej jak dwa znaki znaczące po przecinku, stosowane jest zaokrąglenie do 2 cyfr po przecinku. Jeżeli w bazie towarów będzie się znajdował towar, którego cena została ustalona na 3.45 PLN, a współczynnik wymiany ustalimy na poziomie 0.45 to po wykonaniu obliczeń otrzymamy wartość 1.5525. Wartość ta zostanie **zaokrąglona w dół** do 1.55 PLN. W przypadku, gdy cena towaru będzie ustalona na 3.50 PLN i przeprowadzimy operację przeceny z współczynnikiem ustalonym na poziomie 0.45 to, w wyniku obliczeń otrzymamy wartość 1.5750, która zostanie **zaokrąglona w górę** do 1.58 PLN.

Jeśli chcemy anulować wcześniej ustawioną przeceną należy jej przeliczniki ustawić na 1.

#### 6.12.[314] Listy Towarów

Listy Towarów to dodatkowa możliwość pozwalająca na szybki wybór towaru do sprzedania poprzez wyszukanie go na zdefiniowanej przez użytkownika liście. Dostęp do

listy odbywa się poprzez naciśnięcie przycisku  $F^{13}$  w trybie sprzedaży. Zatwierdzenie wyboru towaru z listy, (czyli jego sprzedaż) odbywa się przez naciśnięcie klawisza

OK aotówka

. Operacje na Listach Towarów są opisane poniżej.

**[3141] Edycja pozycji** – funkcja umożliwia dodanie do listy towarowej nowego towaru. Najpierw użytkownik podaje kod oraz nazwe towaru, który chce dopisać do listy. Po czym wybiera listę, do jakiej ma być dopisany towar. Edycja pozycji umożliwia również zmianie parametrów już istniejących towarów na liście takich jak: kod lub nazwa.

[3142] Edycja listy – pozwala zmodyfikować nazwę listy, lub dodać nową listę towarów.

[3143] Usuń pozycje – usuwa towar z listy towarów. Odbywa się to przez uzupełnienie kodu towaru, który chcemy usunąć.

**[3144] Usuń listy** – Możliwość usunięcia jednej wybranej listy, lub wszystkich list towarowych znajdujących się aktualnie w bazie.

**[3145] Import towarów** – Bardzo użyteczna funkcja pozwalająca uzupełnić listę towarów podając zakres kodów z bazy towarowej, bądź wybierając, z jakiego działu moją zostać przepisane towary do listy towarowej.

[3146] Synchronizuj – W menu tym dostępne są opcje:

Aktualizuj Nazwy – ponieważ użytkownik może wpisać dowolną nazwę towaru na liście towarowej, aby stan faktyczny nazw towarów w bazie nie odbiegał od stanu na liście towarowej zaznaczenie tej funkcji spowoduje zaktualizowanie nazwy zgodnie z tymi istniejącymi w bazie towarowej..

Usuń nieistniejące – zaznaczenie opcji powoduje usunięcie tych pozycji z listy, których kody nie istnieją w bazie towarowej.

[3149] Drukuj – Wydruk zestawienia listy towarowej.

Uwaga! Aby ułatwić użytkownikowi uzupełnianie danych, dostępna jest funkcja wyboru towaru z listy po nazwie, co jest sygnalizowane znakami użu w prawym górnym rogu wyświetlacza. Aby skorzystać z tej możliwości należy wtedy użyć klawisza .

## 6.13. [315] Klawisze Towarów

Funkcja konfiguracji klawiszy szybkiej sprzedaży towarów na klawiaturze dodatkowej. Skonfigurować (przypisać towary) można do każdego klawisza przypisać po trzy dowolne towary z bazy towarowej. Jeden towar będzie towarem bezpośrednim, drugi z wcześniejszym

jednokrotnym użyciem klawisza  $\begin{bmatrix} F^{1*3} \end{bmatrix}$ , trzeci z wcześniejszym dwunokrotnym użyciem kla- $\begin{bmatrix} F^{1*3} \end{bmatrix}$ 

wisza \_\_\_\_, czwarty z wcześniejszym trzykrotnym naciśnięciem klawisza \_\_\_\_

OK gotówka [3151] Edycja – po wybraniu tej pozycji klawiszem pojawia się komunikat: Naciśnij klawisz – należy nacisnąć klawisz, do którego chcemy przypisać towar. Każdy klawisz może mieć przypisany jeden towar bezpośredni, jeden z użyciem klawisza F123 F123 F123 F123 **E12**3 F123 jeden z użyciem klawiszy I jeden z użyciem klawiszy Podczas programowania klawisza również należy tego dokonywać z ewentualnym naciśnieciem właściwego klawisza funkcyjnego (kombinacji klawiszy). Po wyborze klawisza (lub F<sup>123</sup> F183 F183 F123 F183 F183 + klawisz, albo + klawisz, lub + klawisz ) na wyświetlaczu pojawi się komunikat z nazwą klawisza – literą (lub: F+litera, FF+litera, FFF+litera) oraz OK gotówka informacja: Brak – towaru nie przypisano. Po naciśnięciu klawisza kasa prosi o

48

podanie numeru PLU, które ma być przypisane do klawisza (kombinacji klawiszy). Należy wpisać kod PLU (krótki lub długi, lub odczytać kod skanerem z towaru) i zatwierdzić klawi-

szem OK gołówka . Towar został przypisany do klawisza (kombinacji klawiszy). Jeśli do klawisza (kombinacji klawiszy) był już przypisany towar, to jego numer pojawi się na wyświetlaczu po wybraniu klawisza (kombinacji klawiszy) i kasa zapyta: Zmienić? Klawiszem

OK gotówka jemy ze zmiany.

[3152] Usuń wszystkie – funkcja usuwania przywiązania towaru do klawisza.

[3159] Drukuj – funkcja drukuje zestawienie powiązań kodów towarowych z klawiszami towarowymi

6.14.[316] Kody Dowiązane

(SOLEO PLUS)Funkcja Kody Dowiązane pozwala użytkownikowi dowiązać wiele kodów do jednego towaru. Jest to bardzo przydatna funkcja zwłaszcza przy częstych zmianach ceny danej grupy towarów, które posiadają zawsze razem taką samą cenę.

[3161] Dodaj - dodanie kodu dowiązanego polega na: uzupełnieniu kodu PLU to-

waru istniejącego w bazie, zatwierdzenie go klawiszem OK gotówka oraz wprowadzeniu kodów towarów dowiązanych. Uwaga! Kod towaru dowiązanego nie może występować w bazie PLU. Każdorazowy wybór kodu dowiązanego należy zatwierdzić klawiszem

OK gotówka . Aby zakończyć dodawanie kodów dowiązanych należy nacisnąć dwa razy

klawisz **C**, lub nacisnąć jednokrotnie klawisz **C** - aby przejść do edycji kodu PLU kolejnego towaru znajdującego się w bazie, do którego chcemy dowiązać następne kody towarowe.

[3162] Usuń - usunięcie kodu dowiązanego polega na wypełnieniu kodu dowiąza-

nego w oknie dialogowym oraz zatwierdzenie wyboru klawiszem OK

[3163] Usuń grupę – funkcja ta usuwa całą grupę kodów dowiązanych do danego towaru. Polega to na wpisaniu do okna dialogowego kodu PLU towaru, (który stanieje w

bazie towarowej) oraz zatwierdzeniu wyboru klawiszem

**[3169] Drukuj** – drukuje kody dowiązane do danych towarów. Możliwy jest wybór wydruku wszystkich kodów dowiązanych, lub zakres kodów.

## 6.15.[317] Zamówienie

Funkcja **[317] Zamówienie** pozwala sporządzić zestawienie towarów które operator kasy chce zamówić. Zamówienie takie może być następnie wydrukowane i odebrane przez program sprzedaży lub program serwisowy, który pozwoli zbudować całkowity raport zamówień danej placówki handlowej.

[3171] Edycja pozycji – edycja pozycji zmówienia, w dialogu tym można wybrać kod laty towardw PLU istniejący w bazie: po nazwie: nazwa, za pomoca listy nazwa, badź wpisać lub od-OK gotówka czytać ze skanera nowy kod towaru. Po zatwierdzeniu wyboru klawiszem możliwe jest uzupełnienie ilości zamawianego towaru z określona precyzja. Po zatwierdzeniu OK gotówka możliwe jest przejście do edycji kolejnego zamówienia. dialogu klawiszem С Cheć zakończenia działania należy potwierdzić klawiszem Możliwa też jest edycja wcześniej uzupełnionego zamówienia przez ponowne uzupełnienie jego kodu PLU.

[3172] Edycja dokumentu – po wybraniu tej pozycji menu operator kasy przechodzi przez kilka etapów związanych z podsumowaniem wcześniej wykonanego zamówienia.

Przejście do kolejnych etapów odbywa się naciskając klawisz OK gotówka. Na początku zostanie pokazane okno informujące o ilości zamówień. Po zatwierdzeniu możliwe jest uzupełnienie numeru zamówienia, numer ten może służyć jako numer unikatowy, który pozwala identyfikować całość zamówienia. W kolejnym kroku można uzupełnić datę zamówienia, domyślnie na wyświetlaczu pojawi się bieżąca data. Następna czynność to wpisanie opisu zamówienia, mogą tam być uzupełnione dodatkowe informacje, bądź uwagi związane z zamówieniem. W ostatnim kroku można dokonać zamknięcia zamówienia. Zamknięcie zamówienia umożliwia programowi sprzedaży jego odebrania. Po zamknięciu zamówienia nie możliwa jest jego edycja.

Uwaga! Aby zamówienie mogło być przekazane, należy dokonać jego zamknięcia!

[**3173**] Usuń wszystko – w przypadku wystąpienia pomyłki możliwe jest usunięcia całego zamówienia, również po jego zamknięciu, i ponowne jego uzupełnienie.

[3179] Drukuj – pozwala wykonać wydruk całości zamówienia

#### 6.16.[319] Drukuj Dane Towarów

W menu tym mamy do wyboru szeregu funkcji pozwalających na wydruk różnych danych towarów.

#### 6.17.[3191] Drukuj Towary

Ta funkcja służy do wydrukowania listy zaprogramowanych w kasie towarów. Jest ona analogiczna do już opisanej funkcji [2611] Raport Towary.

#### 6.18. [3192] Drukuj Opakowania

Ta funkcja służy do wydrukowania listy zaprogramowanych w kasie opakowań zwrotnych. Jest ona analogiczna do już opisanej funkcji **[2612] Raport Opakowania**.

#### 6.19. [3193] Drukuj Tandemy

Ta funkcja służy do wydrukowania listy zaprogramowanych w kasie tandemów tj. towarów, które mają przyporządkowane opakowanie zwrotne. Jest ona analogiczna do już opisanej funkcji **[2613] Raport Tandemy**.

#### 6.20. [3194] Listy towarowe

Wywołanie funkcji spowoduje wydruk aktualnie zaprogramowanych list towarowych. Jest ona analogiczna jak do już opisanej funkcji **[2616] Listy Towarów.** 

#### 6.21.[3195] Klawisze towarowe

Funkcja powoduje wydruk zaprogramowanych klawiszy towarowych. Jest ona analogiczna jak do już opisanej funkcji **[2617] Klawisze Towarów.** 

#### 6.22. [3196] Kody dowiązane

Funkcja powoduje wydruk zaprogramowanych kodów dowiązanych. Jest ona analogiczna jak do już opisanej funkcji **[2618] Kody Dowiązane.** 

#### 6.23.[3199] Zmiany w bazie

Ta funkcja służy do wydrukowania listy zmian towarów i opakowań, które zostały przeprowadzone z komputera PC a nie zostały wydrukowane podczas transmisji. Jest ona analogiczna do już opisanej funkcji **[2619] Raport Zmiany Towarów**.

#### 6.24. [32] Działy towarowe

Towary podczas programowania przypisywane są do Działów. Jest to powiązanie jedynie w celu informacji podczas raportowania o sprzedaży z danego działu towarowego.

#### 6.25. [321] Edycja Działów towarowych

[321] Edycja – funkcja edycji wybranego z bazy działu towarowego. Podczas edycji działu jest możliwość zaprogramowania jedynie nazwy działu (np. Pieczywo, Nabiał, Che-

mia, Alkohol itp.) Za pomocą klawiszy cena kod dokonujemy wyboru żądanego działu

(jednego z 42 dostępnych). Klawiszem OK gotówka zatwierdzamy wybór i wchodzimy do edycji tego działu.

Nazwa - W trybie wpisywania (edycji) nazwy na wyświetlaczu w prawym górnym

rogu pojawia się znaczek 🛄 - klawiatura przestawiona jest w tryb alfanumeryczny – wpisywania tekstu. Domyślnie kasa ma zaprogramowane nazwy: Dział 1, Dział 2

itd. Nazwę działu należy wpisać używając klawiatury dodatkowej. Wpisaną nazwę

należy zatwierdzić klawiszem OK

W ten sam sposób należy oprogramować kolejne działy, które będą potrzebne i używane.

## 6.26.[329] Drukuj Działy towarowe

[329] Drukuj – funkcja drukowania zaprogramowanych w kasie działów towarowych.

#### 6.27.[33] Jednostki miar

Menu **[33] Jednostki** służy do programowania używanych w bazie towarowej jednostek miar towarów. Domyślnie w kasie zaprogramowane jest 11 pozycji jednostek miary: 1– szt, 2–kg, 3–dag, 4–g, 5–t, 6–m, 7–km, 8–m2, 9–m3, 10–l, 11–opak. Wszystkie pozycje można oprogramować we własnym zakresie według potrzeb.

#### 6.28. [331] Edycja Jednostek miar

[331] Edycja – tryb programowania jednostek miary. Po wejściu do funkcji pojawia się informacja: *JM[n] Nazwa* - za pomocą klawiszy alfanumerycznych programujemy nazwę

jednostki miary i zatwierdzamy klawiszem OK gotówka . W analogiczny sposób programujemy kolejne, żądane jednostki miar.

#### 6.29. [339] Drukuj Jednostki miar

[369] Drukuj – funkcja drukowania zaprogramowanych w kasie jednostek miary. Po

wybraniu funkcji klawiszem OK gotówka następuje wydruk danych jednostek miar.

#### 6.30. [34] Rabaty/Narzuty

W tej funkcji menu można określić wartości zdefiniowanych rabatów i narzutów jak również określić standardowe i maksymalne poziomy rabatów / narzutów, jakie kasjer podczas sprzedaży może udzielać. Rabaty i narzuty można określać jako procentowe oraz jako kwotowe.

## 6.31. [341] Edycja Tabeli Rabatów/Narzutów

[341] Edycja – po wybraniu klawiszem OK gotówka pojawi się informacja: *Ra-bat/Narzut*. W dolnej linii wyświetlana jest pierwsza z pozycji tabeli rabatów/narzutów. Za pomocą klawiszy cena kdawiszy dostępna jest lista 16 pozycji do oprogramowania. Po wybraniu OK gotówka

żądanej pozycji i zatwierdzeniu klawiszem pojawia się funkcja określenia typu pozycji rabatu/narzutu: Rab/Narz1 Typ i w dolnej linii wyświetlony będzie jeden z dostępnych typów:

(nieużywany) Rabat % Rabat kwotowy Narzut % Narzut kwotowy

Za pomocą klawiszy cena kod dokonujemy wyboru jednego z wyżej wymienionych

typów i zatwierdzamy klawiszem <u>gotówka</u>. Jeśli wybrano inny typ niż (*nieużywa-ny*), to należy zaprogramować wartość kwotową/procentową dla tej pozycji. Programowania dokonujemy za pomocą klawiszy numer<u>ycznych ora</u>z przecinka. Po wpisa-

niu właściwej wartości zatwierdzamy klawiszem OK gołówka . Następnie dla tej pozycji można zaprogramować nazwę, w celu np. identyfikacji udzielanego podczas sprzedaży rabatu/narzutu (np. rabat świąteczny, narzut nocny itp.)

Na wyświetlaczu pojawia się informacja: *Rab/Narz1 Nazwa*<sup>11</sup>. Za pomocą klawiatury dodatkowej programujemy nazwę dla pozycji i zatwierdzamy klawiszem

OK gotówka nych pozycji dokonujemy w identyczny sposób.

## 6.32. [342] Limity Rabatów/Narzutów

W funkcji tej możemy określić maksymalne wartości każdego z typów rabatów i narzutów procentowych i kwotowych. Funkcja ta jest dostępna także w menu **[461]** 

#### 6.33.[343] Domyślne Rabaty/Narzuty

W funkcji tej możemy określić domyślne wartości każdego z typów rabatów i narzutów procentowych i kwotowych. Funkcja ta jest dostępna także w menu **[471]** 

#### 6.34. [344] Karta rabatowa

(SOLEO PLUS) Funkcja pozwala na zdefiniowanie formatu (numerów) kart rabatowych obsługiwanych przez kasę, oraz jakie wartości rabatów będą udzielane dla danego (oprogramowanego) typu karty.

[3441] Definicja karty – dostępne (konieczne do oprogramowania) są pozycje:

*Pozycja identyfikatora* karty rabatowej to numer (indeks) cyfry w kodzie karty (liczony od lewej), gdzie rozpoczyna się identyfikator karty;

*Długość identyfikatora* karty to ilość cyfr w kodzie karty (maksymalnie 6, minimalnie 1), które stanowią identyfikator karty rabatowej *Wzorzec identyfikatora* karty rabatowej to wzorzec, który jest porównywany z cyframi w kodzie karty rabatowej, poczynając od pozycji podanej jako pozycja identyfikatora. Porównanie dotyczy tylko tylu pierwszych cyfr (licząc od lewej), ile wynosi długość identyfikatora karty. Wystąpienie zgodności identyfikuje odczytany kod jako kod karty rabatowej.

*Pozycja daty ważności* to numer (indeks) cyfry w kodzie karty (liczony od lewej), gdzie rozpoczyna się informacja o dacie upływu ważności karty.

*Długość daty ważności* na karcie rabatowej to liczby 0, 2, 4, 6, określające, ile cyfr zawiera data ważności zapisana na karcie (licząc od lewej, data w formacie RRMMDD)

- 0 brak daty ważności (karta ważna bezterminowo)
- 2 tylko pełne lata (cyfry: RR); porównanie na podstawie lat
- 4 rok i miesiąc (cyfry: RRMM); porównanie na podstawie roku i miesiąca
- 6 pełna data (cyfry: RRMMDD); porównanie na podstawie roku, miesiąca i dnia

*Pozycja numeru rabatu* to numer (indeks) cyfry w kodzie karty (liczony od lewej), która zawiera indeks rabatu w tabeli rabatów.

#### Przykład:

Kod na karcie rabatowej jest 777081201232. Znaczenie poszczególnych cyfr określa poniższy rysunek, poniżej przedstawiono zdefiniowane w kasie wartości:

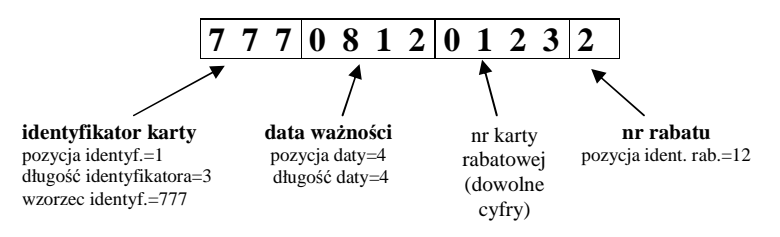

Konfiguracji (zaprogramowania) funkcji dokonujemy wpisując żadane wartości za pomocą

klawiatury numerycznej, właściwą wartość zatwierdzamy klawiszem OK gotówka i przecho-

dzimy do następnej funkcji. Klawiszem C wracamy do funkcji poprzedniej.

**[3442] Edycja rabatów** – jest to funkcja edycji tabeli rabatów stosowanych przy obsłudze karty rabatowej.

[3449] Drukuj – wydruk zdefiniowanych kart rabatowych.

#### 6.35.[349] Drukuj Rabaty/Narzuty

[349] Drukuj – funkcja drukowania zaprogramowanych w kasie pozycji Raba-

tów/Narzutów. Wybór klawiszem <u>gotówka</u> - następuje wydruk wszystkich 16 dostępnych pozycji rabatu/narzutu. Wydruk zawiera także informacje na temat wartości maksymalnych i domyślnych rabatów i narzutów.

#### 6.36.[35] Użytkownicy

Kasa ma możliwość programowania danych Użytkowników (kasjerów), którzy będą mogli używać kasy. Każdy użytkownik musi mieć zaprogramowaną nazwę (np. imię, nazwisko), hasło oraz określoną rolę, jaką będzie pełnił podczas obsługi kasy.

## 6.37.[351] Edycja Użytkowników

[351] Edvcia – funkcia programowania nazwy, hasła oraz roli. Po wejściu do funkcii OK gotówka pokazuje się komunikat: Wybierz użytkownika  $\mathbf{\nabla}$ . W dolnej linii klawiszem widnieje albo numer i nazwa jednego z zaprogramowanych użytkowników, lub podpowiedź: – oznacza to, że nie ma zaprogramowanego żadego użytkow-nika. Klawiszami [Dodai...] OK <sup>kod</sup> wybieramy żądanego użytkownika, klawiszem cena gotówka zatwierdzamy wybór i wchodzimy do edycji nazwy użytkownika. Wpisana za pomoca klawiatury dodatkowej na-OK gotówka zwę należy zatwierdzić klawiszem Kasa przechodzi do funkcji programowania hasła użytkownika. Za pomocą klawiatury dodatkowej wpisujemy hasło i zatwierdzamy OK gotówka klawiszem Po zatwierdzeniu hasła kasa przechodzi do funkcji wyboru roli użytkownika. Typ roli użytkownika (uprawnień) można wybrać 🕈 za pomoca klawiszy V kod spośród dostępnych na liście typów – 4 standartowych oraz 4 własnych. Konfigucena racji ról użytkowników dokonuje się w funkcji: [361] Role Użytkowników – tam też znajduje sie dokładny opis ról użytkowników. Po wyborze właściwej roli zatwierdzamy ja klawi-OK aotówka kasa powraca do menu [35] Użytkownicy. Podczas programowania szem С użvtkowników klawiszem można cofnąć się do poprzednio programowanej funkcji. 6.38. [352] Usuń Użytkownika [352] Usuń - funkcja usuwania zaprogramowanych użytkowników. Po wybraniu tej

funkcji klawiszem OK gotówka wyświetlany jest komunikat: Wybierz kasjera:♥. W dolnej linii widnieje nazwa jedego z zaprogramowanych kasjerów. Za pomocą klawiszy wybieramy kasjera do usunięcia i wybór zatwierdzamy klawiszem OK gotówka Użytkownik

zostaje usunięty.

#### 6.39. [353] Zmiana Hasła Użytkownika

[353] Zmiana Hasła – funkcja zmiany hasła dla użytkownika specjalnego Administratora (użytkownik "wbudowany" – zawsze dostępny, nie trzeba go programować, ma pełne prawa dostępu) oraz dla wszystkich użytkowników zaprogramowanych – wybieranych z listy. Po wybraniu tej funkcji należy podać stare hasło a następnie nowe. Klawiszem

OK gotówka

na końcu zatwierdzamy zmianę hasła.

## 6.40. [359] Drukuj Użytkowników

[359] Drukuj - funkcja drukowania ustawień zaprogramowanych użytkowników. Wy-

bieramy klawiszem OK gotówka - następuje wydruk zaprogramowanych użytkowników

wraz z przypisanymi im rolami.

#### 6.41.[36] Role Użytkowników

Każdy z zaprogramowanych użytkowników musi mieć określona rolę (uprawnienia). Konfiguracji ról i przypisanych im uprawnień i obostrzeń dokonujemy w funkcji: **[36] Role** Użytkowników. Każda z 8 ról może mieć zaprogramowaną nazwę oraz określone pozwolenie lub zabronienie wykonywania każdej z 30 praw dostępu. W kasie domyślnie zaprogramowane są 4 Role: Kasjer, Kasjer zaawansowany, Kierownik, Administrator. Kolejne 4 pozycje można oprogramować jako własne. Poniżej zamieszczono opis, jakie opcje są dopuszczone/zabronione fabrycznie do wykonywania dla zaprogramowanych ról.

|     | Nazwa funkcji/opcji:                                           | Kasjer | Kasjer<br>zaawan-<br>sowany | Kierownik | Admi-<br>nistrator |
|-----|----------------------------------------------------------------|--------|-----------------------------|-----------|--------------------|
| 1.  | Sprzedaż                                                       | TAK    | TAK                         | TAK       | TAK                |
| 2.  | Anulowanie paragonów                                           | NIE    | TAK                         | TAK       | TAK                |
| 3.  | Wpłaty do kasy                                                 | NIE    | TAK                         | TAK       | TAK                |
| 4.  | Rabaty z bazy (wybór z zaprogramowanej listy rabatów narzutów) | TAK    | TAK                         | TAK       | TAK                |
| 5.  | Rabaty z ręki (wprowadzane ręcznie)                            | NIE    | TAK                         | TAK       | TAK                |
| 6.  | Zestaw Raportów                                                | NIE    | TAK                         | TAK       | TAK                |
| 7.  | Zestaw Raportów Zerujący                                       | NIE    | TAK                         | TAK       | TAK                |
| 8.  | Raport Dobowy                                                  | NIE    | TAK                         | TAK       | TAK                |
| 9.  | Raporty Dobowe Inne                                            | NIE    | TAK                         | TAK       | TAK                |
| 10. | Raporty Okresowe                                               | NIE    | NIE                         | TAK       | TAK                |
| 11. | Raport Stanu Kasy                                              | NIE    | NIE                         | TAK       | TAK                |
| 12. | Raport Stanu Kasy Zerujący                                     | NIE    | NIE                         | TAK       | TAK                |
| 13. | Raport Zmiany (niedostępny w tej kasie)                        | NIE    | NIE                         | TAK       | TAK                |
| 14. | Raport Obrotów Kasjera                                         | NIE    | NIE                         | TAK       | TAK                |
| 15. | Raport Obrotów Kasjera Zerujący                                | NIE    | NIE                         | TAK       | TAK                |
| 16. | Raporty Obrotów Towarów (towarów, działów, opakowań)           | NIE    | NIE                         | TAK       | TAK                |
| 17. | Raporty Obrotów Towarów (w/w) Zerujące                         | NIE    | NIE                         | TAK       | TAK                |
| 18. | Baza Towarów (edycja, usuwanie)                                | NIE    | NIE                         | TAK       | TAK                |
| 19. | Zmiana cen towarów                                             | NIE    | TAK                         | TAK       | TAK                |
| 20. | Zmian ilości na magazynie                                      | NIE    | NIE                         | TAK       | TAK                |

| 21. | Rabaty (edycja bazy rabatów/narzutów)     | NIE | NIE | TAK | TAK |
|-----|-------------------------------------------|-----|-----|-----|-----|
| 22. | Użytkownicy (edycja, usuwanie)            | NIE | NIE | NIE | TAK |
| 23. | Wydruki baz danych                        | NIE | NIE | NIE | TAK |
| 24. | Ustawienia Zegara                         | NIE | NIE | NIE | TAK |
| 25. | Ustawienia kursu waluty Euro              | NIE | NIE | TAK | TAK |
| 26. | Ustawienia Opcji (funkcje [45])           | NIE | NIE | NIE | TAK |
| 27. | Ustawienia Inne (funkcje [4])             | NIE | NIE | NIE | TAK |
| 28. | Komunikacja PC                            | TAK | TAK | TAK | TAK |
| 29. | Komunikacja Modem                         | TAK | TAK | TAK | TAK |
| 30. | Akumulator (wybór typu, funkcje obsługi)  | NIE | NIE | NIE | TAK |
| 31. | Pełne Menu (jak nie to tylko funkcje [1]) | NIE | TAK | TAK | TAK |
| 32. | Rabaty domyślne                           | TAK | TAK | TAK | TAK |
| 33. | Wypłaty z kasy                            | NIE | TAK | TAK | TAK |
| 34. | STORNO (anulowani pozycji paragonu)       | NIE | TAK | TAK | TAK |
| 35. | Sprzedaż po nazwie                        | TAK | TAK | TAK | TAK |
| 36. | Sprzedaż z list towarów                   | TAK | TAK | TAK | TAK |
| 37. | Zamówienia                                | NIE | NIE | TAK | TAK |
| 38. | Konfiguracja FTP                          | NIE | NIE | TAK | TAK |
| 39. | Połączenie FTP                            | NIE | TAK | TAK | TAK |

# 6.41.1. Opis praw dostępu

Prawo

Opis

| 1 Sprzedaż      | Wystawianie paragonów i zwrotów opakowań                                                                                                    |
|-----------------|----------------------------------------------------------------------------------------------------|
| 2 Anulowanie    | Anulowanie pozycji i całego paragonu                                                                                                    |
| 3 Wpłaty/wypł.  | Wpłaty i Wypłaty z kasy                                                                                                    |
| 4 Rabaty z bazy | Udzielanie rabatów/narzutów w paragonie o wartości podawanej ręcznie                                                                                                    |
| 5 Rabaty z ręki | Údzielanie rabatów/narzutów w paragonie o wartości zdefiniowa-<br>nej w tabeli rabatów                                                                                                    |
| 6 Zestaw Rap.   | Drukowanie zestawu raportów (29). Użytkownik nie musi mieć<br>praw do raportów wchodzących w skład tego raportu. Jak nie ma<br>do nich praw a ma to prawo to znaczy że może je wykonać ale<br>tylko w zestawie.                                                                |
| 7 Zestaw Rap.z  | Drukowanie zestawu raportów (29) zerującego Użytkownik nie<br>musi mieć praw do raportów wchodzących w skład tego raportu.<br>Jak nie ma do nich praw a ma to prawo to znaczy że może je wy-<br>konać ale tylko w zestawie. Gdy to prawo jest to tak jakby było też<br>dane 6. |
| 8 Rap.Dobowy    | Drukowanie raportu dobowego (21)                                                                                                    |
| 9 R.Dobowe inne | Drukowanie raportów dobowych niefiskalnych (niezerujący 241 i ostatni 242)                                                                                                    |
| 10 Rap.Okresowe | Drukowanie raportów okresowych (25*)                                                                                                    |
| 11 Rap.St.Kasy  | Drukowanie raportu stanu kasy (22)                                                                                                    |
| 12 Rap.Kasy Zer | Drukowanie raportu stanu kasy zerującego (22). Gdy to prawo jest to tak jakby było też dane 11.                                                                                                    |
| 13 Rap.Zmiany   | Drukowanie raportu zmiany (nieużywany obecnie)                                                                                                    |

| 14 Rap.Kasjera  | Drukowanie raportu obrotów kasjera (231) ale tylko własnych<br>danego kasjera. Aby drukować wszystkich trzeba mieć prawo do                                                                                                    |
|-----------------|----------------------------------------------------------------------------------------------------|
| 15 Rap.Kasj.Zer | Drukowanie raportu obrotów kasjera zerującego (231). Raczej<br>tylko własnych danego kasjera. Aby drukować wszystkich trzeba<br>mieć prawo do obrotów (16 i/lub 17). Gdy to prawo jest to tak<br>jakby było też dane 14                               |
| 16 Rap.Obrotów  | Drukowanie raportu obrotów wszystkich kasjerów (231) towarów,<br>działów, opakowań i godzinowych (232-5). Gdy to prawo jest to<br>tak jakby było też dane 14.                                                                                         |
| 17 Rap.Obrot.z  | Drukowanie raportu obrotów wszystkich kasjerów (231) towarów,<br>działów, opakowań i godzinowych (232-5) zerujących. Gdy to<br>prawo jest to tak jakby było też dane 16.                                                                              |
| 18 Baza towarów | Prawo do używania funkcji edycji bazy towarów, działów i jedno-<br>stek (31*-33*). Gdy to prawo jest to tak jakby były też dane 19 i 20<br>i wydruków z tych baz (jak gdyby część prawa 23).                                                          |
| 19 Zmiana cen   | Prawo do zmiany cen towarów (funkcja 3132). Użytkownik nie<br>musi mieć prawa 18. Prawo daje prawo do wydruków danych to-<br>warów.                                                                                                    |
| 20 Zmiana il. m | Prawo do zmiany ilości na magazynie (funkcje 3134-6). Użytkow-<br>nik nie musi mieć prawa 18. Prawo daje prawo do wydruków da-<br>nych towarów.                                                                                                    |
| 21 Baza Rabatów | Prawo do używania funkcji edycji bazy rabatów (34*) i ustawień rabatów (461 i 471). Gdy to prawo jest to tak jakby były też prawo wydruków z tych baz/ustawień (jak gdyby część prawa 23).                                                            |
| 22 Użytkownicy  | Prawo do używania funkcji edycji bazy użytkowników i ról (35* i 36*). Gdy to prawo jest to tak jakby były też prawo wydruków z tych baz/ustawień (jak edyby cześć prawa 23).                                                                          |
| 23 Wydruki baz  | Prawo do drukowania danych z baz, czyli funkcje 3?9*. Niektóre<br>w/w prawa mogą umożliwiać wydruki z baz gdy ma się prawa do<br>ich edycji.                                                                                                    |
| 24 Ustaw.Zegara | Prawo ustawienia zegara (41)                                                                                                    |
| 25 Ustaw.EUR    | Prawo ustawienia Kursu Euro (472)                                                                                                    |
| 26 Ustaw.Opcji  | Prawo ustawienia opcji (45*)                                                                                                    |
| 27 Ustaw.Inne   | Prawo do pozostałych ustawień nie objętych prawami 24,25,26 i 30.                                                                                                    |
| 28 Komuni.PC    | Prawo do komunikacji z PC. Jeśli nie ustawione to dany użytkow-<br>nik nie będzie mógł nic przesłać do PC chyba że PC wykona sam<br>logowanie.                                                                                                    |
| 29 Komuni.Modem | Prawo do komunikacji z PC przez modem. Jeśli nie ustawione to<br>dany użytkownik nie będzie mógł nic przesłać do PC chyba, że PC<br>wykona sam logowanie. Gdy to prawo jest to tak jakby było także<br>dane 28 ale tylko dla komunikacji przez modem. |
| 30 Ustaw.Sprzęt | Prawo do ustawień sprzętowych (w kasie MiniTax do szuflady i typu akumulatora). Gdy brak tego prawa użytkownik nie może tego zmienić nawet jak ma prawo 27.                                                                                           |
| 31 Pełne Menu   | Gdy nie ma tego prawa dany użytkownik widzi tylko funkcje menu z kategorii 1*.                                                                                                    |

NOVITUS

| 32 Rabat domyślny   | Prawo do dokonywania rabatu domyślnego w trakcie sprzedaży.                                                                                                    |
|---------------------|----------------------------------------------------------------------------------------------------|
| 33 Wypłaty          | Prawo do dokonywania wypłat pieniędzy z kasy.                                                                                                    |
| 34 Storno           | Prawo do stornowania PLU (anulowania pozycji paragonu) w trakcie sprzedaży.                                                                                        |
| 35 Sprz. po nazwie  | Prawo do sprzedaży PLU wybieranych po nazwie.                                                                                                    |
| 36 Sprz. z listy    | Prawo do sprzedaży PLU znajdujących się na liście towarowej.                                                                                                    |
| 37 Zamówienia       | Prawdo do edycji listy zamówień. Użytkownik z tym prawem ma<br>możliwość dodawania nowych pozycji do listy zamówień oraz<br>zamknięcia zamówienia.                 |
| 38 Konfiguracja FTP | Pozwala na zmianę konfiguracji FTP Menadżera.                                                                                                    |
| 39 Połączenie FTP   | Pozwala na ręczne wywołanie sesji FTP Menadżera. Brak prawa<br>nie wpływa na działanie FTP Menadżera w przypadku, kiedy jego<br>sesja jest wywołana automatycznie. |

Rozkład Menu wraz z informacją, które prawo(a) umożliwia daną funkcję.

Prawo (nr, ...) - prawo o danym numerze(ach) umożliwia daną funkcję

Prawo (--) – funkcja dostępna zawsze

nr z - wersja zerująca

nr ! – zobaczyć uwagi w opisie prawa

+ nr - prawo rozszerzające (danie jego rozszerza np. zakres rap. kasjera)

^ nr - prawo nadrzędne (danie jego daje prawo do funkcji bez względu na prawo jednostkowe)

| Menu              | Opis                                                                  |
|-------------------|-----------------------------------------------------------------------|
| 1 Funkcje         |                                                                       |
| 11 Użytkownik     |                                                                       |
| 111 Logowanie     | Prawo (), Zmiana użytkownika                                          |
| 112 Zmiana hasła  | Prawo (), Zmiana hasła użytkownika                                    |
| 12 Kasa           |                                                                       |
| 121 Wpłata        | Prawo (3), Wpłata gotówki do szuflady (także F+8)                     |
| 122 Wypłata       | Prawo (3), Wpłata gotówki do szuflady (także F+9)                     |
| 123 Otwórz szufl  | Prawo (3), Otwiera szufladę (tak samo jak każde F+8/9)                |
| 13 Komunikacja    |                                                                       |
| 131 Modem         |                                                                       |
| 1311 Inicjuj      | Prawo (), Ciąg inicjalizacji wysyłany do modemu                       |
| 1312 Połącz       | Prawo (29), Nawiązanie połączenia z danym numerem                     |
| 1313 Rozłącz      | Prawo (), Rozłączenie połączenia                                      |
| 132 PC            |                                                                       |
| 1321 Połącz       | Prawo (28), Szybka zmiana na PC na porcie RS (np. z wagi lub skanera) |
| 1322 Rozłącz      | Prawo (), Powrót z PC na porcie RS na poprzednie urządzenie           |
| 14 Obsługa        |                                                                       |
| 142 Zestaw rap.   | Prawo (6,7z), Drukowanie zestawu raportów                             |
| 142 Sprzedaż      |                                                                       |
| 1421 Sp.Normalna  | Prawo (1), Włączenie trybu sprzedaży normalnej                        |
| 1422 Sp.Szybka    | Prawo (1), Włączenie trybu sprzedaży szybkiej (1 klawisz → towar)     |
| 1423 Sp.Pojedyn   | Prawo (1), Włączenie trybu sprzedaży pojedynczej (1 towar → par)      |
| 1424 Sp.Szyb.Poj. | Prawo (1), Włączenie trybu sprz. szyb. I poj. (1 klawisz → par)       |
| 143 Akumulator    |                                                                       |
| 1431 Rozładuj     | Prawo (30), Rozładowanie akumulatora                                  |
| 1432 Ładuj        | Prawo (30), Ładowanie akumulatora                                     |
| 19 Wyświetl       |                                                                       |
| 191 Czas          | Prawo (), Wyświetlenie czasu                                          |
| 192 Akumulator    | Prawo (), Wyświetlenie stanu akumulatora                              |
| 193 Użytkownika   | Prawo (), Wyświetlenie aktualnego użytkownika/kasjera                 |
|                   |                                                                       |

194 Ostatni par. Prawo (--), Wyświetlenie kwoty ostatniego paragonu 195 Gotówke Prawo (--), Wyświetlenie stanu gotówki w kasie 2 Raporty 21 Dobowy Prawo (8). Drukowanie raportu dobowego 22 Stanu Kasv Prawo (11, 12z). Drukowanie raportu stanu kasv 23 Rap.Obrotów 231 Kasierów Prawo (14!, 15z!, +16, +17z), Drukowanie raportu obrotów Kasjerów 232 Towarów Prawo (16, 17z), Drukowanie raportu obrotów Towarów 233 Opakowań Prawo (16, 17z), Drukowanie raportu obrotów Opakowań 234 Działów tow. Prawo (16, 17z), Drukowanie raportu obrotów Działów towarowych 235 Godzinowych Prawo (16, 17z), Drukowanie raportu obrotów Godzinowych 24 R.Dobowe Inne 241 Dobowy niez. Prawo (9), Drukowanie raportu dobowego niezerujacego 242 Ostatni dob Prawo (9), Drukowanie kopii ostatniego r.dobowego 25 Rap.Okresowe 251 Miesięczny Prawo (10), Drukowanie raportu miesięcznego 252 Okresowy Prawo (10), Drukowanie raportu okresowego 259 Rozliczen. Prawo (10), Drukowanie raportu rozliczeniowego 26 Rap.Danvch 261 Rap.Towarów 2611 Towary Prawo (23, ^18, ^19, ^20), Drukuje zestawienie towarów 2612 Opakowania Prawo (23, ^18, ^19, ^20), Drukuje zestawienie opakowań Prawo (23, ^18, ^19, ^20), Drukuje zestawienie tandemów 2613 Tandemy 2614 Braki na mag. Prawo (23, ^18, ^19, ^20), Drukuje rap. stanów mag. (ilości) tow. Prawo (--), Drukowanie raportu zmian towarów z PC 2619 Zmiany z PC 262 Działy Tow. Prawo (23, ^18, ^19, ^20), Drukuje zestawienie działów towarowych Prawo (23, ^18, ^19, ^20). Drukuje zestawienie jednostek miar 263 Jed.Miar 264 Rabaty Prawo (23, ^21), Drukuje zestawienie danych rabatów 265 Rap.Użvtkow. 2651 Użytkownicy Prawo (23, ^22), Drukuje zestawienie użytkowników (kasjerów) 2652 Role użvtk. Prawo (23, ^22), Drukuje zestawienie ról użytkowników 266 Ustawienia Prawo (--), Wydruk ustawień (w tym opcji konfiguracyjnych) 269 Opisy Stałe Prawo (--), Raport Opisów Stałych (drukowanych tekstów) Prawo (6, 7z), Drukowanie konfigurowalnego zestawu raportów 29 Zestaw Rap. 3 Baza Danych 31 Towary 311 Edvcia Prawo (18), Dodawanie i edycja towarów i opakowań 312 Usuń Prawo (18), Usuwanie opakowań 313 Funkcie tow. 3131 Pokaż cenę Prawo (1, ^18, ^23), Wyświetlenie ceny (także z klawiatury F+CENA) 3132 Zmiana cenv Prawo (19, ^18), Zmiana cenv 3133 Pokaż ilość Prawo (1, ^18, ^23), Wyświetlenie ilość na magazynie 3134 Ustaw il. Prawo (20, ^18), Ustawienie ilości towaru na magazynie 3135 Dodaj ilość Prawo (20, ^18), Dodanie ilości towaru na magazynie 3136 Odejmij il. Prawo (20, ^18), Odjecie ilości towaru z magazynu 319 Drukuj dane 3191 Towary Prawo (23, ^18, ^19, ^20), Drukuje zestawienie Towarów 3192 Opakowania Prawo (23, ^18, ^19, ^20), Drukuje zestawienie Opakowań Prawo (23, ^18, ^19, ^20), Drukuje zestawienie Tandemów 3193 Tandemy Prawo (23, ^18, ^19, ^20), Drukuje raport stanów magazynowych 3194 Braki na mag 3199 Zmianv z PC Prawo (--), Drukuje raport zmian Towarów z PC 32 Działv tow. 321 Edycja Prawo (18), Edycja Działów Towarowych Prawo (23, ^18, ^19, ^20), Drukuje zestawienie Działów Towarowych 329 Drukuj 33 Jednostki miary 331 Edycia Prawo (18), Edycja Jednostek Miar 339 Drukuj Prawo (23, ^18, ^19, ^20), Drukuje zestawienie Jednostek Miar 34 Rabaty/Narzuty Prawo (21), Edycja Tabeli Rabatów i Narzutów 341 Edycja

342 Limity 343 Domyślne 349 Drukui 35 Użvtkownicv 351 Edvcia 352 Usuń 353 Zmień Hasło 359 Drukui 36 Role Użytkow. 361 Edycia 369 Drukui 4 Ustawienia 41 Zegar 42 Dane Identvf. 421 Nagłówek wydr. 422 Numer kasy 423 NIP 43 Stawki podatku 44 Tekst reklam. 45 Opcie 451 Komunikacia 4511 Połaczenia 4512 PC 4513 Modem 452 Sprzet 4521 Energia 45212 Tvp Akumul. 4522 Komponentv 453 System 454 Obsługa 455 Sprzedaż 456 Wydruk 4561 Ogólne 4562 Paragonu 4563 Zestawu Rap 4564 Rap.Zm.Tow 457 Dane 4571 Kod wagowy 4572 Kontrola 458 Funkcie opcii 4581 Ust.domyśl. 459 Drukuj Opcje 46 Limity 461 Rabatów 462 Kwot 47 Parametry 471 Rabaty domyś 472 Kurs Euro 49 Drukui ustaw 5 Serwis 51 Testv 511 Serwisowe 512 Wszystko 513 Pojedynczo 514 Cyklicznie 52 Ustawienia Serwisowe 53 Funkcje Serwisowe 59 Informacje

Prawo (21), Edycja Limitów Rabatów Prawo (21), Edycja Rabatów Domyślnych Prawo (23, ^21). Drukuje dane Rabatów Prawo (22), Edvcia danvch użvtkowników Prawo (22), Usuwanie użytkowników Prawo (22), Zmiana hasła użytkownika Prawo (23, ^22), Drukuje zestawienie Użytkowników Prawo (22), Edycja Ról Użytkowników Prawo (23, ^22), Drukuje zestawienie Ról Użytkowników Prawo (24), Przestawienie zegara Prawo (27), Programowanie nagłówka Prawo (27), Programowanie nr kasy Prawo (27), Programowanie NIP Prawo (27), Ustawienie stawek VAT Prawo (27), Ustawienie tekstu reklamowego Prawo (26), Przyporządkowanie portu RS do urządzeń Prawo (26), Opcje komunikacji z PC Prawo (26), Opcie Modemu 45211 Oszczedność Prawo (26). Opcie Autowyłaczania i Autowygaszania Prawo (30), Typ akumulatora Prawo (30), Opcie komponentów sprzetowych Prawo (26), Opcje systemowe Prawo (26), Opcje obsługi Prawo (26), Opcje sprzedaży Prawo (26), Ogólne opcje wydruku (podkreślenia) Prawo (26), Opcje zawartości paragonu Prawo (26), Opcie Zestawu Raportu (Rap.Łańcuchowy) Prawo (26), Opcje raportu zmian Towarów z Komputera PC Prawo (26), Typ kodu wagowego Prawo (26), Kontrola danych Prawo (26), Resetuje ustawienia opcji do domyślnych Prawo (--), Wydruk ustawień opcji Prawo (26, ^21), Ustawienia maksymalnych rabatów Prawo (26), Ustawienia maks.kwot paragonu, gotówki itp... Prawo (26, ^21), Ustawienie domyślnych rabatów Prawo (25), Ustawienie kursu EURO Prawo (--), Wydruk ustawień kasy (w tym opcii) Prawo (--), Testy tylko dla serwisu Prawo (--), Testy wszystkie Prawo (--), Wybrane testy Prawo (--), Test cykliczne

591 Wersja 592 Pamięć fisk. 593 Pomiary nap. 9 Pomoc 91 Drukuj Menu 92 Drukuj Ustaw 93 Drukuj Opcje Prawo (--), Wyświetlenie wersji Prawo (--), Wyświetlenie danych o pamięci fiskalnej Prawo (--), Wyświetlenie pomiarów napięć

Prawo (--), Wydruk struktury Menu Prawo (--), Wydruk ustawień w tym opcji (45) Prawo (--), Wydruk samych opcji (45)

#### 6.42. [361] Edycja Ról Użytkowników

[361] Edycja – funkcja edycji zaprogramowanych ról użytkowników. W kasie zaprogramowanych może być 8 ról – 4 zaprogramowane sa fabrycznie, a kolejne 4 można nazwać OK i określić samemu. Wejście do trybu [341] edycji ról klawiszem gotówka Pojawia sie komunikat: Wybierz role . W dolnej linii wyświetlana jest pierwsza z zaprogramowanych wybieramy role, która chcemy edytować i cena kod ról: 1. Kasjer. Za pomoca klawiszy OK gotówka zatwierdzamy klawiszem Pokazuje się komunikat: Rola [1] Nazwa, a w dolnej linii wyświetlana jest aktualnie zaprogramowana nazwa roli, np.: Kasjer. Za pomoca klawia-OK gotówka tury dodatkowej programujemy nazwę roli, zatwierdzamy klawiszem Kasa przechodzi do trybu ustalania praw dla wybranej (programowanej) roli – wyświetla się komunikat: Rola [1] Prawa La . W dolnej linii wyświetlana jest jedna z opcji, np.: [ ]] Sprzedaż. Jeśli w kwadraciku po lewej stronie nazwy opcji jest znak X (np. [x] 1 Sprzedaż) oznacza to. że dana funkcja jest dozwolona dla edytowanej roli. Jeśli kwadrat jest pusty, to ν kod funkcja ta jest zabroniona. Za pomocą klawiszy cena poruszamy się pomiędzy dostęp-nymi (opisanymi w powyższej tabeli) funkcjami, klawiszem 🔀 dokonujemy wyboru lub odwołujemy wybór wyświetlanej funkcji. Po dokonaniu wyboru wszystkich żądanych funkcji OK gotówka zatwierdzamy i wychodzimy z trybu edycji ról klawiszem 6.43. [369] Drukuj Role Użytkowników

[369] Drukuj – wydruk zaprogramowanych w kasie ról wraz z uprawnieniami. Wyboru

dokonujemy klawiszem  $OK_{gołówka}$ . Pojawia się komunikat: *Drukuj rolę*  $\blacklozenge$ : Za pomocą klawiszy end kod dokonujemy wyboru dostępnych (zaprogramowanych) ról, lub wybiera-

my pozycję *0 (wszystkie)*. Wybraną pozycję zatwierdzamy klawiszem OK gołówka – następuje wydruk wybranej roli (ról).

#### 6.44.[37] Płatności

[37] Płatności – funkcje znajdujące się w tym menu pozwalają skonfigurować płatności, które będą wykorzystywane w kasie w trakcie transakcji i do sporządzania raportów sprzedaży.

[371] Edycja – edycja płatności polega na wybraniu z listy istniejącej już płatności, bądź

zdefiniowanie nowej. Każdy krok powinno się zatwierdzić klawiszem OK gołówka W przypadku, kiedy wybrana będzie nowa forma płatności, niezbędne będzie określenie jej typu poprzez wybór z listy odpowiedniej pozycji:

- 1. (brak)
- 2. Karta
- 3. Czek
- 4. Bon
- 5. Kredyt
- 6. Przelew
- 7. Konto klienta

W kolejnym kroku należy uzupełnić nową nazwę płatności, która będzie widoczna na wydrukach. Ostatni krok jest wspólny dla edycji nowej płatności jak i płatności zdefiniowanej. Polega on na zaznaczeniu opcji z pośród następujących:

- 1. Pytaj o stan pytaj o stan określonej formy płatności podczas wykonywania raportu
- 2. Dozwolone wpłaty pozwól na wpłaty określonej formy płatności
- 3. Dozwolone wypłaty pozwól na wypłaty określonej formy płatności
- Opis "Płatność" zmienia w opisie tekst typu (np. "Przelew") na ogólny tekst "Płatność" co może być wskazane dla płatności które mają własne nazwy
- 5. Do Terminala EFT umożliwia wysłanie danych o płatności do terminala płatniczego lub innego obsługującego płatności wraz z oczekiwaniem na rezultat potwierdzenia tej płatności. Ma to sens dla płatności elektronicznych np. kartą i kiedy dany terminal jest podłączony do kasy. W kasie oczywiście należy skonfigurować odpowiednio połączenie z takim terminalem w menu 451.

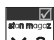

Opcje należy wybrać (akceptować) używając klawisza 🔀 Po zaakceptowaniu opcji możliwe jest zdefiniowanie kolejnej formy płatności bądź edycja istniejącej.

[372] Drukuj – wydruk form płatności znajdujących się w bazie.

#### 6.45.[38] Sprzedawcy

(SOLEO PLUS) W menu **[38] Sprzedawcy** znajdują się informację o osobie, która pomagała klientowi w dokonaniu zakupów. Osoba taka może zostać wyróżniona podczas wystawiania paragonu. Wybór sprzedawcy może zostać dokonany z menu paragonu. Operator kasy może też wykonać raport sprzedawców, dzięki czemu uzyska informację na temat skuteczności odpowiednich sprzedawców.

**[381]Edycja** – edycja sprzedawcy polega na wybraniu pustej pozycji i dodaniu nowego sprzedawcy, bądź też wybraniu istniejącego sprzedawcy w celu zmodyfikowania jego danych. Po wybraniu odpowiedniej pozycji z listy sprzedawców możliwe jest uzupełnienie jego nazwy.

**[383]Usuń** – funkcja ta pozwala usunąć sprzedawcę. Wyboru należy dokonać wybierając odpowiednią pozycję z listy.

[**389**]**Drukuj** – drukuje bazę sprzedawców.

## 7. [4] USTAWIENIA

## 7.1. [41] Zegar

Funkcja **[41] Zegar** pozwala ustawić właściwy czas oraz datę w kasie fiskalnej. Korekty czasu użytkownik może dokonać w zakreie  $\pm 1$  godzina (przy zmianie czasu letni / zimowy). Jeśli konieczna jest korekcaj czasu (lub daty) w większym zakresie, może to wykonać jedynie autoryzowany serwis kasy (konieczne jest zdjęcie plomby serwisowej). Zmiana ustawień zegara jest możliwa tylko przy zerowych licznikach sprzedaży dobowej (wykonany wcześniej raport fiskalny dobowy).

[41] Zegar – klawiszem OK gotówka wchodzimy do funkcji zmiany czasu. Na wyświetlaczu pojawia się np.: Zegar: 12:00 01-02-2007. Pod jedną z cyfr (pierwszą) widoczny jest kursor. Za pomocą klawiszy numerycznych wpisujemy właściwą godzinę (datę) – znak kursora automatycznie przechodzi na kolejną cyfrę, ewentualne poruszanie się pomiędzy cyframi za

pomocą klawiszy <u>cena</u> kod . Właściwy czas zatwierdzamy klawiszem <u>gotówka</u>. Zegar zostaje przestawiony, kasa potwierdzi ten fakt wydrukiem. Jeśli zaprogramowany czas nie zawiera się w zakresie 1 godziny w stosunku do czasu pokazywanego przez kasę, <u>kasa</u> zgłosi

błąd: WYMAGANY TRYB SERWISU. Należy wycofać się z funkcji klawiszem

## 7.2. [42] Dane identyfikacyjne

W tym menu mamy możliwość ustawienia danych identyfikacyjnych kasy jak nagłówek wydruku, numer kasy i numer NIP, co zostało opisane w następnych rozdziałach.

#### 7.3. [421] Nagłówek wydruku

W pozycji menu **[421] Nagłówek wydruku** można zaprogramować maksymalnie 6 linii nagłówka paragonu. Nagłówek ten będzie drukowany na każdym wydruku wychodzącym z kasy. Powinny się tam znaleźć dane użytkownika: nazwa firmy, adres, itp. Nagłówek ten nie jest zapisywany do pamięci fiskalnej, może być modyfikowany również po fiskalizacji (po wykonaniu raportu dobowego zerującego). W każdej linii nagłówka można zaprogramować maksymalnie 48 znaki normalne lub 24 znaków podwójnej szerokości. Każdą z linii można dodatkowo automatycznie wyśrodkować oraz wyróżnić szeroką czcionką (dla tekstu ustawionego jako duża czcionka może być zaprogramowanych tylko 24 znaków w linii).

Aby zaprogramować nagłówek konieczne jest wykonanie wcześniej raportu dobowego fiskalnego.

[421] Nagłówek wydruku – wejście do funkcji programowanie klawiszem wyświetlaczu pojawia się komunikat: *Tekst 1*. Należy zaprogramować pierwsza linię tekstu nagłówka. Programowania dokonujemy za pomocą klawiatury dodatkowej, pomiędzy wpisa-

nymi znakami poruszamy się klawiszami: rozem - następny, korekto - poprzedni. Po wpisaniu

właściwego tekstu zatwierdzamy klawiszem OK gotówka . Na wyświetlaczu pojawia się komunikat o możliwości wybrania dodatkowych opcji dla wpisanego tekstu:

# [ ] Wyśrodkuj[ ] Duża czcionka (znaki podwójnej szerokości)

Aby wybrać (zaznaczyć) wyświetlaną opcję należy nacisnać klawisz 💌 - jak wskazuje w prawym górnym rogu wyświetlacza. W kwadraciku podpowiedź obok opcii pojawi się znaczek 🔛 - informacja, że opcja została wybrana. Pomiędzy opcjami poruszamy się klawiszami: cena <sup>kod</sup> - podpowiedź ♥ w prawym górnym rogu wyświetlacza. Właściwie oprogramowaną linię tekstu wraz z odpowiednio wybranymiu jej opcjami OK gotówka zatwierdzamy klawiszem - przechodzimy do programowania następnej linii nagłówka. W identyczny sposób programujemy kolejne linie tekstu nagłówka (maksymalnie 6 linii). Jeżeli nie chcemy wykorzystać wszystkich linii, należy zostawić je puste. Po za-OK gotówka twierdzeniu klawiszem szóstej linii kasa zaprogramuje wpisane teksty nagłówka potwierdzajac to wydrukiem.

## 7.4. [422] Numer kasy

W funkcji tej programujemy numer kasy, którym będzie się ona wyróżniać spośród innych kas w sklepie. Numer ten będzie drukowany na każdym wydruku z kasy.

**[422] Numer kasy** – wejście do trybu programowania numeru kasy. Na wyświetlaczu pojawia się informacja: Nr kasy – w dolnej linii wyświetlany jest aktualnie zaprogramowany numer. Za pomocą klawiszy numerycznych należy wpisaż żadany numer i zatwierdzić

klawiszem OK gotówka . Numer zostanie zapamiętany i będzie drukowany w stopce wydruków.

## 7.5. [423] NIP

W funkcji tej programujemy numer NIP. Numer ten mozemy zaprogramować i zzmieniać tylko w trybie niefiskalnym. Po fiskalizacji zmiana tego numeru będzie już niemożliwa.

**[423]** NIP – wejście do trybu programowania numeru NIP. Na wyświetlaczu pojawia się informacja: Podaj NIP – w dolnej linii wyświetlany jest aktualnie zaprogramowany numer. Za pomoca klawiszy numerycznych należy wpisaż żadany numer i zatwierdzić klawiszem

OK gotówka . Znak "-" wprowadzamy wyjątkowo przy użyciu klawisza . Numer zostanie zapamiętany i będzie drukowany w nagłówku wydruków.

#### 7.6. [43] Stawki podatku

Funkcja **[43] Stawki podatku** umożliwia zaprogramowanie właściwych dla danego punktu sprzedaży stawek podatkowy. Programowanie stawek PTU jest bardzo ważnym momentem programowania kasy, dlatego należy zrobić to bardzo uważnie. Według wysokości zaprogramowanych stawek kasa będzie naliczać należny podatek PTU. Wysokość stawek PTU określa Ministerstwo Finansów dla poszczególnych towarów. W kasie muszą być zaprogramowane wszystkie stawki PTU dla towarów, jakich sprzedaż prowadzi dana placówka handlowa. Kasa SOLEO ma możliwość oprogramowania 7 stawek PTU (A,B,C,D,E,F,G) dla dowolnych wysokości od 0% do 98% oraz oprogramowanie dowolnej z nich jako zwolnionej. Każda zmiana stawek PTU może odbywać się tylko po wykonaniu raportu dobowego zerującego i jest (w kasie fiskalnej) zapisywana do pamięci fiskalnej z dokładnym określeniem daty i godziny zmiany.

# Kasa w trybie fiskalnym ma możliwość 30 – krotnej zmiany stawek PTU. Przy próbie wykonania 31 zmiany stawek PTU kasa zgłosi błąd i zmiana ta nie będzie możliwa.

Kasa nie pozwoli zaprogramować stawek PTU identycznych jak są zaprogramowane w danej chwili w kasie – jest to zabezpieczenie przed niepotrzebnym zapisem do pamięci fiskalnej.

Aby zaprogramować stawki PTU należy wybrać funkcję [43] Stawki podatkowe i zatwier-

dzić klawiszem OK gotówka – wejście do trybu programowania stawek PTU. Na wyświetlaczu pojawia się informacja o pierwszej ze stawek: *Stawka A* – w dolnej linii wyświetlacza jest informacja o aktualnie zaprogramowanej wartości stawki. Za pomocą klawiszy alfanumerycznych oraz przecinka programujemy właściwą wartość stawki (wartość stawki można zaprogramować z dokładnością do dwóch miejsc po przecinku). W trybie programowania

wartości stawek klawisz 😕 ma specjalne funkcje (podpowiedź w prawym górnym rogu

wyświetlacza: M– ZW%): za jego pomocą (kolejne naciśnięcia) można zmieniać rodzaj stawki:

- brak stawki (nieoprogramowana),

ZW - towary zwolnione z podatku,

% - wartość procentowa stawki (normalna stawka PTU).

OK gotówka Właściwą wartość (rodzaj) zatwierdzamy klawiszem - automatycznie przechodzimy do następnej stawki. W identyczny sposób programujemy kolejne stawki. Aby cofnąć się do poprzedniej stawki należy nacisnać klawisz cena Po oprogramowaniu wszystkich OK stawek (od A do G) i naciśnięciu klawisza gotówka pojawi się komunikat: Czy zapisać С stawki PTU? Klawiszem można wycofać się z zapisania stawek, klawiszem OK gotówka potwierdzamy chęć zaprogramowania stawek - nastąpi pytanie: Data: 21-122004 jest poprawna? Jeśli wyświetlana data jest poprawna można potwierdzić klawiszem OK

gotówka - pojawi się komunikat: Prosze czekać... i po krótkiej chwili nastapi zaprogramowanie stawek (zapis w pamięci fiskalnej w kasie ufiskalnionej) i wydruk potwierdzajacy fakt zmiany (oprogramowania stawek).

Jeśli wyświetlona data nie jest poprawna należy wycofać się z programowania klawiszem Ĉ

i niezwłocznie powiadomić serwis kasy.

#### 7.7. [44] Tekst reklamowy

Funkcja ustawienia dodatkowego tekstu reklamowego drukowanego pod każdym paragonem. Treść tekstu można wybrać spośród przykładów zawartych w programie kasy. Nie ma możliwości wpisania własnego tekstu. Poniżej zamieszczono wykaz pozycji, spośród których można dokonać wyboru podczas ustawiania dodatkowego tekstu:

| 0  | (Brak)                                 |
|----|----------------------------------------|
| 1  | DZIĘKUJEMY I ZAPRASZAMY PONOWNIE       |
| 2  | *** ŻYCZYMY WESOŁYCH ŚWIĄT ***         |
| 3  | ZAPRASZAMY DO NAS PONOWNIE             |
| 4  | DZIĘKUJEMY ZA ZAKUPY                   |
| 5  | ZAKUPY TU TO DOBRY WYBÓR               |
| 6  | U NAS DOKONASZ NAJLEPSZYCH ZAKUPÓW !!! |
| 7  | ZAKUPY U NAS ZROBISZ NAJTANIEJ !!!     |
| 8  | ZAKUPY U NAS ZROBISZ NAJSZYBCIEJ !!!   |
| 9  | ZAPRASZAMY NA WIELKA PROMOCJĘ !!!      |
| 10 | ZAPRASZAMY NA ŚWIĄTECZNA PROMOCJĘ!!!   |
| 11 | ATRAKCYJNE RABATY DLA KLIENTÓW!        |
|    |                                        |

| Wejście do funkcji wyboru [44] Tekstu reklamowego klawiszem            | OK<br>gotówka | . Na wyświe-   |
|------------------------------------------------------------------------|---------------|----------------|
| tlaczu pojawia się informacja: Tekst reklamowy. W dolnej lini          | i widoczna    | jest aktualnie |
| wybrana pozycja. Za pomocą klawiszy cena kod wybieramy żądar           | ny tekst (pod | powiedź 🕈 na   |
| wyświtlaczu), za pomoca klawisza OK<br>gotówka dokonujemy zatw<br>cji. | vierdzenia wy | ybranej pozy-  |

## 7.8. [45] Opcje

W funkcji ustawień [45] Opcje można skonfigurować kasę w taki sposób, aby jej działanie oraz obsługa najbardziej odpowiadała preferencjom użytkownika (właściciela). Konfigurować można opcje związane z zabezpieczeniem kasy, zarządzania energia, sposobem zachowania kasy podczas jej obsługi oraz prowadzenia sprzedaży, wydruku, kodów kreskowych, komunikacją itd.

Poniższa tabela przedstawia kompletne zestawienie wszystkich opcji wraz ze skrótowym opisem ich działania. Znak  $\Box$  oznacza, że jest to opcja typu TAK( $\Xi$ )/NIE( $\Box$ ) – zmiany ustawienia dokonujemy za pomocą klawisza  $\Box$ . Do danej opcji możemy dojść klawiszami

<u>cena</u> kod lub podając jej jedno lub dwucyfrowy numer za pomocą klawiszy numerycznych. Czcionką pogrubioną oznaczono kategorie opcji, które są pozycjami menu głównego. Domyślne ustawienia można ustawić funkcją [4581] Ustaw Domyślne, gdzie do wyboru mamy warianty dla pracy kasy Off-Line (transmisja obrotów towarów do PC) i OnLine (transmisja pozycji paragonów do PC). W poniższej tabelce różnice między opcjami domyślnymi w tych trybach oznaczono poprzez symbole /**[O]**.

| Funkcje Ustawień Opcji | Opis                                                                                            | Domyślnie     |
|------------------------|-------------------------------------------------------------------------------------------------|---------------|
|                        |                                                                                                 | (/[O] dla ON- |
|                        |                                                                                                 | LINE)         |
| 45 Opcje               |                                                                                                 |               |
| 451 Komunikacja        |                                                                                                 |               |
| 4511 Połączenia        | Przypisanie Urządzeń Zewnętrznych jak                                                           | PC            |
|                        | PC, waga, skaner, modem, terminal plat-                                                         |               |
|                        | niczy do portu komunikacyjnego kasy.                                                            |               |
| 1.PC na USB            | Mapowanie USB do portu PC aktywne                                                               | TAK           |
| □ 1.PC2 na USB         | Mapowanie USB do portu PC2 aktywne                                                              | NIE           |
| 4512 Opcje PC          | Ustawienie parametrów komunikacji z PC (prędkość komunikacji)                                   | 9600/[O]19200 |
| 4513 Opcje PC2         | Ustawienie parametrów komunikacji z<br>PC2 (prędkość komunikacji)                               | 9600/[0]19200 |
| 4514 Opcje Modemu      |                                                                                                 |               |
| Prędkość               | Ustawienie parametrów komunikacji z<br>modemem (prędkość komunikacji, teksty<br>konfiguracyjne) | 9600          |
| Ciąg init.modemu       | Ciąg znaków inicjujący modem                                                                    | AT&FE0X0      |
| Polecenie połącz       | Ciąg znaków pozwalających wykonać<br>połączenie modemu                                          | ATD           |
| Połączenie PPP         |                                                                                                 |               |
| 🗖 1.Użyj połącze. PPP  | Pozwala wykonywac połączenia PPP                                                                | NIE           |
| □ 2.Użyj PPP neg.2     | Wykonuje inną negocjację połączenia<br>PPP                                                      | NIE           |
| PPP Użytkownik         | Nazwa użytkownika PPP                                                                           |               |
| PPP Hasło              | Hasło do konta użytkownika PPP                                                                  |               |
| PPP Typ logowania      | Typ logowania PPP                                                                               |               |
| 1.PAP                  |                                                                                                 |               |
| 2.Terminal             |                                                                                                 |               |
| PPP Opóźnienie nad.    | Opóźnienie negocjacji PPP w [ms]                                                                | 1000          |
| Typ modemu             | Typ modemu wykorzystany do wykony-                                                              |               |

|                            | wania połączeń                                         |         |
|----------------------------|--------------------------------------------------------|---------|
| 1.Modem PSTN               |                                                        |         |
| 2.Modem GPRS               |                                                        |         |
| Ciag init. PIN             | W przypadku wybrania modemu GPRS                       |         |
|                            | należy uzupełnić ciąg inicjujący PIN.                  |         |
| IP Hosta PING              | W przypadku modemu GPRS należy                         |         |
|                            | uzupełnić IP Hosta, do którego kasa bę-                |         |
|                            | dzie wysyłała pakiety ICMP w celu pod-                 |         |
|                            | trzymania transmisji                                   |         |
| 4515 Ustawienia sieci      | Ustawienia podstawowego parametru                      |         |
|                            | pracy w sieci.                                         |         |
| 45151 Ustaw. DNS           | Ustawienia adresu serwera DNS                          | 0.0.0.0 |
| 4516 FTP Menadżer          | Ustawienia właściwości połączenia kasy z               |         |
|                            | serwerem FTP                                           |         |
| 45161 Ustaw. FTP           | Ustawienie połączenia FTP menadżera                    |         |
| Host FTP                   | Nazwa lub adres ip serwera FTP z któ-                  |         |
|                            | rym kasa będzie się komniwała                          |         |
| Port serwera               | Port serwera na którym będzie się odby-                |         |
|                            | wało połączenie                                        |         |
| Login                      | Nazwa użytkownika który posiada konto                  |         |
|                            | na serwerze FTP                                        |         |
| Hasło                      | Hasło użytkownika                                      |         |
| Scieżka na serwerze        | Scieżka względem, której kasa będzie się               |         |
|                            | odwoływać                                              |         |
| Połącz używając            | Sposób połączenia do sieci                             |         |
| 1 PPP                      | Poprzez modem                                          | TAK     |
| Opcje                      | Opcje związane ze strukturą katalogową                 |         |
| □ 1.Katalog NU             | Tworzy katalog z numerem unikatowym<br>na serwerze FTP | NIE     |
| <b>2</b> .Konfig.z kat. NU | Pobiera konfigurację dla siebie z katalo-              | NIE     |
|                            | gu o swoim numerze unikatowym                          |         |
| 45162 Opcje uruch.         | Opcje związane z uruchomieniem FTP                     |         |
| 10                         | Menadżera                                              |         |
| □ 1.Aktywny                | Czy menadżer aktywny?                                  | NIE     |
| <b>2</b> .0 godzinie       | Włącz FTP menadżera o godzinie                         | NIE     |
| □ 3.Po rap.dobowym         | Włącz FTP menadżera po raporcie do-                    | NIE     |
|                            | bowy,                                                  |         |
| 🗖 4.Wył. po trasmisji      | Wyłącz kase po zakończeniu sesji FTP                   | NIE     |
|                            | menadżera                                              |         |
| □ 5.Druk.raport poł.       | Po zakończeniu sesji drukuje raport połą-              | NIE     |
|                            | czenia                                                 |         |
| Ilość prób wykonania[s]    | Ilość retransmisji FTP Menadżera                       | 0       |
| Odstęp pom.prób.[s]        | Odstęp pomiędzy retransmisjami FTP Me-<br>nadżera      | 0       |
| 45162 Harmonogram          | Ustawienie harmonogramów FTP me-                       |         |
|                            | nadżera                                                |         |

| Start o godzinie       | FTP Menadżer rozpoczyna działanie o      |     |
|------------------------|------------------------------------------|-----|
|                        | danej godzinie                           |     |
| Stop o godzinie        | FTP Menadżer kończy działanie o danej    |     |
|                        | godzinie                                 |     |
| Łącz co [min]          | Sesja FTP Menadżera wykonuje się w       | 5   |
|                        | danych odstępach czasu                   |     |
| 45164 Opcje rap.       | Ustawienie, raportów, eksportów me-      |     |
|                        | nadżera                                  |     |
| Opcje wydruku          | Opcje wydruku związane z sesją FTP       |     |
|                        | Menadżera                                |     |
| 1.Druk. wysłane        | Drukuje tylko te raporty, które zostały  | NIE |
|                        | zaznaczone                               |     |
| □ 2.Druk. z listy      | Drukuje tylko te raporty, które zostały  | NIE |
|                        | zaznaczone liście                        |     |
| Lista do druku         | Lista raportów do wydrukowania w trak-   |     |
|                        | cie działania sesji FTP Menadżera        |     |
| 1.Drukuj rap.tow.      | Drukuje raport sprzedaży towarów         | NIE |
| 🗖 2.Drukuj rap.opak.   | Drukuje raport sprzedaży opakowań        | NIE |
| 🗖 3.Drukuj rap.dział.  | Drukuje raport sprzedaży w działach      | NIE |
| 🗖 4.Drukuj rap.godzin. | Drukuje raport sprzedaży godzinowej      | NIE |
| 🗖 5.Drukuj rap.zm.cen  | Drukuje raport zmiany cen towarów        | NIE |
| Lista do wysłania      | Lista raportów do wysłania trakcie dzia- |     |
|                        | łania FTP Menadżera                      |     |
| □ 1.Stawek             | Raport stawek podatkowych                | NIE |
| 2.Numer unikatowy      | Raport numer unikatowy                   | NIE |
| □ 3.Sprzedaż kasy-R    | Raport sprzedaży kasy                    | NIE |
| □ 4.Sprzedaż kasy-f    | Raport rozszerzony sprzedaży kasy        | NIE |
| □ 5.Sprzedaż kasy-o    | Raport nowy sprzedaży kasy               | NIE |
| □ 6.Sprzedaż kasy-o#0  | Raport nowy rozszerzony sprzedaży kasy   | NIE |
| □ 7.Sprzedaż kasy-o#1  | Raport nowy rozszerzony sprzedaży kasy   | NIE |
| ■ 8.Sprzed.kasjer-S    | Raport sprzedaży kasjerów                | NIE |
| 9.Sprzed.kasjer-g      | Raport rozszerzony sprzedaży kasjerów    | NIE |
| 10.Sprzed.kasjer-n     | Raport nowy sprzedaży kasjerów           | NIE |
| □ 11.Sprzed.kasjer-n#0 | Raport nowy rozszerzony sprzedaży ka-    | NIE |
|                        | sjerów                                   |     |
| □ 12.Sprzed.kasjer-n#1 | Raport nowy rozszerzony sprzedaży ka-    | NIE |
|                        | sjerów                                   |     |
| □ 13.Sprzedawców       | Raport sprzedawców                       | NIE |
| □ 14.Sprzed.w dział.   | Raport sprzedaży w działach              | NIE |
| 🗖 15.Sprzedaż PLU      | Raport sprzedaży PLU                     | NIE |
| 16.Zamówienia          | Raport zamówień                          | NIE |
| □ 17.Sprzedaż opak.    | Raport sprzedaży opakowań                | NIE |
| □ 18.Stary dobowy      | Raport dobowy                            | NIE |
| 19.Stary ostatni dobow | Raport ostatni dobowy                    | NIE |
| 20.Dobowy              | Raport dobowy                            | NIE |
| □ 21.Ostatni dobowy    | Raport ostatni dobowy                    | NIE |

|                                  | · · · · · · · · · · · · · · · · · · ·   |     |
|----------------------------------|-----------------------------------------|-----|
| 🗖 22.Paragonów-O                 | Stary raport paragonów                  | NIE |
| 🗖 23.Paragonów-k                 | Raport paragonów                        | NIE |
| 🗖 24.Paragonów-k#0               | Rozszerzony raport paragonów            | NIE |
| □ 25.Godzinowy                   | Raport godzinowy                        | NIE |
| 26.Status                        | Raport statusu                          | NIE |
| □ 27.Wersja                      | Raport wersji                           | NIE |
| <b>2</b> 8. S.okresowy wg dat    | Raport okresowy wg. dat                 | NIE |
| <b>2</b> 9. S. okresowy wg num   | Raport okresowy wg. numerów             | NIE |
| <b>1</b> 30.Okresowy wg dat      | Raport okresowy wg. dat                 | NIE |
| □ 31. Okresowy wg num.           | Raport okresowy wg. numerów             | NIE |
| □ 32. Paragonów k#1              | Raport paragonów z formami płatności    |     |
| 33. Podsum, okr. dat-a           | Podsumowanie raportu okresowego we-     |     |
|                                  | dług dat (pakiet 'a')                   |     |
| □ 34. Podsum. okr. num-b         | Podsumowanie raportu okresowego we-     |     |
|                                  | dług numerów(pakiet 'b')                |     |
| □ 35. Podsum.okr. dat-u          | Podsumowanie raportu okresowego we-     |     |
|                                  | dług dat(pakiet 'u')                    |     |
| <b>36.</b> Podsum.okr num-v      | Podsumowanie raportu okresowego we-     |     |
|                                  | dług numerów(pakiet 'v')                |     |
| 45165 Wysyłanie baz              |                                         |     |
| Wysyłanie baz                    | Lista eksportu baz danvch recznie usta- |     |
|                                  | wiana                                   |     |
| □ 1.Flagi systemowe              | Dane flagi systemowe                    | NIE |
| 2.Menu podręczne                 | Dane menu podręczne                     | NIE |
| □ 3.Nagłówek                     | Dane nagłówek                           | NIE |
| 4.Nowy nagłówek                  | Dane nowy nagłówek                      | NIE |
| <b>5</b> .Stopka komercyjna      | Dane stopka komercyjna                  | NIE |
| <b>6</b> .Kasjerzy               | Dane kasjerów                           | NIE |
| <b>7</b> . <i>Kasjerzy upraw</i> | Dane rozszerzone programowanie kasje-   | NIE |
|                                  | ra                                      |     |
| ■ 8.Role kasjera                 | Dane role kasjera                       | NIE |
| 9.Std.rabaty narzuty             | Dane standardowe rabaty narzuty         | NIE |
| □ 10.Tab.Rab.narzut.             | Dane rabaty narzuty                     | NIE |
| □ 11.Karta rabatowa              | Dane karta rabatowa                     | NIE |
| □ 12.Działy towarowe             | Dane działy towarowe                    | NIE |
| □ 13.Listy towarowe              | Dane listy towarowe                     | NIE |
| □ 14.Towary/opakowania           | Dane programowanie PLU                  | NIE |
| <b>1</b> 5.Tow./opak. 40zn.      | Dane rozszerzony programowanie PLU      | NIE |
| <b>1</b> 6.Jednostki miar        | Dane rozszerzony jednostki miar         | NIE |
| □ 17.Lista towarowa              | Dane pozycje listy towarowej            | NIE |
| □ 18.Kody klawiszy               | Dane rozszerzony - kody klawiszy        | NIE |
| 19.Stawki PTU                    | Dane stawki PTU                         | NIE |
| <b>2</b> 0.Numer kasy            | Dane numer kasy                         | NIE |
| 21.Wiadomości FTP                | Dane wiadomości FTP                     | NIE |
| 22.Płatności                     | Dane płatności                          | NIE |
| 23.Sprzedawcy                    | Dane sprzedawcy                         | NIE |
|                                  |                                         |     |
| □ 24.Role kasjera-D#2     | Dane ról kasjerów (pakiet D#02)           | NIE        |
|---------------------------|-------------------------------------------|------------|
| 25.Kody dowiązane         | Dane kodów dowiązanych                    | NIE        |
| 26.Data i czas            | Dane daty i czasu                         | NIE        |
| 27.Ustaw. alertów         | Dane ustawień alertów                     | NIE        |
| Opcje                     | Opcje eksportu baz                        |            |
| 1.Wyślij tylko raz        | Wy zakończeniu sesji ftp menadżera na-    | NIE        |
|                           | stępuje wyczyszczenie zrzutu baz do wy-   |            |
|                           | konania                                   |            |
| 4517 Ustaw. Monitora      | Ustawienie parametrów komunikacji z       | 9600       |
|                           | PC (prędkość komunikacji)                 |            |
| 4518 Ustaw. druk. zam.    | Ustawienie parametrów komunikacji z       | 9600       |
|                           | PC (prędkość komunikacji)                 |            |
| 452 Sprzęt                |                                           |            |
| 4521 Energia              |                                           |            |
| 45211 Oszczędność         | Ustawienie czasów autowyłączenia i        |            |
|                           | autowygaszania, gdy praca na akumulato-   |            |
|                           | rze                                       |            |
| 45212 Typ akumulat.       | Typ akumulatora                           |            |
| 4522 Komponenty           |                                           |            |
| ■ 1 Szuflada              | Czy jest podłączona szuflada i kasa ma ją | NIE        |
|                           | sterować                                  |            |
| 4523 Wyświetlanie         |                                           |            |
| □ 1 Wyś.klien.:2linie     | Zmiana trybu wyświetlania wyświetlacza    | NIE        |
|                           | klienta na 2 linie w wierszu.             |            |
| 453 System                |                                           |            |
| 1 Prawa dostępu           | Kasa wymaga logowania użytkownika i       | NIE        |
|                           | kontroluje prawa dostępu do funkcji       |            |
| □ 2 Hasło Modemu          | Aplikacja musi się zalogować, gdy ko-     | NIE        |
|                           | munikacja przez Modem                     | NUE        |
| <b>L</b> 3 Hasto PC       | Aplikacja musi się załogować, gdy ko-     | NIE        |
| A Town trilling DC        | numkacja z komputerem PC                  |            |
|                           | Programowanie i ziniany towarow moz-      | NIE/[U]IAK |
| <b>D</b> 5 Obr Tow do PC  | Obroty towarów musza trafić do PC – nie   | NIE        |
|                           | można zrobić raportu zerującego z kla-    | NIE        |
|                           | wiatury                                   |            |
| $\Box$ 6 Stany magazynowe | Kontrola i aktualizacia stanów magazy-    | NIE        |
|                           | nowych towarów                            | INL .      |
| <b>7</b> Dwa kody towaru  | Jeśli opcja jest ustawiona to do obsługi  | NIE        |
|                           | towarów (programowanie, sprzedaż          |            |
|                           | ,raportowanie) można używać dwóch         |            |
|                           | kodów towarów: jeden porządkowy,          |            |
|                           | określający pozycję w bazie towarów a     |            |
|                           | drugi dowolnie definiowany przez użyt-    |            |
|                           | kownika lub program obsługi sprzedaży,    |            |
|                           | traktowany na ogół jako kod kreskowy.     |            |

|                          | UWAGA! W celu używania tej opcji            |                 |
|--------------------------|---------------------------------------------|-----------------|
|                          | oprogramowanie na PC programujące           |                 |
|                          | kasę musi byś dostosowane do tej funk-      |                 |
|                          | cjonalności i wysyłać przy programowa-      |                 |
|                          | niu do kasy dwa kody na towar. Ponadto      |                 |
|                          | gdy opcja ta jest aktywna kod kreskowy      |                 |
|                          | towaru nie może być krótszy niż 6 cyfr.     |                 |
| ■ 8 Raport kasjera na    | Jeśli opcja jest aktywna to podczas zmia-   | NIE             |
| zmiany                   | ny kasjerów drukowane są raporty zmia-      |                 |
|                          | ny oraz przyjmowane są deklaracje form      |                 |
|                          | płatności przy rozpoczęciu zmiany           |                 |
| 9 Programowanie tylko    | Jeśli opcja ta jest aktywna to kasę można   | NIE             |
| FTP                      | programować tylko poprzez komunikację       |                 |
|                          | FTP                                         |                 |
| □ 10 Kontrola raportu    | Jeśli opcja ta jest ustawiona to kasa przy- | NIE             |
| dobowego                 | pomina o niewykonaniu raportu dobowe-       |                 |
| Č                        | go z poprzedniego dnia lub dni.             |                 |
| □ 11 Kontr. Rap. Dobow.  | Przypomina o potrzebie wydrukowania         | NIE             |
|                          | raportu dobowego, w przypadku gdy           |                 |
|                          | istnieje taka potrzeba.                     |                 |
| □ 12 Baza Paragonów      | Umożliwia włączenie lub wyłączenie          | NIE             |
| C                        | działania rejestrowania paragonów onli-     |                 |
|                          | ne.                                         |                 |
| 454 Obsługa              |                                             |                 |
| $\square$ 1 Cenv w grosz | Nie podajemy '.' w cenach przed grosza-     | NIE             |
|                          | mi. Kwote 1,50zł podajemy jako 150.         |                 |
| 2 Dźwieki klaw           | Dźwiek, gdy klawisze sa naciskane           | TAK             |
| □ 3 Dźwiek zatwier       | Gdy zatwierdzanie danych po edycji to 2     | TAK             |
| C C                      | dźwieki                                     |                 |
| 4 Dźwiek błedu           | Gdy bład 3 dźwieki                          | ТАК             |
| 6 Szybka sprzed          | Szybka sprzedaż dozwolona (skrót: RA-       | NIE             |
| F                        | ZEM). Klawisze 0-9 to sprzedaż towarów      |                 |
|                          | o kodach $1-10 (0=10)$                      |                 |
| <b>7</b> Sprzedaż pojed  | Sprzedaż pojedyncza dozwolona. Sprze-       | NIE             |
| F                        | daż jednego towaru powoduje od razu         |                 |
|                          | zamkniecie paragonu.                        |                 |
| ■ 8 Różne dźwieki klaw.  | Właczenie opcji powoduje, że naciśniecie    | TAK             |
| C C                      | różnych klawiszy powodować bedzie           |                 |
|                          | wydawanie przez kasę dźwięków o róż-        |                 |
|                          | nych tonach                                 |                 |
| 9 Sprzedaż potwierdzana  | Jest to tryb sprzedaży, w której użytkow-   | Dokładny opis   |
|                          | nik ma możliwość zobaczenia nazwy           | działania kasy  |
|                          | towaru przed jego faktycznym zareje-        | w tym trybie    |
|                          | strowaniem na paragonie. Do momentu         | opisany w       |
|                          | ostatecznego zatwierdzenia jest możli-      | rozdziale: 7.26 |
|                          | wość zmiany ceny, ilości, nazwy towaru.     |                 |
|                          | Po zatwierdzeniu nastepuje dopiero wy-      |                 |

|                               | druk pozycii.                                                                                                    |     |
|-------------------------------|----------------------------------------------------------------------------------------------------|-----|
| 455 Sprzedaż                  |                                                                                                    |     |
| 1 Wymagaj RAZEM               | Aby zakończyć paragon musi być naci-<br>śnięte RAZEM                                                                                                    | TAK |
| 2 Drukuj RAZEM                | Każde RAZEM drukuje podsumę                                                                                                    | TAK |
| ☐ 3 Wymóg zapłaty             | Musi być podana kwota wpłaty, aby za-<br>kończyć paragon                                                                                                    | NIE |
| ☐ 4 Rabat z ręki              | Dozwolone rabaty z ręki (wartości poda-<br>wane ręcznie)                                                                                                    | ТАК |
| □ 5 Rabat z listy             | Dozwolone rabaty z listy (wybór pozycji z tabeli rabatów)                                                                                                    | TAK |
| 🗖 6 Szybko anuluj             | F+C spowoduje storno ostatniej pozycji<br>paragonu                                                                                                    | NIE |
| □ 7 Szybki zwrot              | F+[ZWROT OPAK.] spowoduje zwrot<br>opakowań z ostatniej pozycji paragonu                                                                                                    | NIE |
| ■ 8 Kod=Powtórz               | Naciśnięcie w otwartym paragonie kla-<br>wisz Kod spowoduje powtarzanie sprze-<br>daży ostatniego towaru                                                                                                    | ТАК |
| 9 Bon bez resz                | Nie ma reszty dla Bonu/Talonu                                                                                                    | TAK |
| □ 10 D41 bez rabat            | Towary z Działu 41 nie są rabatowane                                                                                                    | NIE |
| □ 11 D42 bez rabat            | Towary z Działu 42 nie są rabatowane                                                                                                    | NIE |
| □ 12 €-Reszta zł              | Gdy Euro - reszta zawsze w zł, Jśli opcja<br>ta będzie nieaktywna reszta będzie w<br>Euro.                                                                                                    | NIE |
| □ 13 €-Edytuj reszę           | Gdy Euro - edycja mieszanej reszty (moż-<br>liwa cześć w zł i cześć w Euro)                                                                                                    | NIE |
| I4 €-Bez wydruku              | Gdy Euro - tylko pokaż przeliczenie – nie<br>będzie rejestrowana ani drukowana zapła-<br>ta w Euro                                                                                                    | NIE |
| 15 Kontrola ilości mag.       | Sygnalizuj koniec ilości na magazynie                                                                                                    | NIE |
| 16 Wymóg OK. EFT              | Gdy zapłata Kartą i kasa jest połączona z<br>terminalem płatniczym - nie można zi-<br>gnorować odpowiedzi terminala płatni-<br>czego (EFT)                                                                                                    | ТАК |
| <b>1</b> 7 Wymóg karty rabat. | Nie można podać numeru karty rabatowej ręcznie                                                                                                    | NIE |
| ☐ 18 Cofany rabat             | Jeśli opcja jest ustawiona to wprowadzo-<br>ny rabat do całego paragonu nie jest od<br>razu drukowany na paragonie tylko wyli-<br>czany i pokazywany na wyświetlaczu.<br>Drukuje się dopiero przy zamykaniu<br>paragonu i do tego czasu możliwe jest<br>jego anulowanie lub zmiana co nie jest<br>możliwe jeśli byłby od razu wydrukowa-<br>ny. | NIE |
| 456 Wydruk                    |                                                                                                    |     |
| 4561 Ogólne                   |                                                                                                    | 1   |

| □ 1 Kreski podsumy     | Drukuj kreski podsumy (po naciśnięciu klawisza RAZEM)                                                | ТАК                        |
|------------------------|----------------------------------------------------------------------------------------------------|----------------------------|
| 2 Inne kreski          | Drukuj pozostałe poziome kreski rozdzie-<br>lające w wydrukach (np. po tytule, przed<br>stopka itd.) | ТАК                        |
| □ 3 Kreski graf.       | Używaj podkreśleń graficznych (niższa czcionka, kształt wężyka)                                      | ТАК                        |
| 4562 Paragon           |                                                                                                    |                            |
| 1 Druk j.miar          | Drukuj j.miar przy ilościach na paragonie                                                            | TAK                        |
| <b>2</b> Druk kodu EAN | Drukuj kod towaru po nazwie na parago-<br>nie                                                        | NIE                        |
| □ 3 Druk nazw.rab.     | Drukuj nazwy rabatów na paragonie                                                                    | TAK                        |
| 4563 Zestaw Rap.       |                                                                                                    |                            |
| □ 1 Rap.obr.towarów    | Składnik Zestawu Raportów                                                                            | TAK                        |
| 2 Rap.obr.opakowań     | Składnik Zestawu Raportów                                                                            | ТАК                        |
| □ 3 Rap.obr.działów    | Składnik Zestawu Raportów                                                                            | TAK                        |
| 4 Rap.obr.kasjera      | Składnik Zestawu Raportów                                                                            | TAK                        |
| 5 Rap.stanu kasy       | Składnik Zestawu Raportów                                                                            | TAK                        |
| 6 Rap.godzinowy        | Składnik Zestawu Raportów                                                                            | TAK                        |
| 7 Rap. Dobowy          | Składnik Zestawu Raportów                                                                            | TAK                        |
| ■ 8 Rap.obr.sprzedawc. | Składnik Zestawu Raportów                                                                            | TAK                        |
| 4564 Rap.Zm.Tow        | Opcje wydruku raportu zmian Towarów                                                                  |                            |
| 1 Druk potem           | Drukuj zmiany towarów po programowa-<br>niu przed paragonem, raportem dobowym<br>lub na żądanie      | NIE                        |
| □ 2 Upakowany          | Wydruk zmian w bazie towarowej zajmu-<br>je jak najmniej miejsca na wydruku.                         | TAK                        |
| 🗖 3 Tylko na kopii     | Zmiany bazy towarowej drukowane są wyłącznie na kopii wydruku.                                       | TAK                        |
| 4565 II Waluta         | Opcja wydruku drugiej waluty na para-<br>gonie                                                       |                            |
| □ 1 brak               | Brak wydruku                                                                                         |                            |
| 2 Poprzednia           | Przeliczenie na poprzednią walutę (jeśli<br>była)                                                    | Opis w roz-<br>dziale 7.27 |
| □ 3 Przyszła           | Przeliczenie na przyszłą walutę (jeśli jest zaprogramowana)                                          | Opis w roz-<br>dziale 7.27 |
| 4 Z listy              | Wybór z listy płatności "waluta" (Menu<br>[37])                                                      | Opis w roz-<br>dziale 7.27 |
| □ 5 Rap.stanu kasy     |                                                                                                    |                            |
| 457 Dane               |                                                                                                    |                            |
| 4571 Kod wagowy        | Typ kodu wagowego                                                                                    | Brak                       |
| 4572 Kontrola          |                                                                                                    |                            |
| 1 Kod EAN              | Kontroluj sumę kontrolną EAN i wago-<br>wego                                                         | NIE                        |
| □ 2 Obroty Tow<>0      | Sprawdzaj przy zmianach Towarów czy<br>obroty są zerowe                                              | TAK/[O]NIE                 |

| <b>3</b> Max Obr.Tow | Sprawdzaj czy obroty Towarów się prze-<br>pełniają                                                                                                    | TAK/[O]NIE |
|----------------------|----------------------------------------------------------------------------------------------------|------------|
| ☐ 4 Max buf. Online  | Kontrola przepełnienie bufora paragonów<br>(Online). Jeśli nie jest ona aktywna to po<br>przepełnieniu bufora najstarsze paragony<br>zostaną w nim nadpisane nowymi. | NIE/[O]TAK |

#### Uwaga! Opcje opisane czcionką pochyłą występują tylko w kasie SOLEO PLUS

W poniższych podrozdziałach przedstawiono wykaz oraz sposób konfiguracji poszczególnych opcji.

# 7.9. [451] Opcje komunikacji

W tym menu mamy możliwość ustawienia opcji komunikacji kasy z urządzeniami zewnętrznymi.

# 7.10. [4511] Połączenia

Za pomocą tej funkcji określamy, jakie urządzenie jest podłączone do portu szeregowego kasy. Do wyboru mamy:

- 1. Komputer PC
- 2. Waga 1
- 3. Skaner 1
- 4. Modem
- 5. Terminal Płatniczy
- 6. Waga 2
- 7. Skaner 2
- 8. Waga 3
- 9. Skaner 3
- 10. PC2
- 11. PP1
- 12. PP2
- 13. Monitor wydruku
- 14. Drukarka zamówień

Dodatkowo użytkownik ma możliwość automatycznego mapowania portów PC, PC2 (tylko Soleo Plus) po podłączeniu kasy z komputerem za pomocą USB. Do wyboru opcje:

- 1.PC na USB
- 2.PC2 na USB

# 7.11. [4512] Opcje komunikacji z komputerem PC

W tej funkcji możemy określić, z jaką prędkością ma być prowadzona komunikacja z komputerem PC. Do wyboru mamy:

- 1.1200 bps
- 2. 2400 bps
- 3.4800 bps

4. 9600 bps (domyślnie)
5. 19200 bps(domyślnie dla trybu Online)
6. 38400 bps
7.57600 bps
8.115200 bps

#### 7.12. [4513] Opcje komunikacji z komputerem PC2

W tej funkcji możemy określić, z jaką prędkością ma być prowadzona komunikacja z komputerem PC2. Do wyboru mamy:

1. 1200 bps
 2. 2400 bps
 3. 4800 bps
 4. 9600 bps (domyślnie)
 5. 19200 bps(domyślnie dla trybu Online)
 6. 38400 bps
 7.57600 bps
 8. 115200 bps

#### 7.13. [4514] Opcje komunikacji z modemem

W tej funkcji możemy określić, z jaką prędkością ma być prowadzona komunikacja modemem. Do wyboru mamy:

1. 1200 bps

- 2. 2400 bps
- 3. 4800 bps
   4. 9600 bps (domyślnie)
- 5. 19200 bps (doi
- 6. 38400 bps
- 7.57600 bps
- 8.115200 bps

Dodatkowo dla modemu możemy skonfigurować w tej funkcji tekst inicjalizujący modemu (używany podczas funkcji **[1311] Inicjuj modem**) i tekst komendy nawiązania połączenia przez modem (używany podczas funkcji **[1312] Połącz przez modem**).

W kasach SOLEO PLUS ustawienia modemu są znacznie bardziej rozbudowane i posiadają dodatkowo możliwość skonfigurowania:

#### Połączenie PPP:

- I.Użyj połącze. PPP pozwala wykonywać połączenia modemowe z użyciem protokołu komunikacyjnego PPP
- 2. *Użyj PPP neg.2* używa innej metody negocjacji połączenia PPP

PPP Użytkownik - okno pozwala wprowadzić nazwę użytkownika PPP

PPP Hasło - okno pozwala wprowadzić hasło do konta użytkownika PPP

*PPP Typ logowania* – usługodawcy mogą posiadać różne metody logowania do serwera PPP, do wyboru są możliwości:

1.PAP 2.Terminal

*PPP Opóźnienie nad.* – opóźnienie nadawania to wartość podawana w [ms]. Kasa po wykonaniu połączenia modemowego czeka określony czas przed rozpoczęciem negocjacji PPP. Wartość ta pozwala na dostosowanie różnych modemów do współpracy z kasą fiskalną.

*Typ modemu* - pozwala na wybranie typu użytego modemu. W przypadku kiedy zostanie wybrany modem PSTN użytkownik w tym momencie kończy konfigurowanie modemu. W przypadku wybrania modemu GPRS użytkownik musi dokonać dodatkowej konfiguracji charakterystycznej do tego typu modemu.

1.Modem PSTN 2.Modem GPRS

*Ciąg init. PIN* – w przypadku wybraniu modemu GPRS należy uzupełnić odpowiedni ciąg znaków inicjujący PIN (np.: "*at+cpin=xxxx*" gdzie *xxxx* to PIN karty).

*IP Hosta Ping* – IP Hosta, do którego w trakcie transmisji GPRS będzie wykonywany PING w celu podtrzymania komunikacji.

Dodatkowo w tabeli poniżej przedstawione zostały ciągi inicjujące modem GPRS dla najpopularniejszych usługodawców.

| Usługodawca | Użytkownik  | Hasło       | Ciąg inicjujący                             |
|-------------|-------------|-------------|---------------------------------------------|
| PlusGSM     | brak        | brak        | 'AT+CGDCONT=1,"IP","www.plusgsm.pl","",0,0' |
| EraGSM      | erainternet | erainternet | 'AT+CGDCONT=1,"IP","erainternet","",0,0'    |
| Heyah       | heyah       | heyah       | 'AT+CGDCONT=1,"IP","heyah.pl","",0,0'       |
| Orange      | ppp         | ppp         | 'AT+CGDCONT=1,"IP","www.idea.pl","",0,0'    |

**UWAGA!!** W tabeli *ciągów inicjujących modem* zostały umieszczona tylko przykładowa konfiguracja w celu ułatwienia użytkownikowi konfiguracji kasy. Dane tę mogą się zmienić, o dodatkowe informację pytaj swojego usługodawcę i/lub producenta modemu GPRS.

# 7.14. [4515] Ustawienia sieci

W wersji SOLEO PLUS menu to pozwala dokonać ustawień serwera DNS. Rozdziały od 7.14 do 7.23 dotyczą tylko kasy SOLEO PLUS

# 7.15. [45151] Ustawienia DNS

Ustawienie serwera DNS niezbędne jest, aby umożliwić kasie wykonywanie tłumaczeń nazw serwerów do ich adresów IP. Wykorzystywane w połączeniu kasy DIALUP i np. tłumaczeniu nazw serwerów FTP.

#### 7.16. [4516] FTP Menadżer

**[4516] FTP Menadżer** - programowanie, eksportowanie danych, wykonywanie raportów kas fiskalnych poprzez Internet z wykorzystaniem modemu. Do prawidłowego działania urządzenia w zestawieniu z FTP Menadżerem niezbędny jest serwer FTP, który będzie przyjmował połączenia z kasy. Serwer ten powinien mieć możliwość działania w trybie PASSIVE, a użytkownik mający dostęp do serwera powinien mieć uprawnienia do tworzenia i odczytu plików, katalogów. Ponieważ niektóre serwery FTP (w zależności od platformy, na której pracują) są czułe na wielkość liter, konfigurację należy uzupełniać zawsze z uwzględnieniem wielkości znaków.

#### 7.17.[45161] Ustawienia FTP

**[45161] Ustawienia FTP** - kasa łączy się z serwerem FTP poprzez Dial-up modemowy używając PPP i modemu (PSTN, GPRS).

Przy zastosowaniu połączenia modemowego (możliwe na wszystkich kasach z serii SOLEO) należy wcześniej uzupełnić dane inicjujące połącze modemowe (PSTN, GPRS). Dokumentacja pozwalająca odpowiednio skonfigurować to połaczenie powinna znajdować się na stronie producenta modemu.

Konfigurację klienta ftp należy przeprowadzić korzystając z menu [45161 Połączenie]. Niezbędne dane, które trzeba uzupełnić to:

Host FTP – nazwa serwera DNS-owa bądź adres ip serwera, z którym będzie nawiązywane połączenie

Port Serwera - standardowy port serwera to 21

Login - użytkownik mający dostęp do serwera FTP

Hasło

Po uzupełnieniu powyższych danych można przejść dalej. W tym przykładzie jako katalog bieżący będzie stosowany katalog główny serwera ftp, można to zmienić opcje dodatkowe. Dodatkowe dane, jakie można uzupełnić to:

*Ścieżka na serwerze* – ścieżka na serwerze względem której będą wysyłane, odbierane pliki (pobierana konfiguracja, wysyłane dane identyfikacyjne kasy – zależne od opcji poniżej)

Połącz używając – sposób połączenia z siecią

*1.PPP* - Połączenie poprzez modem (możliwość posiadają wszystkie kasy z seri SOLEO PLUS)

Opcje - opcje związane ze strukturą katalogową

- Katalog NU opcja pozwalające określić czy kasa ma wysyłać dane do podkatalogu (względem katalogu określonego w parametrze Ścieżka na serwerze), z numerem unikatowym kasy w nazwie (kasa sama utworzy taki katalog).
- □ *Konfig.z kat. NU* pobieranie konfiguracji z podkatalogu z numerem unikatowym w nazwie.

# 7.18. [45162] Opcje uruchomienia

**[45162]** Opcje uruchomienia - umożliwia ustawienie parametrów FTP menadżera związanych z jego startem i przebiegiem działania:

- □ *Aktywny* pozwala na działanie menadżera
- D *O godzinie* start działania menadżera o określonej godzinie
- D *Po raporcie dobowym* start menadżera po wykonaniu raportu dobowego
- **U** Wył. po transmisji wyłącza kasę po wykonaniu zadań menadżera
- Druk.raport poł.- drukuje raport działania menadżera

*Ilość prób wykonania* – w przypadku problemów z połączeniem (problemem z serwerem FTP, siecią) kasa próbuje określoną ilość razy wznowić połączenie

Odstęp pom. prób.[s] – odstęp czasu pomiędzy wznowieniami określona w sekundach.

#### 7.19.[45163] Harmonogram

[45163] Harmonogram - Ustawienia harmonogramu działania FTP Menadżera w ciągu dnia:

Start o godzinie - menadżer zaczyna działanie o określonej godzinie

Stop o godzinie – kończenie działania (brak możliwości rozpoczęcia kolejnych zadań) menadżera

*Łącz co [min]* - między czasem rozpoczęcia a zakończenia działania menadżera będzie on wykonywał połączenia do serwera ftp co określony czas w celu sprawdzenia czy nie ma nowych zadań do wykonania.

#### 7.20. [45164] Opcje raportów

**[45164] Opcje raportów** - oprócz raportów pobieranych z pliku konfiguracyjnego menadżera FTP możliwe jest ręczenie określenie, jakie raporty mają być wydrukowane bądź wysłane, podczas sesji FTP Menadżera.

Opcje wydruku:

- I.Druk. wysyłane Drukuje tylko te raporty, które zostały zaznaczone w pliku konfiguracyjnym FTP Menadżera (REQ)
- 2.Druk. z listy Drukuje tylko te raporty, które zostały zaznaczone na poniższej liście, niezależnie od tego, jakie polecenia przyszły w sesji FTP Menadżera

Lista do druku:

- **1**. Drukuj rap.tow.
- 2. Drukuj rap.opak.
- □ 3. Drukuj rap.dział.
- 4. Drukuj rap.godzin.
- **5**. Drukuj rap.zm.cen

# Lista do wysłania:

- □ 1. Stawek
- □ 2. Numer unikatowy
- 3. Sprzedaż kasy-R
- 4. Sprzedaż kasy-f
- 5. Sprzedaż kasy-o

- □ 6. Sprzedaż kasy-o#0
- □ 7. Sprzedaż kasy-o#1
- □ 8. Sprzed.kasjerów-S
- 9. Sprzed.kasjerów-g
- □ 10. Sprzed.kasjerów-n
- □ 11. Sprzed.kasjerów-n#0
- □ 12. Sprzed.kasjerów-n#1
- □ 13. Sprzedawców
- □ 14. Sprzed.w dział.
- 15. Sprzedaż PLU
- 16. Zamówienia
- □ 17. Sprzedaż opak.
- □ 18. Stary dobowy
- □ 19. Stary ostatni dobowy
- D 20. Dobowy
- 21. Ostatni dobowy
- D 22. Paragonów-O
- 23. Paragonów-k
- 24. Paragonów-k#0
- □ 25. Godzinowy
- 26. Status
- D 27. Wersja
- 28. Stary Raport okresowy wg. dat
- 29. Stary Raport okresowy wg. numerów
- □ 30. Raport okresowy wg. dat
- □ 31. Raport okresowy wg. numerów
- □ 32.Paragonów k#1
- □ 33.Podsum.okr.dat-a
- □ 34.Podsum.okr.num-b
- □ 35.Podsum.okr.dat-u
- □ 36.Podsum.okr.num-v

# 7.21. [45165] Wysyłanie baz

**[45165] Wysyłanie baz** – oprócz eksportu baz pobieranych z pliku konfiguracyjnego menadżera FTP możliwe jest ręczenie określenie, jakie bazy danych kasy mają być wykonane podczas sesji menadżera.

Możliwe jest dokonanie wybrania następujących eksportów baz danych na serwer FTP:

- □ 1. Flagi systemowe
- □ 2. Menu podręczne
- 3. Nagłówek
- 4. Nowy nagłówek
- □ 5. Stopka komercyjna
- 6. Kasjerzy
- □ 7. Kasjerzy upraw.
- □ 8. Role kasjera
- □ 9. Std.rabaty narzuty
- □ 10. Tab.Rab.narzut.

- 11. Karta rabatowa
- □ 12. Działy towarowe
- □ 13. Listy towarowe",
- □ 14. Towary/opakowania
- □ 15. Tow./opak. 40 znkow.
- □ 16. Jednostki miar
- 17. Lista towarowa
- □ 18. Kody klawiszy
- I 19. Stawki PTU
- □ 20. Numer kasy
- 1 21. Wiadomości FTP
- 22. Płatności
- □ 23. Sprzedawcy
- □ 24.Role kasjera-D#2
- □ 25.Kody dowiązane
- 26.Data i czas
- D 27.Ustaw. alertów

Opcje:

 1.Wyślij tylko raz – lista eksportów zostaje wyczyszczona po zakończeniu sesji FTP Menadżera

# 7.22. [4517] Ustawienia monitora wydruku

Monitor wydruku umożliwia przesyłanie danych wydruku za pomocą portu RS232 kasy do zewnętrznego urządzenia (komputera). W menu tym możemy określić, z jaką prędkością ma być prowadzona komunikacja. Do wyboru mamy:

- 1.1200 bps
- 2. 2400 bps
- 3.4800 bps
- 4. 9600 bps (domyślnie)
- 5. 19200 bps(domyślnie dla trybu Online)
- 6. 38400 bps
- 7. 57600 bps
- 8. 115200 bps

Przypisanie do odpowiedniego portu komunikacyjnego należy dokonać w dialogu opisanym w rozdziale: 7.10[4511] Połączenia

#### 7.23. [4518] Ustawienia drukarki zamówień

Podłączenie drukarki zamówień do kasy pozwala na drukowanie na zewnętrznej drukarce nazw towarów występujących na paragonie wraz z ich ilościami – np. do kuchni lub magazynu gdzie te towary mają być przygotowane. Wydruk "zamówienia" następuje po zakończeniu paragonu na kasie.

W menu tym – [4518] Ustawienia drukarki zamówień – możemy określić kilka parametrów, przydatnych podczas pracy z drukarką zamówień.

Pierwszym parametrem jest **Prędkość transmisji**, z jaką ma być prowadzona komunikacja. Do wyboru mamy:

1.1200 bps

- 2. 2400 bps
- 3. 4800 bps
- 4. 9600 bps (domyślnie)
- 5. 19200 bps(domyślnie dla trybu Online)
- 6. 38400 bps
- 7. 57600 bps
- 8. 115200 bps

Za pomocą klawiszy cena kod wybieramy żądaną wartość parametru i zatwierdzamy klawi-

szem OK gołówka - nastąpi zatwierdzenie wybranej wartości i przejście do następnego parametru.

Następnym parametrem jest **Strona kodowa** – za pomocą tej opcji można wybrać zestaw znaków, jaki będzie używany w trakcie wysyłanie danych do drukarki zamówień:

- Windows 1250
- Latin2
- Bez polskich znaków

Za pomocą klawiszy kod wybieramy żądaną wartość parametru i zatwierdzamy klawi-

szem OK gotówka - nastąpi zatwierdzenie wybranej wartości i przejście do następnego parametru.

Uwaga! W przypadku, gdy drukarka nie obsługuje żadnego z podanych zestawów znaków, należy wybrać opcję: "Bez polskich znaków", co spowoduje wysyłanie znaków bez "ogonków".

Kolejnym parametrem jest: Linie odstępu, wartość cyfrowa określająca ile linii odstępu będzie dodawane pomiędzy kolejnymi wydrukami zamówień. Należy wpisać żądaną wartość

(1, 2, 3...) i zatwierdzić klawiszem OK

W kolejnym kroku można zadeklarować obecność oraz typ **Obcinacza papieru**, kasa obsługuje kilka komend odcięcia papieru popularnych drukarek, do wyboru jest:

- Brak
- CBM Mode
- STAR Mode
- ESC/POS

Za pomocą klawiszy cena kod wybieramy właściwą pozycję i zatwierdzamy klawiszem

\_\_\_\_\_\_\_\_ - nastąpi zatwierdzenie wybranej wartości i przejście do następnego parametru.

Uwaga! W przypadku, kiedy nie posiadamy żadnych z wymienionych drukarek, należy wybrać opcję "Brak", dzięki czemu kasa nie będzie wysyłać komendy odcięcia papieru na końcu wydruku zamówienia.

Ostatnim parametrem do zadeklarowania jest: **Wybrany dział**, po wybraniu opcji "TAK" będzie można wybrać dział, z którego będą drukowane zamówienia. Towary z poza wybranego działu nie będą drukowane.

Aby drukować towary na zamówieniu z wszystkich działów należy wybrać opcję "NIE".

Po wybraniu opcji "TAK" za pomocą klawiszy OK gotówka kasa zażąda wyboru z listy działu, z którego mają być robione wydruki. Należy

wybrać odpowiedni dział i zatwierdzić klawiszem <u>gotówka</u> - nastąpi wyjście do wyższego poziomu menu kasy.

Przypisanie drukarki zamówień do odpowiedniego portu komunikacyjnego należy dokonać w dialogu opisanym w rozdziale: 7.10[4511] Połączenia

# 7.24. [452] Opcje Sprzętu

W tym menu mamy, możliwość ustawienia opcji dotyczących sprzętu kasy takich jak zarządzanie energią, fakt podłączenia szuflady.

# 7.25. [4521] Opcje Energii

W opcjach energii można skonfigurować:

[45211] Oszczędność – funkcje oszczędzania energii:

*Autowyłączanie* – w sekundach podajemy czas, po jakim kasa ma się samoczynnie wyłączyć podczas pracy z akumulatora wewnętrznego.

*Autowygaszanie* – w sekundach podajemy czas, po jakim kasa automatycznie wyłączy podświetlanie wyświetlacza kasjera.

# 7.26. [454] Opcje obsługi: 9. Sprzedaż Potwierdzana.

Jest to tryb sprzedaży, w której użytkownik ma możliwość zobaczenia nazwy towaru przed jego faktycznym zarejestrowaniem na paragonie. Wprowadzenie danych takich jak ilość, kod towaru, cena, rabaty odbywa się praktycznie identycznie jak w trybie normalnym i dane te mogą być podawane w dowolnej kolejności, natomiast sprzedaż towaru (wydruk) <u>następuje dopiero wtedy, gdy wprowadzone dane zatwierdzimy dodatkowo klawiszem</u>

**OK** Sprzedaż ta opiera się na dodatkowym potwierdzeniu klawiszem **OK** wprowadzonych danych obejmujących także wybrany towar, którego nazwa widnieje na wyświetlaczu. Tryb ten jest w wielu przypadkach trochę wolniejszy niż normalny bo wymaga dodatkowego naciśnięcia klawisza ale może on być bardziej optymalny w sytuacji sprzedawania towarów poprzez kod krótki podawany ręcznie z pamięci w którym to przypadku mogą następować pomyłki podanego kodu i dodatkowe potwierdzenie daje użytkownikowi szansę na korektę wprowadzonych danych. Tryb ten jest dodatkowo zoptymalizowany w kilku przypadkach takich jak: 1) Wprowadzanie kodu ze skanera – w tym przypadku dodatkowe potwierdzenie klawi-

OK nie jest konieczne – towar od razu po zeskanowaniu jest sprzedaszem wany i drukowany na paragonie

2) Podawanie ilości po wybraniu towaru (opisane poniżej) może być zatwierdzone OK

i powoduje to wtedy od razu sprzedaż wcześniej wybranego towaru

3) W przypadku gdy wybrany towar ma cene zerowa i zmienna (otwarta) to od razu użytkownik jest proszony o podanie jego ceny która zatwierdza sie klawiszem OK

i potem aby sprzedać taki towar konieczne jest dodatkowe zatwierdzenie

OK pozycji sprzedaży klawiszem

#### Uwaga!

W trybie tym użytkownik musi się dobrze orientować czy jest w trybie wprowadzania danych nowej pozycji czy po sprzedaniu danej pozycji. W celu ułatwienia tej orientacji na wyświetlaczu obsługi obowiązuje zasada że jak w dolnej linii wyświetlacza nie ma informacji "SUMA: #.##" podającej wartość całego paragonu to znaczy że jesteśmy w trybie edycji nowej pozycji, a jeśli informacja o sumie paragonu jest wyświetlana w dolnej linii to jesteśmy po sprzedaży danej pozycji, której nazwa i wartość jest w górnej linii.

Przykład sprzedaży trybie Sprzedaż Potwierdzana:

Chcemy sprzedać np. 3 szt. towaru o kodzie 256 (Sok jabłkowy) w zaprogramowanej cenie 3.45 PLN.

nr# v + kwote bon 2 5 MNO 6 PQR Wprowadzamy z klawiatury np. w kolejności: – wybór towaru z bazv kod towarowej. Na wyświetlaczu pojawia się informacja: Sok jabłkowy 3,45 Kasa proponuje sprzedaż towaru Sok jabłkowy w ilości 1 szt. w zaprogramowanej cenie.

8 3 × Można wprowadzić deklarowaną ilość: trzy sztuki. Naciskamy klawisze: magazyn. Na wyświetlaczu widać:

Wszystko to jest do tej pory jedynie wyświetlane na wyświetlaczu informacyjnie, bez sprzedaży i bez wydruku. Cały czas jest jeszcze możliwość zmiany wprowadzonych danych: ilości, ceny, rabatu/narzutu a nawet kodu towaru. Można te dane jeszcze zmienić, wprowadzając cyfry (lub wybierając towar z listy po nazwie) zatwierdzając wprowadzone wartości od-A/a 🔥 nr# kod, kod czy też klawiszami do obsługi rabatów i narzupowiednimi klawiszami: cena,

tów. Wprowadzanie tych danych jak używanie wagi i skanera jest identyczne jak w normalnym trybie sprzedaży bez potwierdzania.

#### Uwaga!

Należy pamiętać, że wprowadzone dane takie jak cena, ilość, rabat/narzut po wybraniu innego towaru a przed zatwierd<u>zenie</u>m towaru nie ulegają <u>zm</u>ianie.

Np. jeśli wprowadziliśmy ilość  $2 \frac{|\mathbf{x} \cdot \mathbf{x}|}{|\mathbf{x} \cdot \mathbf{v}|}$ i towar o kodzie  $123 \frac{|\mathbf{x} \cdot \mathbf{v}|}{|\mathbf{x} \cdot \mathbf{v}|}$ to jeśli okaże się że chcieli-

śmy jednak wprowadzić kod 124 kod to po wybraniu tego drugiego kodu na wyświetlaczu dalej będzie ilość 2x i w takiej ilości będzie sprzedaż. Jeśli wszelkie informacje wyświetlane przez kasę są poprawne, należy dokonać zarejestrowania (sprzedaży, wydruku) towaru na

paragonie naciskając klawisz OK. Jeśli dane są niepoprawne należy je skorygować wprowadzając poprawne dane lub, jeśli chcemy anulować w ogóle wprowadzenie tej pozycji to należy użyć klawisza C.

Jak już wcześniej pisano można przyspieszyć trochę sprzedaż w przypadku podawania kodu

ręcznie i potem ilości poprzez możliwość rezygnacji z używania klawisza mp. dla powyższego przypadku z kodem 256 i ilości 3:

#### + kwota karta bon nr#V 2 5 6 VWX MNO POP kod

with mile par kod - na wyświetlaczu pojawi się nazwa towaru o kodzie 256, czyli w naszym przypadku "Sok jabłkowy"

**3** *OK* - wprowadzenie liczby 3 i naciśnięcie OK. powoduje potraktowanie jej jako ilości i zatwierdzenie takiej sprzedaży i wydruk pozycji paragonu.

Oczywiście dla towarów, których ilość pochodzi z wagi zawsze należy użyć klawisza

Uwaga! Prowadząc sprzedaż w trybie Sprzedaż Potwierdzana zalecane jest włączenie flagi "*Wymagaj RAZEM*" w pozycji [455] OPCJE Sprzedaży. Wówczas przed zakończeniem

paragonu płatnością wymaganie klawisza rezem uchroni przed niechcianym zakończeniem

paragonu poprzez przypadkowe dwukrotne naciśnięcie klawisza **OK** na potwierdzenie danych sprzedaży towaru.

# 7.27. [4565] Opcje wydruku - II waluta na paragonie

Kasa ma możliwość ustawienia stałego przeliczenia wartości paragonu na inną zdefiniowaną w formach płatności walutę bez względu na to czy była płatność za paragon w tej walucie czy nie. Aby to ustawi należy użyć pozycji menu Ustawienia Opcji Wydruku II Waluta (Menu [4565]), gdzie użytkownik może wybrać, na którą z zaprogramowanych walut kasa będzie informacyjnie drukować przeliczenie wartości pod paragonem. Gdy będzie tam wybrana waluta i ustawiony jej kurs to informacje przeliczenia będą automatycznie drukowane do każdej transakcji (paragonu). Oprócz przeliczonych wartości na drugą walutę, będzie drukowany również kurs, po jakim dokonano przeliczenia. Jest to opcja, która będzie obowiązkowa w okresie przejściowym przy oficjalnej zmianą waluty w kraju.

Programowanie:

# <sup>A</sup>∕a **∧** ™# V

MENU [4565], Tryb wydruku II waluty: Za pomocą klawiszy cena kod można wybrać:

- 1. (Brak) nie będzie stałego przeliczenia dla każdego paragonu, przeliczenie może się pojawić tylko, gdy będzie płatność w walucie
- 2. Poprzednia (waluta, która wcześniej była walutą główną, jeśli była)
- 3. Przyszła (waluta, która została ustawiona jako oficjalna przyszła waluta)

Z listy. Po wybraniu "Z listy" klawiszem **OK**. Kasa wyświetla listę płatności zaprogramowanych w kasie jako typ Waluta (rozdział 6.44). Wybór waluty zatwierdzamy klawi-

szem

# 7.28. [4571] Kod wagowy

ÔK

**[4571] Kod wagowy** – wybór typu kodu wagowego, jaki będzie obsługiwany przez kasę. Jeśli w sklepie zastosowano elektroniczne wagi metkujące, które w kodzie kreskowym mogą kodować numer Towaru ważonego towaru, jego wagę lub cenę, a kasa współpracuje ze skanerem, należy odpowiednio skonfigurować opcję **[4571] kod wagowy**, aby czytnik bezbłędnie identyfikował kody wydrukowane przez elektroniczną wagę metkującą.

W poniższej tabeli przedstawiono sposoby konfiguracji kodu wagowego dla kasy. Wartość 0 wyłącza obsługę kodów wagowych, umożliwiając identyfikację towaru przy użyciu kodu EAN13 rozpoczynającego się od cyfry 2 tak, jak według każdego innego kodu EAN. Ponadto obsługiwane mogą być typy kodów:

| lp | EAN/JEAN                        | Kod tow. (ilość znaków) | Waga (ilość znaków) |
|----|---------------------------------|-------------------------|---------------------|
| 0  | Brak                            |                         |                     |
| 1  | 2*CCCCAWWWWB                    | CCCC (4)                | WWWWW (5)           |
| 2  | 2*CCCCCWWWWB                    | CCCCC (5)               | WWWWW (5)           |
| 3  | 2*DCCCCWWWWB                    | CCCC (4)                | WWWWW (5)           |
| 4  | 2*DDCCCWWWWB                    | CCC (3)                 | WWWWW (5)           |
|    | EAN/JEAN                        | Kod Tow. (ilość znaków) | Cena (ilość znaków) |
| 5  | 2XCCCCCXPPPPB                   | CCCCC (5)               | PPPP (4)            |
| 6  | 2XCCCCAPPPPB                    | CCCC (4)                | PPPPP (5)           |
| 7  | 2XCCCCCPPPPPB                   | CCCCC (5)               | PPPPP (5)           |
| 8  | 2XCCCCPPPPPPB                   | CCCC (4)                | PPPPPP (6)          |
|    | [23, 24, 27, 29] – pierwsze 2   |                         |                     |
|    | cyfry decydują o formacie kodu: |                         |                     |
| 9  | 23CCCCAPPPPB                    | CCCC (4)                | PPPPP (5)           |
|    | 24CCCCAPPPPB                    | CCCC (4)                | PPPPP (5)           |
|    | 27CCCCAWWWWWB                   | CCCC (4)                | WWWWW (5)           |

NOVITUS

|    | 29CCCCAWWWWB | CCCC (4) | WWWWW (5) |
|----|--------------|----------|-----------|
| 10 | 2YCCCCAWWWWB |          |           |

gdzie:

- X dowolna cyfra
- C cyfra wewnętrznego kodu towaru
- W cyfra liczby oznaczającej masę / ilość towaru (z dokładnością do 1 g)
- P cyfra liczby oznaczającej cenę towaru (z dokładnością do 1 grosza)
- A cyfra kontrolna wartości masy / ilości lub ceny
- B cyfra kontrolna kodu EAN
- Y dowolna cyfra różna od 0

Każdy kod EAN8 bądź EAN13 z 2- lub 5-cyfrowym rozszerzeniem może być używany do identyfikacji towarów niepodlegających sprzedaży z wagi. Ustawienie odpowiedniej wartości tej opcji najlepiej skonsultować z serwisantem.

#### 7.29. [458] Funkcje Opcji

W tym menu użytkownik ma możliwość wybrania standardowych ustawień dla różnych wariantów pracy urządzenia.

**[4581] Ustaw domyślne** – Wybranie tej funkcji pozwoli przywrócić fabryczne ustawienia kasy. Użytkownik będzie musiał wybrać jeden z poniższych schematów ustawień: 1) Dla trybu OFFLINE – jeżeli kasa współpracuje z komputerem przesyłając tylko obroty towarów lub nie współpracuje z komputerem

2) Dla trybu ONLINE – w przypadku, kiedy kasa współpracuje z komputerem i ma do niego przesyłać pozycje paragonów.

# 7.30. [459] Drukuj Opcje

Funkcja wydruku opcji, jakie zostały wybrane (skonfigurowane) w kasie.

Wejście do funkcji [459] Drukuj opcje klawiszem OK gołówka - następuje wydruk opcji.

#### 7.31.[46] Limity

W menu tym mamy możliwość ustalenia limitów rabatów i kwot.

#### 7.32. [461] Limity rabatów

W funkcji [461] Limity rabatów jest możliwość określenia w jakich zakresach mogą być udzielane rabaty/narzuty. Należy określić maksymalne wartości kwotowe i procentowe. Na wyświetlaczu pojawia się informacja: *rabat max %*. W dolnej linii widoczny jest aktualnie zaprogramowana wartość maksymalna dla rabatu procentowego. Za pomocą klawiszy numerycznych oraz przecinka programujemy żądaną wartość maksymalnego rabatu procen-

towego i zatwierdzamy klawiszem OK gotówka Pomiędzy wpisywanymi cyframi (kursor) poruszamy się klawiszami kławiszem kławiszem kł

narzut max zł – maksymalny narzut kwotowy;

Programowania kolejnych pozycji dokonujemy w sposób analogiczny do opisanego dla maksymalnego rabatu procentowego. Powrót do poprzednio programowanego rabatu/narzutu klawiszem C. Po zatwierdzeniu ostatniego narzutu klawiszem oK gołówka kasa wychodzi z trybu programowania zakresów rabatów/narzutów.

# 7.33.[462] Limity kwot

W funkcji **[462] Limity kwot** można zadeklarować maksymalne wartości kwot/gotówki jakie mogą być wartością paragonu, stanu gotówki w kasie. Na wyświetlaczu pojawia się informacja: *Max wartość par*. W dolnej linii wyświetlana jest aktualnie zaprogramowana wartość kwoty. Za pomocą klawiszy numerycznych oraz przecinka programujemy żądana kwotę (**zero = brak ograniczenia**), **pomiędzy** cyframi kwoty poruszamy się kursorem za pomocą klawiszy rena wartość, błędnie wpisaną cyfrę kasujemy klawiszem **C**. Poprawną kwotę zatwierdzamy klawiszem **O**K gotówka. Następnie za pomocą klawiszy

cena kod , należy wybrać typ ograniczenia:

- 1. Blokada (blokuje dalszą sprzedaż)
- 2. Ostrzeżenie (tylko komunikat, który można anulować klawiszem C w pytaniu "Czy anulować operację")

Kolejną pozycją do zaprogramowania jest: *Max stan gotówki*. Analogicznie jak wyżej programujemy żądaną kwotę (zero = brak ograniczenia) i zatwierdzamy klawiszem

OK gotówka oraz wybieramy typ ograniczenia.

#### 7.34. [463] Limity Bufora online (paragonów)

W funkcji **[463] Limit buforna online** można zadeklarować maksymalne procentowe zapełnienie bufora paragonów po którym nastapi ostrzeżenie o tym fakcie i w zależnośi od ustawień albo będzie blokada dalszej sprzedaży lub będzie można zignorować to ostrzeżenie.

W wybraniu tej funkcji należy podać maksymalne dopuszczalne procentowe zapełnienie bufora ON-LINE (0% znaczy brak ograniczenia) po przekroczeniu którego ma się na

wyświetlaczu pojawić informacja. Następnie za pomocą klawiszy klawiszy klaw

- 1. Blokada (blokuje dalszą sprzedaż)
- 2. Ostrzeżenie (tylko komunikat, który można anulować klawiszem **C** w pytaniu "Czy anulować operację")

**Uwaga!** W kasie Soleo bufor ON-Line ma pojemność 500 pozycji, w kasie Soleo Plus 5 000 pozycji. Pozycją jest: otwarcie paragonu, każdy sprzedany towar (bez względu na ilość), informacja o rabacie, zamknięcie paragonu. Standartowy paragon zawierający sprzedaż 3 towarów zajmie w buforze 5 pozycji.

#### 7.35.[47] Parametry

W menu tym mamy możliwość ustalenia pewnych parametrów takich danych jak rabaty domyślne i kurs waluty Euro.

#### 7.36.[471] Rabaty domyślne

W funkcji **[471] Rabaty domyślne** jest możliwość określenia domyślnych rabatów/narzutów. Na wyświetlaczu pojawia się informacja: *rabat std %*. W dolnej linii widoczny jest aktualnie zaprogramowana wartość domyślna dla rabatu procentowego. Za pomocą klawiszy numerycznych oraz przecinka programujemy żądaną wartość maksymalnego

rabatu procentowego i zatwierdzamy klawiszem OK gotówka . Pomiędzy wpisywanymi cy-

frami (kursor) poruszamy się klawiszami <u>cena</u>, błędnie wpisaną cyfrę kasujemy klawi-

szem **C**. Kolejne do oprogramowania są:

rabat std % - standardowy rabat procentowy;

rabat std zł - standardowy rabat kwotowy;

narzut std %- standardowy narzut procentowy;

narzut std zł - standardowy narzut kwotowy;

Programowania kolejnych pozycji dokonujemy w sposób analogiczny do opisanego dla domyślnego rabatu procentowego. Powrót do poprzednio programowanego rabatu/narzutu klawiszem C. Po zatwierdzeniu ostatniego narzutu klawiszem oK gotówka kasa wycho-

dzi z trybu programowania zakresów rabatów/narzutów.

#### 7.37.[472] Kursy walut

Jeśli użytkownik chce przyjmować płatność w innej walucie niż waluta główna, należy w menu **[37] Płatność** oprogramować programowalne formy płatności z zaznaczeniem, że jest to Waluta (8 pozycja w wyborze typu płatności). Sposób programowania form płatności opisany został w rozdziale 6.43 instrukcji obsługi. Kasa SOLEO i SOLEO Plus umożliwia zaprogramowanie pięciu form płatności typu "waluta"

W pozycji menu **[472]** –**Kursy walut** należy zaprogramować przelicznik (kurs), według jakiego kasa będzie przeliczać wartości z waluty głównej na walutę dodatkową. Kurs może być zaprogramowany na liczbie p z dokładnością do ośmiu cyfr po przecinku.

Sposób programowania:

Menu [472] Kursy Walut wejście do trybu programowania klawiszem OK Na wyświetlaczu pojawia się komunikat: Edycja Kursu: Wybierz Walutę. Za A4 A T# ¥ V pomocą klawiszy cena kod poruszamy się po liście walut zaprogramowanych jako płatności z zaznaczonym typem "waluta" (rozdział 6.43 instrukcji obsługi). Wybraną do zaprogramo-ÖK wania kursu walute zatwierdzamy klawiszem Pojawia się komunikat: Podaj kurs: 0.00000000. Za pomoca klawiszy 0-9 oraz przecinka wprowadzamy żadany kurs i za-OK twierdzamy klawiszem Błędnie wprowadzone znaki możemy skasować klawiisuń 🔿 С szem

#### 7.38. [473] Automatyczne wylogowanie kasjera

Kasa ma możliwość ustawienia czasu automatycznego wylogowania kasjera po zadanym czasie kiedy kasa nie jest przez niego używana przez zadany czas w sekundach. Sposób programowania czasu wylogowania: po wejściu do funkcji [473] klawiszem

#### 7.39. [48] Interfejs użytkownika

Jedną z wielu zalet kasy jest możliwość dostraja nia się do potrzeb użytkownika. Może on w dowolny sposób zaprogramować najczęściej używane funckje kasy, tak aby miał do nich łatwy dostęp. Szczegółowo funkcje te są opisane w poniższych podrozdziałach.

ОK

#### 7.40. [481] Menu podręczne

Użytkownik może zdefiniować własne menu do którego ma dostęp za pomocą

klawiszy w trybie sprzedaży (zamknięty paragon). Dzięki temu kasjer nie musi znać położenia poszczególnych funkcji w bardzo rozbudowanym menu głównym kasy. Aby

zatwierdzić wybraną funkcję, lub przejść do podkategorii należy wcisnąć gotówka . Kasa umożliwia zaprogramowanie maksymalnie 30 pozycji razem z kategoriami. Oto szczegółowy spis możliwych do zaprogramowania funkcji:

- 1. Raport Dobowy
- 2. Raport Stanu kasy
- 3. Raport Kasjera
- 4. Raport Obrotów Towarów
- 5. Raport Obrotów Opakowań
- 6. Raport Obrotów Działów
- 7. Raport Obrotów Godzinowych
- 8. Zestaw Raportów
- 9. Raport Miesięczny
- 10. Raport Okresowy
- 11. Raport Dobowy Niezerujący
- 12. Raport Ostatni Dobowy
- 13. Logowanie
- 14. Wpłata
- 15. Wypłata
- 16. Otwórz szufladę
- 17. Inicjuj modem
- 18. Połącz modemem
- 19. Rozłącz modem
- 20. Pokaż użytkownika
- 21. Pokaż stan akumulatora
- 22. Pokaż gotówkę
- 23. Edycja towaru
- 24. Pokaż cenę towaru
- 25. Pokaż ilość towaru
- 26. Zmiana ceny towaru
- 27. Zmiana ilości towaru
- 28. Dodaj ilość towaru
- 29. Odejmij ilość towaru
- 30. Ustaw zegar
- 31. Ustaw tekst reklamowy
- 32. Ustaw połączenia
- 33. Ustawienia PC
- 34. Ustawienia modemu
- 35. Ustaw rabaty domyślne
- 36. Ustaw kurs Euro

Oraz kategorie:

- 1. Funkcje
- 2. Raporty
- 3. Baza danych
- 4. Ustawienia

Menu Podręczne można zaprogramować z komputera, lub korzystając z opisanych poniżej funkcji.

**[4811] Edycja** – Dodawanie pozycji do Menu podręcznego polega na wybraniu kolejnych pozycji które mogą być funkcją lub kategorią. Przy czym należy się kierować następującą zasadą. Najpierw dodać należy funkcje które nie bedą należeć do żadnej kategorii. Potem dodajemy kategorie oraz funkcje do niej należące. Nie jest możliwe zaprogramowanie podkategorii. Potwierdzenie wyboru poszczególnych pozycji menu należy

OK gotówka wykonać klawiszem Ponieważ nie trzeba wypełniać wszystkich pól menu, F123 ОK zaakceptowanie obecnej wersji menu można wykonać klawiszami aotówka lub С odrzucić zmiany klawiszem

[4811] Usuń wszystko – funkcja pozwala usunąć obecną wersję menu.

**[4811] Drukuj** – dzięki tej funkcji można wydrukowac zawartość Menu Podręcznego.

# 7.41. [482] Klawisze funkcyjne

Menu umożliwiające zmianę (konfigurację) znaczenia klawiszy programowalnych. Klawiszami funkcyjnymi mogą być klawisze klawatury dodatkowej (alfanumerycznej QWERTY) – zamiennie z klawiszami szybkiej sprzedaży. Klawiszom funkcyjnym można przypisać jedną z 49 dostępnych funkcji, są to:

- 1. Raport Dobowy
- 2. Raport Stanu kasy
- 3. Raport Kasjera
- 4. Raport Obrotów Towarów
- 5. Raport Obrotów Opakowań
- 6. Raport Obrotów Działów
- 7. Raport Obrotów Godzinowych
- 8. Zestaw Raportów
- 9. Raport Miesięczny
- 10. Rapot Okresowy
- 11. Raport Dobowy Niezerujący
- 12. Raport Ostatni Dobowy
- 13. Wpłata
- 14. Wypłata
- 15. Płatność Kartą
- 16. Płatność Bonem
- 17. Płatność Kredytem

- 18. Płatność Czekiem
- 19. Płatność Przelewem
- 20. Płatność Konto Klienta
- 21. Płatność Euro
- 22. Rabat %
- 23. Rabat kw
- 24. Narzut %
- 25. Narzut kw
- 26. Rabat/Narzut z bazy 1
- 27. Rabat/Narzut z bazy 2
- 28. Rabat/Narzut z bazy 3
- 29. Rabat/Narzut z bazy 4
- 30. Rabat/Narzut z bazy 5
- 31. Rabat/Narzut z bazy 6
- 32. Rabat/Narzut z bazy 7
- 33. Rabat/Narzut z bazy 8
- 34. Anuluj paragon
- 35. Anuluj ostatnią pozycję
- 36. Zwrot opakowania ostatniej pozycji
- 37. Anuluj płatności
- 38. Edytuj nr po paragonie
- 39. Pokaż użytkownika
- 40. Pokaż stan akumulatora
- 41. Pokaż czas
- 42. Pokaż gotówkę
- 43. Pokaż cenę towaru
- 44. Pokaż ilość towaru
- 45. Pokaż w Euro
- 46. Zmiana ceny towaru
- 47. Zmiana ilości towaru
- 48. Dodaj ilość towaru
- 49. Odejmij ilość towaru

[4821] Edycja – po wybraniu tej pozycji klawiszem OK gotówka pojawia się komunikat: *Naciśnij klawisz* – należy nacisnąć jeden z klawiszy F1 – F8, któremu chcemy przypisać (zmienić) funkcję. Po wybraniu na wyświetlaczu pojawia się nazwa wybranego klawisza (F1 – F8) i informacja: (Brak) – klawisz nie ma przypisanej funkcji. Po naciśnięciu

klawisza OK gotówka monocer w kasa wyświetla listę 46 dostępnych do przypisania funkcji. Za pomocą

klawiszy cena kod wybieramy z listy żądaną funkcję i zatwierdzamy klawiszem

gotówka \_\_\_\_. Analogicznie programujemy kolejne klawisze funkcyjne.

**[4822] Ustaw domyślne** – ta pozycja menu pozwala przywrócić domyślne powiązania do klawiszy funkcyjnych.

 $[4829] \ Drukuj - drukuje zestawienie powiązań klawiszy z odpowiednimi funkcjami kasy.$ 

# 7.42.[489] Drukuj

Drukuje informacje związane z interfejsem urzytkownika.

# 7.43. [49] Drukuj ustawienia

Funkcja ta powoduje wydruk ustawień kasy.

# 8. [5] SERWIS

Użycie funkcji zawartych w menu SERWIS dostępne jest w wiekszości tylko dla autoryzowanego serwisu kasy (konieczne jest zerwanie plomby ołowianej).

#### 8.1. [5281] Zmiana waluty

Niniejsze urządzenie fiskalne posiada Decyzję Ministerstwa Finansów potwierdzającą spełnianie warunków technicznych, funkcjonalnych i programowych określonych w Rozporządzeniu Ministra Finansów z dnia 28 listopada 2008 roku. Urządzenia takie mają możliwość ustalenia waluty głównej, w jakiej prowadzona jest rejestracja obrotu oraz kwot podatku należnego. Mają również możliwość zaprogramowania kilku dowolnych walut informacyjnych z programowalnymi przez użytkownika przelicznikiem, z możliwością przeliczania i drukowania tych informacji pod częścią fiskalną paragonu.

Informacja o ustalonej walucie zapisywana jest do pamięci fiskalnej. Pamięć fiskalna może pomieścić 4 zapisy o zmianie waluty głównej, czyli z domyślną pierwszą walutą PLN kasa w swoim życiu może być użyta maksymalnie z pięcioma rożnymi walutami ewidencyjnymi. Zmiany (ustalenia) waluty głównej można dokonać przed fiskalizacją oraz w trakcie pracy kasy.

# UWAGA! USTAWIENIA ZMIANY WALUTY SĄ ZAPISYWANE DO PAMIĘCI FISKALNEJ. NALEŻY WPROWADZIĆ I ZWERYFIKOWAĆ DOKŁADNIE DANE PRZED ICH ZAPISEM DO PAMIĘCI FISKALNEJ. JEST TO FUNKCJA DLA ZA-AWANSOWANYCH UŻYWKOWNIKÓW KASY. WYSOCE WSKAZANE JEST, ABY DANE TE BYŁY PROGRAMOWANE PRZEZ AUTORYZOWANY SERWIS KASY.

Zmiany waluty urządzenia można dokonać z wyprzedzeniem, tzn. może zaprogramować opis nowej waluty (np. EUR) wraz z przelicznikiem, oraz datę i czas (dzień, miesiąc, rok, godzina i minuta), kiedy zmiana waluty nastąpi w kasie automatycznie.

Funkcja Zmiany waluty głównej znajduje się w menu [5281].

Po wybraniu tej funkcji kasa podaje nazwę bieżącej waluty i pyta się czy ustawić nową zmianę waluty ewidencyjnej na inną niż bieżąca. Po potwierdzeniu klawiszem

**OK** bieżącej waluty i ponownie tym samym klawiszem pytania o ustawienie zmiany waluty wchodzimy do edycji parametrów zmiany waluty.

Na początku należy podać, od kiedy ma obowiązywać nowa waluta ewidencyjna. Podajemy tu datę i czas w formacie hh:mm dd-mm-rrrr. Wprowadzoną godzinę i datę za-

twierdzamy klawiszem

Następnie kasa pyta nas o podanie nawy waluty. Nazwa waluty może zajmować maksymalnie 3 znaki.

# UWAGA! DO OZNACZANIA SKRÓTÓW NAZW WALUT NALEŻY UŻYWAĆ OZNACZENIA STOSOWANE PRZEZ NARODOWY BANK POLSKI.

ÖK

POWODUJE ZAPIS

C

Np. dla waluty Euro należy podać tu tekst EUR. Wprowadzoną nazwę zatwierdzamy klawisun n

błednie wprowadzone znaki kasujemy klawiszem

szem Następnie podajemy kurs nowej waluty w stosunku do bieżacej. Kurs może być zaprogramowany na liczbie z dokładnościa do ośmiu cyfr po przecinku. Za pomoca klawiszy 0-9 oraz

ÔK Błednie przecinka wprowadzamy żadany kurs i zatwierdzamy klawiszem usuń 🕁

С wprowadzone znaki możemy skasować klawiszem

Po zatwierdzeniu kurs kasa drukuje w/w parametry zmiany waluty w celu potwierdzenia ich poprawności podpisem użytkownika. Jeśli na wydruku Dane beda niepoprawne należy od-C

- "nie" i kasa powróci do edycji tych danych gdzie bedzie możliwa ich powiedzieć korekta lub anulowanie wprowadzania zmiany waluty.

OK Jeśli dane są poprawne należy odpowiedzieć "tak" używając klawisza Kasa wtedy pyta po raz ostatni czy zapisać dane tej zmiany waluty trwale do pamięci fiskalnej. W tym momencie jest ostatnia możliwość anulowania tej operacji poprzez naciśniecie klawisza usuń 🔿 Ċ

ÔK

# UWAGA! NACIŚNIĘCIE W TYM MOMENCIE ZMIANY WALUTY DO PAMIĘCI FISKALNEJ.

Po zapisie zmiany waluty w pamięci fiskalnej kasa proponuje dodanie parametrów nowej waluty do form płatności, aby możliwa była wcześniejsza rejestracja płatności w tej nowej walucie lub ustawienie stałego przelicznika wartości paragonu na nową walutę. Aby zaprogramować nową walutę w formach płatności automatycznie należy w tym momencie naciusuń 🔥

С OK lub anulować ta operacje klawiszem W tym drugim przypadku forme snać płatności będzie można zaprogramować samodzielnie w późniejszym czasie.

Następnie kasa pyta się czy ewentualnie ustawić dane automatycznej przeceny towarów w związku z planowaną zmianą waluty. Opcja automatycznej przeceny ma sens w sytuacji, kiedy kasa nie współpracuje z systemem sprzedaży na PC, który by odpowiednio uaktualnił ceny towarów. W takiej sytuacji zalecana jest zgoda na automatyczną zmianę cen towarów

OK poprzez naciśnięcie klawisza Po tym następuje edycja parametrów przeceny, ale wszelkie dane są tam już ustawione zgodnie z planowaną zmianą waluty, więc wystarczy

ÖK je potwierdzać klawiszem Ustawienia przeceny można też w każdej chwili ustawić lub skorygować ręcznie jak to opisano w opisie funkcji 3137.

Kasa z ustawioną w przyszłości zmianą waluty dokona tej zmiany w zaprogramowanym terminie - gdy nadejdzie ustawiony czas. Jeśli kasa będzie wyłączona w tym momencie dokona zmiany po jej włączeniu. Na 7 dni przed ustawionym terminie kasa będzie o tym przypominać po włączeniu i po raporcie dobowym. Będzie też przypominać o zaleceniu wykonania przed zmianą waluty wszelkich raportów zerujących obrotów w poprzedniej walucie.

UWAGA! Kasa przed wykonaniem zmiany waluty automatycznie wykona jedynie ewentualny zaległy raport dobowy, aby zarejestrował się on w pamięci fiskalnej w odpowiedniej walucie. O innych raportach niefiskalnych musi pamiętać sam użytkownik – wszelkie używane przez niego raporty obrotów zawierające dane w poprzedniej walucie powinny być przez niego wykonane w wariancie zerującym albo poprzez wydruk raportu albo wysłanie do PC. Niewykonanie tego grozi scaleniem obrotów w jednej i drugiej walucie, co oczywiście prowadzi do uzyskania niepoprawnych danych sumarycznych.

Przed samym wykonaniem zmiany waluty kasa informuje o tym użytkownika. Przypomina jeszcze raz o konieczności wykonania w/w raportów. Jeśli użytkownik zapomniał ich wyko-

nać należy anulować operację zmiany waluty klawiszem **C** na powiadomienie o przystępowaniu kasy do zmiany waluty.

Należy wtedy wykonać wszelkie zalegle raporty zerujące. Kasa przystąpi do ponownej próby zmiany waluty za 1 minutę. Można wiele razy odwlekać zmianę waluty do czasu wykonania wszystkich zaległych raportów.

UWAGA! Nie jest możliwa sprzedaż w starej walucie, jeśli nadszedł już czas nowej waluty a nie została ona formalnie wprowadzona. Przed paragonem należy się więc już ostatecznie zgodzić na zmianę waluty aby sprzedaż była możliwa.

#### 8.2. Uwagi użytkowe związane z używanie różnych walut.

Wszelkie funkcje użytkowe sprzedaży, które w poprzedniej wersji oprogramowania kasy odnosiły się do waluty Euro EUR obecnie odnoszą się do pierwszej zaprogramowanej waluty w formach płatności, która obecnie nie musi być na sztywno ustawiona na EUR – może mieć inną nazwę.

F gotówka OK

Użycie więc np. w zakończeniu paragonu kombinacji **UK** powoduje płatność niekoniecznie już w EUR a dokładnie w pierwszej w liście form płatności zaprogramowanej walucie. Podobnie rzecz dotyczy reszty w innej walucie i związanych z tym różnych opcji. Reszta w innej walucie może być tylko w pierwszej z zaprogramowanych walut.

Na wszelkich raportach obrotów stanu kasy i kasjera wartości w innych walutach są prezentowane oddzielnie. Nie są one w tych raportach ani przeliczane ani sumowane do waluty głównej.

Na raportach okresowych okresy w różnych walutach ewidencyjnych są na podsumowaniu podawane oddzielnie dla każdej waluty osobno z podaniem okresu i numerów raportów dobowych, które były wykonywane w tej walucie. W raporcie dobowym, w którym nastąpiła zmiana waluty jest informacja o tej zmianie.

# 9. [9] Pomoc

Te pozycje menu pomagają w obsłudze i programowaniu kasy bez zaglądania do instrukcji obsługi. Można dokonać wydruków:

# 9.1. [91] Drukuj Menu

[91] Drukuj Menu – drukuje wszystkie pozycje Menu kasy

#### 9.2. [92] Drukuj Ustawienia

**[92] Drukuj Ustawienia** – drukuje zaprogramowane w kasie ustawienia parametrów konfigurowanych w pozycji **[4] Ustawienia** menu kasy (tak samo jak funkcja [49]).

# 9.3. [93] Drukuj Opcje

**[93]** Drukuj Opcje – wydruk opcji zaprogramowanych w kasie w pozycji **[45]** Opcje menu kasy (tak samo jak funkcja [459]).

# 10. Sprzedaż za pomocą kasy SOLEO

Sprzedaż za pomocą kasy SOLEO może się odbywać tylko za pomocą kodów Towarów.

#### 10.1. Schematy obsługi klawiatury w trybie sprzedaży

W podrozdziale tym przedstawione zostaną schematy obsługi klawiatury przy wprowadzaniu pozycji na paragon, udzielania rabatów i narzutów, sprawdzania ceny zaprogramowanych towarów, przeglądania paragonu, stornowania pozycji, zakończenia paragonu, zwrotu opakowań.

# Wprowadzanie pozycji paragonu:

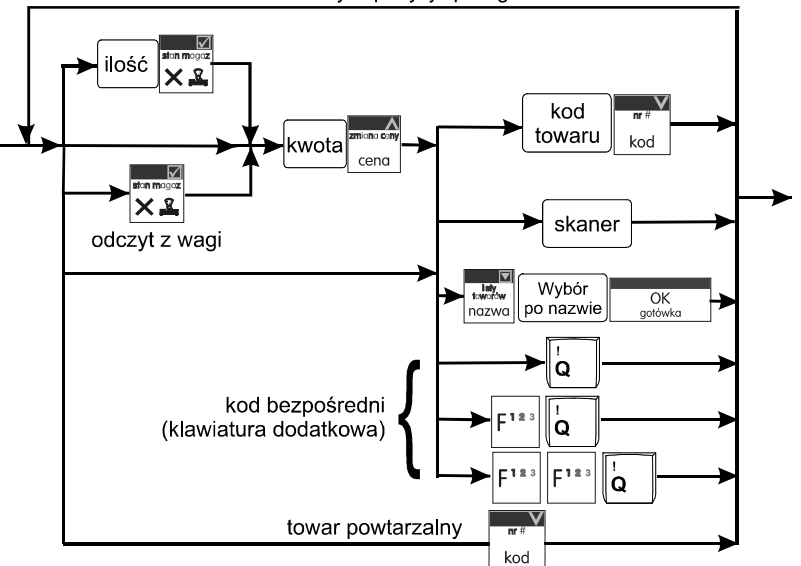

kolejne pozycje paragonu

Więcej informacji (opis) znajdzie użytkownik w podrozdziałach od 10.2 do 10.8.

# Sprzedaż i zwrot opakowań:

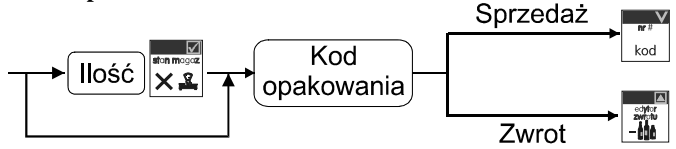

Sprzedaż i zwrot opakowań zarówno w otwartym paragonie jak i oddzielnie – poza paragonem. Więcej informacji (opis) w podrozdziale 10.8

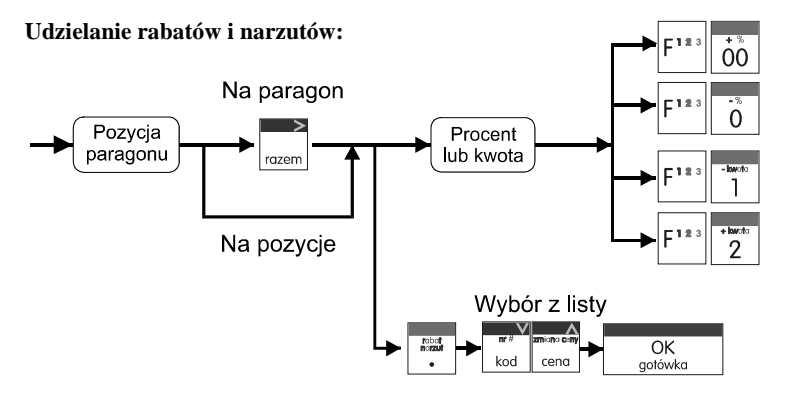

Więcej informacji (opis) znajdzie użytkownik w podrozdziałach 10.17 i 10.18.

# Sprawdzanie ceny zaprogramowanego towaru:

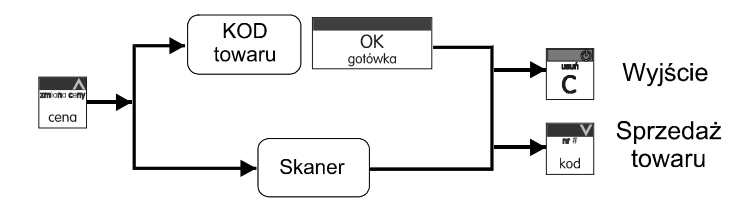

Więcej informacji (opis) w podrozdziale 10.20.

# Przeglądanie paragonu, stornowanie pozycji z paragonu:

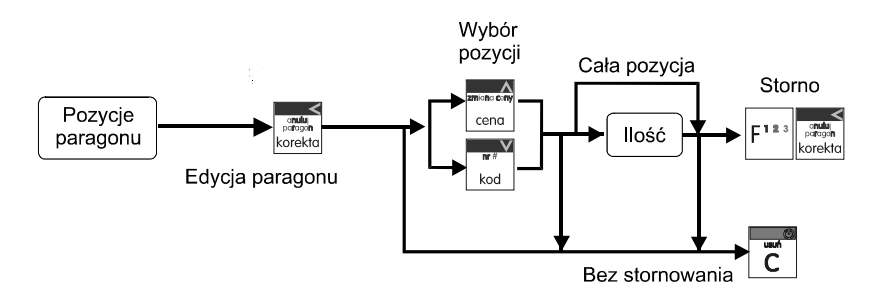

Więcej informacji (opis) w podrozdziałach od 10.11 do 10.13

Zakończenie paragonu – płatność:

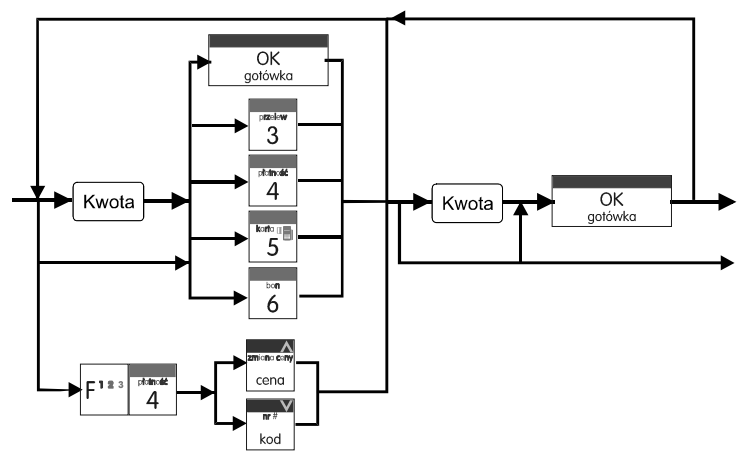

Więcej informacji (opis) w podrozdziale 10.9 i 10.10.

# UWAGA! Jeden paragon może zawierać maksymalnie 100 pozycji (towarów, opakowań, zwrotów).

# 10.2. Sprzedaż przy użyciu kodów Towarów

Sprzedajemy 1,34 kg twarogu, w cenie 6 zł 30 gr. za kilogram. Twaróg ma kod 45, posiada zaprogramowaną właściwą cenę. Drugim towarem są 2 piwa w cenie 2 zł 15 gr za sztukę. Piwo ma kod 56, również posiada zaprogramowaną właściwą cenę.

|                             |         | $ \longrightarrow $ |         |          |            |          |            | V   |
|-----------------------------|---------|---------------------|---------|----------|------------|----------|------------|-----|
|                             | -iovolo |                     | pizelew | ploinced | aton mogoz | platnoit | korto (()) | nr# |
|                             | 1       |                     | 2       |          | V 0        | Λ        | 5          |     |
| Naciskamy koleino klawisze: |         |                     | 5       | 4        | く<br>第     | 4        | 5          | kod |

Na wyświetlaczu obsługi pokazuje się informacja o danych pierwszego towaru (w zależności od wersji kasy) SOLEO:

|        | PARAGON |              |
|--------|---------|--------------|
| Twaróg | tłusty  | 0 1 1        |
| SUMA:  |         | 8.44<br>8.44 |

Stan wyświetlacza w wersji SOLEO Plus:

|        | PARAGON |      |
|--------|---------|------|
| Twaróg | tłusty  |      |
| x1.34  |         | 8.44 |
| SUMA:  |         | 8.44 |

Sprzedaliśmy twaróg. Teraz kolej na piwo:

|                             |         |            |         |     | V   |
|-----------------------------|---------|------------|---------|-----|-----|
|                             | + kwota | ston mogoz | korio ( | bon | nr# |
| Naciskamy koleino klawisze: | 2       | XA         | 5       | 6   | kod |

Na wyświetlaczu obsługi pokazuje się informacja o danych drugiego towaru:

| Twaróg tłusty   | 8.44  |
|-----------------|-------|
| Piwo jasne 0,5L |       |
| x 2             | 4.30  |
| SUMA:           | 12.74 |

Stan wyświetlacza w wersji SOLEO Plus:

| PARAGON         |       |
|-----------------|-------|
|                 |       |
|                 |       |
| Twaróg tłusty   | 8.44  |
| Piwo jasne 0,5L |       |
| x 2             | 4.30  |
| SUMA:           | 12.74 |

Teraz, w zależności od formy, jaką klient zastosuje do zapłaty za zakupy, naciskamy stosowne klawisze. Przypuśćmy, że klient płaci gotówką. Daje nam 20 zł. Naciskamy kolejno klawisze:

Wydrukowany zostaje paragon, na którym będą wszystkie sprzedane artykuły wraz z ilościami i kwotami, datą i godziną wydruku, numerem paragonu. Przykładowy wygląd paragonu zamieszczony jest w rozdziale Przykładowe wydruki z kasy.

# 10.3. Szybka sprzedaż

Po włączeniu trybu pracy Szybka Sprzedaż w opcjach [455] Sprzedaży <u>kasa zmie-</u> <u>nia zasadę prowadzenia sprzedaży</u>. Dostępnych jest wówczas tylko 10 kodów towarów, które sprzedawane są jedynie z zaprogramowaną ceną w ilości 1 sztuki (chyba, że ilość będzie odczytywana z elektronicznej wagi). Tryb takiej pracy wykorzystywany może być w punktach, gdzie jest niewielka ilość asortymentu, sprzedawanego zawsze po zaprogramowanej cenie, a liczy się szybkość wydawania paragonów (sprzedaż biletów, kart wstępu, handel obwoźny, bazarowy).

Jak już wspomniano, sprzedawanych może być tylko 10 kodów towarów z przypo-

rządkowaniem klawiszy: 1 - kod nr 1, 2 - kod nr 2, 3 - kod nr 3, itd. Klawisz 0ma przyporządkowany kod nr 10. Sprzedaż polega na naciśnięciu właściwego klawisza, automatycznie zostanie sprzedany wybrany towar (bez konieczności zatwierdzania klawiszem KOD). Sprzedanie kilku towarów na jednym paragonie polega na naciskaniu kolejno po sobie klawiszy odpowiadającym sprzedawanym towarom. Zakończenie paragonu - jak

|         | 1 |
|---------|---|
| OK      | ٦ |
| gotówka |   |
|         |   |

przy normalnej sprzedaży, klawiszem gotówka lub innymi formami płatności (opis w rozdziale 10.10) bez możliwości automatycznego obliczenia reszty (podania kwoty otrzymanej od klienta). Jeśli wystawiane paragony będą jednopozycyjne, wówczas zaleca się ustawienie rodzaju sprzedaży towarów na sprzedaż pojedynczą Sprzedaż Pojedyncza w opcjach [455] Sprzedaży. Wówczas naciśnięcie klawisza z numerem sprzedawanego towaru spowoduje wydrukowanie i automatyczne zamknięcie paragonu z przyjęciem płatności jako

gotówka (bez konieczności naciskania klawiszem OK

# 10.4. Sprzedaż za pomocą czytnika kodów kreskowych - skanera

Jeśli do kasy podłączony jest w skaner (czytnik kodów kreskowych) i w kasie oprogramowano istniejące kody towarowe z kodami kreskowymi, wówczas sprzedaż tych artykułów wyglądałaby następująco:

| -kwoto<br>] | rabat<br>nazzut | pizelow<br>3 | planade<br>4 | [odczyt | skanerem | z | twarogu] | * kwoto<br>2 | [odczyt | skanerem | z |
|-------------|-----------------|--------------|--------------|---------|----------|---|----------|--------------|---------|----------|---|
| jedne       | ego p           | iwa]         |              |         |          |   |          |              |         |          |   |

Płatność: identyczna jak w poprzednim sposobie sprzedaży.

Podczas sprzedaży za pomocą skanera można oprócz podania ilości również podać cenę artykułu (jeśli cena nie jest zablokowana)

# 10.5. Sprzedaż przy podłączonej wadze

Jeśli do kasy podłączona jest waga elektroniczna, można usprawnić sprzedaż artykułów ważonych. Zamiast wpisywania na klawiaturze wagi towaru odczytanej z elektronicznej wagi (może nastąpić pomyłka odczytu, zapisu) możemy wykorzystać możliwość komunikowania się kasy z wagą Sprzedajemy te same artykuły, co poprzednio z wykorzystaniem numerów towarów i wagi:

Jeśli waga pokazuje wagę towaru, naciskamy: 🔀 potem należy wpisać numer towaru

twarogu:

Sprzedaliśmy twaróg. Teraz piwo:  $2 \times 2$  oraz kod piwa:  $5^{-6}$  6 Płatność: identyczna jak przy poprzednich formach sprzedaży.

#### 10.6. Sprzedaż towarów połączonych w tandem z opakowaniem

Podczas przystosowywania kasy do codziennej pracy, możemy tak ją oprogramować, że niektóre towary mogą być sprzedawane automatycznie z konkretnymi opakowaniami. Sprzedaż tych towarów odbywa się identycznie jak sprzedaż każdego innego towaru. Na wyświetlaczu obsługi w prawym górnym rogu wyświetlana jest litera T, sygnalizująca operatorowi, że oprócz towaru sprzedał również opakowanie. Podczas przeglądania sprzedanych pozycji na wyświetlaczu obsługi (edycji paragonu) widać będzie oprócz towaru również

kod

dołączone opakowanie. Natomiast na paragonie sprzedane opakowanie wydrukowane zostanie pod częścią fiskalną paragonu, jako ROZLICZENIE OPAKOWAŃ ZWROTNYCH.

#### 10.7. Usuwanie opakowania z tandemu

Jeśli sprzedany artykuł posiada dołączone w tandemie opakowanie (np. piwo + butelka) a klient kupując ten artykuł ma opakowanie "na wymianę", trzeba usunąć z paragonu pozycję będącą opakowaniem (wprowadzić zwrot przyniesionych butelek). Należy wówczas (po

sprzedaży artykułu głównego) nacisnąć klawisz korekto - Jeśli sprzedano np. 10 piw z opakowaniem a klient ma "na wymianę" 6 butelek, należy właśnie te 6 butelek usunąć z tandemu (przyjąć "na stan"). Po sprzedaży 10 piw (automatycznie następuje wydruk 10 piw oraz 10

butelek) należy nacisnąć <u>6</u> (wpisać liczbę butelek, jakie klient zwraca) klawisz zwrotu

poprzez naciśnięcie klawiszy poprzez naciśnięcie klawiszy sprzedany tandem lub opakowanie. Naciśniecie powyższych klawiszy spowoduje pojawienie się okna z miejscem na wpisanie ilości zwracanych opakowań. W oknie tym jest widoczna również informacja ile opakowań danego typu została podczas obecnej transakcji sprzedana. Możliwe jest wpisanie większej ilości zwracanych opakowań, jeżeli istnieje taka potrzeba. Dana metoda ma sens, jeżeli chcemy zwrócić opakowanie odnośnie ostatniej pozycji sprzedaży ( opakowania lub tandemu). Jeśli w danym paragonie zostały sprzedane różne opakowania, zwrot ten będzie dotyczy ostatniej pozycji.

### 10.8. Sprzedaż i zwrot opakowań (butelek)

Kasa **SOLEO** ma możliwość rejestracji sprzedaży i zwrotu opakowań. Sprzedaż i zwrot opakowania może nastąpić **w czasie sprzedaży (otwarty paragon) lub poza paragonem**. W obydwu przypadkach należy wpisać liczbę sprzedawanych lub zwracanych opako-

wań (butelek) nacisnąć klawisz  $\overset{\text{wassa}}{\overset{\text{wassa}}{\overset{wassa}}}}}}}}}}}}}}}}}}$ 

klawisz klawisz klawis

Jeśli sprzedaż lub zwrot opakowania miał miejsce w czasie paragonu – nadal możemy prowadzić sprzedaż lub zakończyć paragon. Jeśli natomiast w/w operacje z opak<u>owaniami m</u>iały

miejsce poza paragonem należy zakończyć rozliczenie opakowań klawiszem OK

Zarówno w czasie paragonu jak i poza nim na jednym rozliczeniu opakowań można zwrócić kilka rodzajów opakowań.

Fakt (potwierdzenie) zwrotu opakowania drukowany jest zawsze jako oddzielne rozliczenie poza paragonem. Kwota ta będzie również widoczna jako bilans opak. na raporcie obrotów kasjera oraz na raporcie stanu kasy.

# 10.9. Automatyczne obliczanie reszty

Jeśli chcemy aby została automatycznie obliczona przez kasę reszta, jaką należy wydać klientowi płacącemu za zakupy, a informacja ta znalazła się również na wręczanym klientowi

paragonie, należy przed zakończeniem paragonu klawiszem OK gotówka wpisać kwotę jaką klient podaje sprzedawcy. Wpisujemy więc np. 100 zł (gdy do zapłaty było np. 83,20 zł) i

dopiero wówczas naciśniemy klawisz płatności OK gołówka. Na paragonie zostanie wydrukowana reszta jaką należy (gotówką) klientowi zwrócić. Również na wyświetlaczu pojawi się ta informacja. Jeśli kwota wpisana będzie niższa od kwoty do zapłaty, kasa wyświetli komunikat: Brakuje: xx,xx zł. Należy dopisać jeszcze wymaganą kwotę lub nacisnąć klawisz OK gotówka – kasa przyjmie, że żądana kwota została dopłacona. Obliczanie reszty można zastosować przy wszystkich akceptowanych przez kasę formach płatności. Wydana reszta zawsze jest GOTÓWKA.

#### 10.10. Zakończenie paragonu przy różnych formach płatności

Kasa **SOLEO** daje możliwość rejestracji płatności za sprzedawane towary w 7 formach: gotówką, kartą płatniczą, czekiem, bonem (talonem), jako kredyt, jako przelew oraz w walucie EURO.

Zatwierdzenie płatności może się (również każdą z innych form może odbyć się w na-

stępujący sposób: należy nacisnąć: [\_\_\_\_, na wyświetlaczu pojawia się komunikat: Typ płat-

*ności:* z listy  $\overline{\mathbf{v}}$  można wybrać jedną z dostępnych form i zatwierdzić klawiszem

gotowka . Na wyświetlaczu pojawi się pytanie o kwotę płatności: *Kwota* – należy za po-

mocą klawiszy numerycznych podać kwotę płatności i zatwierdzić klawiszem gotówka Jeśli kwota płatności jest równa wartości paragonu (całość) można bez wpisywania kwoty

zatwierdzić klawiszem OK gotówka . Jeśli kwota wpisana jest mniejsza od wartości paragonu (do zapłaty) pojawi się komunikat: Brakuje: xx,xx. Należy tą samą lub inna forma płatności uzupełnić brakującą wartość. Po wpisaniu całej płatności następuje wydruk paragonu.

Za jeden paragon można zastosować kilka rodzajów płatności. Np. jeśli klient do zapłaty za paragon ma 552 zł i 45 gr., ma czek na kwotę 250 zł, kartą kredytową chce zapłacić 200 zł a resztę gotówką. Można zrobić to w następujący sposób: Jeśli wymagany klawisz RAZEM to: razem a następnie:

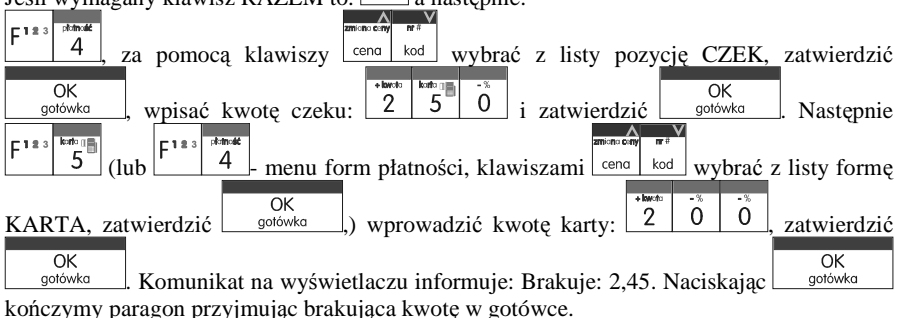

>

UWAGA! Po wybraniu urządzenia współpracującego na Terminal EFT zakończenie paragonu po wpisaniu płatności kartą kredytową nastąpi dopiero po potwierdzeniu przez terminal, że płatność została zaakceptowana przez Centrum Rozliczeniowe.

Jeśłi wybrano forme płatności: EURO, kwotę należy podać już w EURO, zostanie ona przeliczona na zł według aktualnie zaprogramowanego w kasie kursu.

#### 10.11. Przeglądanie otwartego paragonu na wyświetlaczu obsługi

Kasa fiskalna **SOLEO** posiada bardzo wygodną i praktyczną możliwość przeglądania otwartego paragonu na wyświetlaczu obsługującego (edycji paragonu). Nie trzeba podciągać tasiemki paragonu i sprawdzać, co było sprzedane, w jakiej ilości i za jaką cenę. Wy-

starczy nacisnąć klawisze korekta i cały paragon (wszystkie sprzedane pozycje) można przeglą-

dać na wyświetlaczu poruszając się po nim przyciskami <u>kod</u>. Po wejściu do edycji paragonu na wyświetlaczu pojawia się ostatnio sprzedany artykuł (lub dołączone opakowanie) poprzedzony kolejnym numerem pozycji na paragonie. Funkcja ta jest bardzo przydatna, szczególnie przy opisanych niżej przypadkach usuwania (stornowania z paragonu) sprzedanej pozycji, zmiany ilości sprzedawanego towaru, lub odłączeniu opakowania od towaru.

Wyjście z edycji paragonu – przez naciśnięcie klawisza UM GOK gotówka

#### 10.12. Usuwanie pozycji z paragonu – stornowanie

| andu<br>pangan                                                                                                    |
|----------------------------------------------------------------------------------------------------|
| Aby usunąć z paragonu (otwartego) sprzedaną pozycję należy nacisnąć klawisz korekta, czyli                                        |
| 2010-01:0-C-11V                                                                                                    |
| wejść do edycji paragonu, za pomocą klawiszy cena kod odnaleźć na paragonie żądaną                                                |
| pozycję i nacisnąć klawisze $\begin{bmatrix} F^{1*3} \\ \hline C \end{bmatrix}$ . Nastąpi usunięcie (wystornowanie) artykułu – na |
| wyświetlaczu zniknie ta pozycja, na paragonie pojawi się informacja o usunięciu artykułu z                                        |
#### NOVITUS

paragonu. Po każdej operacji stornowania kasa wychodzi z trybu edycji paragonu. Nie ma możliwości popełnienia pomyłki przy dokonywaniu stornowania, gdyż nie trzeba powtórnie wpisywać z klawiatury numeru towaru, ceny.

## 10.13. Zmiana ilości sprzedanego artykułu – stornowanie ilości

Aby zmienić ilość sprzedanego towaru (np. z 10 szt. na 6 szt.), gdy paragon nie został jeszcze zakończony, należy za pomącą klawisza mocą klawiszy do odnaleźć poszukiwany artykuł, następnie wpisać o ile sztuk zmniejszamy ilość (w tym przypadku 4) i nacisnąć klawisze  $\begin{bmatrix} 1^{113} \\ C \end{bmatrix}$ . Na paragonie zostanie wydrukowana liczba, nazwa i cena stornowanego artykułu. Kasa automatycznie wyjdzie z trybu edycji paragonu, można prowadzić dalszą sprzedaż.

## 10.14. Anulowanie całego paragonu

Aby anulować cały paragon, należy nacisnąć klawisze F<sup>123</sup> korekta. Paragon został anulowany.

Ilość oraz wartość anulowanych paragonów zapisywana jest do pamięci fiskalnej wraz z raportem dobowym.

## 10.15. Otwieranie szuflady

Aby otworzyć szufladę (włączona opcja Szuflada opcji [4522] Komponenty), gdy na

kasie nie jest aktualnie prowadzona sprzedaż, należy nacisnąć klawisz: 9 Nastąpi otwarcie szuflady.

## 10.16. Numer bez sprzedaży

Jeśli chcemy na paragonie zanotować jakiś numer (np. numer karty kredytowej lub rabatowej klienta, numer bonu lub numer seryjny sprzedawanego urządzenia), należy wpisać ten numer (maksymalnie 16 znaków) a potem nacisnąć klawisze  $F^{1\pm3}$ , kasa zapamięta wpisany numer i wydrukuje go na paragonie pod paragonem pod numerem unikatowym. Numer ten jest traktowany jako opis (tekst) z dopiskiem BEZ SPRZEDAŻY. Zapisu takiego można dokonywać pomiędzy pozycjami paragonu. Jeżeli na paragonie nie będzie żadnej sprzedaży tylko sam numer, aby zakończyć wydruk należy anulować paragon. W otwartym paragonie jest możliwość edycji wpisanego numeru bez sprzedaży. Należy wejść do Menu

paragonu klawiszem menu, za pomocą klawiszy menu, wybrać z listy pozycję 6. Edycja numeru. Na wyświetlaczu pojawi się Bez sprzedaży: w dolnej linii (jeśli wcześniej wpisano)

| NOVITUS                                                               |                       | SOLEO / SOLEO PLUS                              |
|-----------------------------------------------------------------------|-----------------------|-------------------------------------------------|
| pojawi się ten numer. Za pomocą l<br>ny numer i zatwierdzić klawiszem | klawiszy cena kod ora | z F <sup>123</sup> wat C należy poprawić wpisa- |

## 10.17. Udzielanie rabatu

Kasa **SOLEO** ma możliwość udzielania rabatu zarówno na poszczególne artykuły jak i na cały paragon. Rabaty te mogą być kwotowe i procentowe. Rabaty mogą być oprogramowane – domyślnie udzielać można rabatu na zaprogramowaną kwotę jak i wartość procentową.

## Przypadek, kiedy klawisze funkcyjne mają funkcje standardowe

| r i zypauek, kieuy kiawisze iunkcyjne mają iunkcje stanuaruowe.                                                                                                    |
|----------------------------------------------------------------------------------------------------|
| Jeśli chcemy udzielić rabatu np. 5 zł na sprzedaną pozycję (pozycja ta musi oczywiście mieć                                                                             |
| większą wartość niż 5 zł - w przeciwnym wypadku kasa zgłosi błąd), to po sprzedaniu tej                                                                                 |
| pozycji naciskamy wartość rabatu, czyli 5 a następnie klawisz F <sup>1*3</sup> - został                                                                                 |
| udzielony rabat 5 zł na sprzedaną pozycję. Jeśli rabat kwotowy jest oprogramowany i                                                                                     |
| domyślnie udziela pewną wartość kwotową rabatu, to po sprzedaży artykułu wystarczy                                                                                      |
| nacisnąć $\begin{bmatrix} 1 & 3 & -\frac{1}{2} \\ 1 & 1 \end{bmatrix}$ - zostanie udzielony domyślny rabat kwotowy.                                                     |
| Jeśli chcemy udzielić rabatu np. 5 % na sprzedaną pozycję, to po sprzedaży tego artykułu                                                                                |
| $F^{123}$                                                                                                    |
| potwierdzenie, że rabat miał być procentowy.                                                                                                    |
|                                                                                                    |
| Jeśli chcemy udzielić rabatu na cały paragon, to po sprzedaży wszystkich pozycji należy                                                                                 |
| nacisnąć klawisz: rozem. potem wpisać wartość rabatu (np. 5) 5 i klawisz rozróżnienia                                                                                   |
| rodzaju rabatu: kwotowy: $\begin{bmatrix} F^{1 \pm 3} & 1 \\ 1 \end{bmatrix}$ , lub procentowy: $\begin{bmatrix} F^{1 \pm 3} & 0 \\ 0 \end{bmatrix}$ . Również w takich |
| przypadkach można zastosować wysokość rabatu zaprogramowaną (domyślną)                                                                                                  |
| F1#3 -mode                                                                                                    |
| Jeśli nie podamy kwoty lub stawki rabatu to i wybieżemy funkcję rabatu                                                                                                  |
| $\begin{bmatrix} F^{1*3} & 0 \end{bmatrix}$ to jeśli mamy ustawione rabaty w tabeli rabatów będziemy mieli do wyboru za-                                                |
| programowane wcześniej rabaty. Jeśli opcja 5 Rabatów z Listy bedzie nieaktywna to ta                                                                                    |

programowane wcześniej rabaty. Jeśli opcja **5 Rabatów z Listy** będzie nieaktywna to tą sekwencją możemy wprowadzać rabaty domyślne (jeśli są ustawione na wartości różne od 0)

Jeśli klawisze funkcyjne mają przypisane inne funkcje i nie można nimi udzielać rabatów/narzutów lub chcemy udzielać rabatów/narzutów z bazy należy użyć w tym celu klawi-

sza **F**<sup>1 & 3</sup> **r** i wprowadzać/wybierać dane, o które pyta w tym momencie kasa. W ten sposób możliwe jest udzielenie wszelkich typów rabatów i narzutów.

#### 10.18. Dodawanie narzutu

Tak samo jak rabatu, można na kasie **SOLEO** dodawać narzutu zarówno na poszczególne artykuły jak i na cały paragon. Narzuty te mogą być również kwotowe i procentowe. Narzuty również mogą być oprogramowane – domyślnie dodawać można zaprogramowaną kwotę jak i wartość procentową.

## Przypadek, kiedy klawisze funkcyjne mają funkcje standardowe.

Jeśli chcemy dodać narzut np. 2 zł do sprzedanej pozycji to po sprzedaniu tej pozycji naci-C183 2 2 - został dodany narzut 2 zł skamy wartość narzutu, czyli a nastepnie klawisz do sprzedanej pozycji. Jeśli narzut kwotowy jest oprogramowany i domyślnie dodaje pewna F12 2 wartość kwotową narzutu, to po sprzedaży artykułu wystarczy nacisnać klawisz zostanie dodany domyślny narzut kwotowy. Jeśli chcemy dodać narzut np. 2% na sprzedaną pozycję, to po sprzedaży tego artykułu naci-00 2 potwierdzenie. skamy kolejno (wartość procentowa narzutu): a nastepnie: że narzut miał być procentowy. Jeśli chcemy udzielić narzut na cały paragon, to po sprzedaży wszystkich pozycji należy 2 nacisnać klawisz: rozem, potem wpisać wartość narzutu (np. 2) i klawisze rozróżnienia F٦ 2 00 rodzaju narzutu: narzut kwotowy: lub procentowy: Dodane zostana

narzuty do całego paragonu.

Jeśli klawisze funkcyjne mają przypisane inne funkcje i nie można nimi udzielać rabatów/narzutów lub chcemy udzielać rabatów/narzutów z bazy należy użyć w tym celu

klawiszy i wprowadzać/wybierać dane, o które pyta w tym momencie kasa. W ten sposób możliwe jest udzielenie wszelkich typów rabatów i narzutów.

## 10.19. Wpłata i wypłata gotówki z szuflady

Kasa **SOLEO** ma możliwość rejestracji wpłat i wypłat gotówki do szuflady. Aby dokonać wpłaty należy (nie może być otwarty paragon) wpisać kwotę używając klawiatury numerycznej i następnie nacisnąć klawisze:  $F^{1 \pm 3} \xrightarrow{k \pm 6}$  - wejście do edycji wpłat/wypłat. Z dostępnej listy za pomocą klawiszy  $\xrightarrow{cenq}$  kod wybrać WPŁATA lub WYPŁATA i nacisnąć klawisz  $\xrightarrow{OK}$  Wprowadzić kwotę wpłaty / wypłaty i zatwierdzić klawiszem  $\xrightarrow{OK}$  Nastapi wydrukowanie potwierdzenia wpłaty/wypłaty i kwota ta zostanie

<u>gotówka</u> Nastąpi wydrukowanie potwierdzenia wpłaty/wypłaty i kwota ta zostanie również ujęta jako wpłata/wypłata na raporcie kasjera. Stan gotówki w kasie zostanie powiększony/pomniejszony o tę kwotę.

Uwaga! Jeśli jest zaprogramowany kurs waluty Euro (**[472] Kurs Euro**) i jest nieaktywna opcja **14 €-Bez wydruku** w opcjach **455 Sprzedaż** to po podaniu kwoty kasa będzie prosiła o wybranie z listy waluty wpłaty (zł lub Euro).

## 10.20. Sprawdzenie zaprogramowanej ceny towaru.

Kasa **SOLEO** ma możliwość sprawdzenia ceny, jaka została zaprogramowana dla danego towaru. Sprawdzenia takiego można dokonać podczas sprzedaży (przy otwartym paragonie) jak również, gdy paragon nie jest rozpoczęty. Informacja o cenie będzie wyświetlona na wyświetlaczu obsługi, nie będzie drukowana na paragonie.

Należy przycisnąć klawisz cena, na wyświetlaczu pojawi się napis: Sprawdzanie ceny. Następnie należy (w zależnośc<u>i od spos</u>obu prowadzenia sprzedaży) wpisać kod

kontrolowanego towaru i nacisnąć OK gotówka, lub za pomocą skanera odczytać kod EAN z towaru. Na wyświetlaczu zostanie wyświetlona informacja o nazwie towaru i zaprogramowanej cenie.

## 10.21. Wyświetlenie należności za ostatni paragon

Jeśli chcemy sprawdzić, jaka była należność za ostatnio zamknięty paragon (jeśli już

nam np. data i godzina zasłoniła tę informację), to wystarczy nacisnąć przycisk razem. Na wyświetlaczu pojawi się napis:

INFORMACJA Ostatni paragon: 12.74 OK>

#### 10.22. Obsługa waluty EURO

Kasa SOLEO umożliwia przeliczanie wartości sprzedanych towarów na walutę EURO. Przeliczenie na walutę EURO ma charakter niefiskalny, a wszystkie dane o paragonie zostaną zapisane na raporcie fiskalnym dobowym do pamięci fiskalnej zawsze w walucie podstawowej.

Aby móc przeliczać ceny i wartości towarów oraz wartość paragonu na walutę EU-RO należy zaprogramować przelicznik, według którego wartości te będą przeliczane. Programowania dokonujemy według opisu funkcji **[472] Kurs Euro**.

Po zaprogramowaniu należy określić, czy informacja o przelicznikach i wartościach mają być drukowane pod paragonem i jak ma być obsługiwana reszta w przypadku płatności Euro. Do dyspozycji mamy następujące opcje:

| 455 Sprzedaż       |                                                     |     |
|--------------------|-----------------------------------------------------|-----|
|                    |                                                     |     |
| □ 12 €-Reszta zł   | Gdy Euro - reszta zawsze w zł, Jśli opcja ta będzie | NIE |
|                    | nieaktywna reszta będzie w Euro.                    |     |
| I 13 €-Edytuj resz | Gdy Euro - edycja mieszanej reszty (możliwa czę-    | NIE |
|                    | ści w zł i części w Euro)                           |     |
| I 14 €-Bez wydruku | Gdy Euro - tylko pokaż przeliczenie – nie będzie    | NIE |
|                    | rejestrowana ani drukowana zapłata w Euro, nieob-   |     |
|                    | sługiwane będą wpłaty i wypłaty w Euro              |     |

## Przeliczanie na EURO zaprogramowanej ceny towaru:

| Podczas sprawdzania ceny towaru, jaka została zaprogramowana w bazie towarowej kasy                                              |  |  |  |  |
|----------------------------------------------------------------------------------------------------|--|--|--|--|
| (opis w rozdziale 10.1 Schematy obsługi klawiatury w trybie sprzedaży), w chwili wy-                                             |  |  |  |  |
| świetlania ceny w zł należy kolejno nacisnać klawisze: F <sup>123</sup> F <sup>123</sup> <sup>m.m.co.em</sup> , Na wyświetlaczu  |  |  |  |  |
| obsługi pojawi się nazwa towaru i cena przeliczona na EURO.                                                                      |  |  |  |  |
| Przeliczanie na EURO ceny/wartości sprzedanego towaru:                                                                           |  |  |  |  |
| Jeśli na wyświetlaczy (otwarty paragon) widoczna jest nazwa towaru, ilość oraz jego                                              |  |  |  |  |
| cena/wartość, należy kolejno nacisnąć klawisze:<br>F <sup>123</sup> F <sup>123</sup> <sup>mathod</sup> , Na wyświetlaczu obsługi |  |  |  |  |
| pojawi sie nazwa towaru i cena przeliczona na EURO. Na wyświetlaczu klienta wartość                                              |  |  |  |  |

pojawi się nazwa towaru i cena przeliczona na EURO. Na wyświetlaczu klienta wartość przeliczona na EURO będzie wyświetlana (mrugać) przes 3 sekundy, następnie wyświetlacz powróci do wyświetlania wartości w PLN.

## Przeliczanie na EURO wartości sprzedanych towarów:

Po naciśnięciu klawisza rozem (otwarty paragon), na wyświetlaczu pojawia się komunikat

**RAZEM** i wartość zsumowanych pozycji. należy kolejno nacisnąć klawisze: ' ' cena. Na wyświetlaczu obsługi pojawi się nazwa towaru i cena przeliczona na EURO. Na wyświetlaczu klienta wartość przeliczona na EURO będzie wyświetlana (mrugać) przes 3 sekundy, następnie wyświetlacz powróci do wyświetlania wartości w PLN.

## Zakończenie paragonu z przyjęciem zapłaty w EURO:

Kasa umożliwia przyjęcie zapłaty za paragon w walucie EURO. Aby zakończyć paragon z

przyjęciem zapłaty w EURO należy nacisnąć klawisz razem, a następnie podać wartość

przyjmowanej kwoty w EURO i nacisnąć klawisze 'gołówka kasa przeliczy przyjętą kwotę w EURO na PLN i wyświetli na wyświetlaczu obsługi resztę do wydania w F<sup>123</sup> OK

PLN. Jeśli przed zatwierdzeniem zapłaty klawiszami żadna wartość, kasa przyjmie, że klient podał w EURO dokładnie taką kwotę, jaka była do zapłaty. W zależności od opcji [455] Sprzedaży 12-14 możemy mieć resztę tylko w Euro, tylko w złotych , mieszaną (pojawi się edytor kwoty każdej reszty) lub nie będzie wydrku płatności Euro jeśli opcja 14 Euro-Bez wydruku będzie aktywna.

## UWAGA!

## Nie ma możliwości zapłaty częściowej w EURO!!!

#### Przeliczanie na EURO wartości poprzedniego paragonu:

W chwili wyświetlania wartości za ostatni paragon należy kolejno nacisnąć klawisze:  $F^{1*3}F^{1*3}$  and  $F^{1*3}$  and  $F^{1*$ 

## 10.23. Zmiana ceny towaru

Zmiana ceny w menu sprzedaży wywołać można przez naciśnięcie klawiszy

Po czym wprowadzić kod towaru lub wybrać towar z listy używając do tego kla-

wiszy <u>nazwa</u>. Wybór kodu należy zatwierdzić klawiszem <u>golówka</u>. Innym sposobem na zmianę ceny jest skorzystanie z funkcji opisanej w rozdziale **6.6[3132] Zmiana Ceny Towaru.** 

#### 10.24. Sprawdzanie stanu magazynowego towaru

W menu sprzedaży stan magazynowy można sprawdzić wybirając klawisze F123 XR po czym podać kod towaru ręcznie, lub wybrać towar z listy używając klawisza F123 OK <sup>nazwa</sup>. Wybór kodu należy zatwierdzić klawiszem gotówka Inny sposób na sprawdzenie stanu opisana jest w rozdziale 6.7[3133] Pokaż Ilość Towaru.

## 10.25. Obsługa kart rabatowych

W trybie sprzedaży (otwarty paragon) karte rabatową można wybrać po wybraniu klawisza rozem i kolejno naciśnięciu klawiszy  $F^{1*3}F^{1*3}$  i wprowadzeniu numeru karty rabatowej. Numer należy zatwierdzić klawiszem OK gotówka. Kartę rabatową można również wybrać najpierw wprowadzając numer karty rabatowej, po czym wybrać klawisze  $F^{1*3}F^{1*3}$ . Jeżeli karta jest zdefiniowana w bazie rabat zostanie przyznany. Definicja

karty rabatowej opisana jest w rozdziale **6.34 [344] Karta rabatowa.** 

#### 10.26. Blokada kasy

Aby zablokować kasę (przejść do trybu logowania kasjera), w trybie sprzedaży

należy użyć klawisza . Jeżeli jest zaznaczona **opcja systemowa [453] Prawa do**stępu, z kasy będzie mogła skorzystać tylko ta osoba, która się wcześniej zaloguje.

## 10.27. Obsługa menu podręcznego

Aby przejść do menu podręcznego należy w trybie sprzedaży (zamknięty paragon) nacisnąć klawisze <sup>F1\*3</sup> menu , spowoduje to wyświetlenie się menu podręcznego. Należy <u>wtedy wybr</u>ać daną funkcję bądź przejść do kategorii używając do tego celu klawisza

OK gotówka . Definicja menu podręcznego opisana jest w rozdziale **7.40** [**481**] Menu podreczne.

## 10.28. Obsługa menu paragonu

Wybór menu paragonu może mieć miejsce tylko w czasie transakcji (otwarty paragon) i

można tego dokonać używając klawiszy F<sup>1 \* 3</sup> menu. Użytkownik ma do wyboru następujące funkcje:

Struktura MENU Paragonu - menu dostępne w otwartym paragonie:

| 1 Edytuj paragon    | funkcja edycji paragonu (przeglądanie paragonu) |
|---------------------|-------------------------------------------------|
| 2 Anuluj pozycje    | anuluje ostatnią pozycję na paragonie           |
| 3 Anuluj zapłatę    | anuluje wprowadzoną zapłatę za paragon          |
| 4 Anuluj parago     | anuluje cały paragon                            |
| 5 Otwórz szufladę   | otwiera szufladę w otwartym paragonie           |
| 6 Edycja numeru     | edycja/poprawa/kasowanie numeru bez sprzedaży   |
| 7 Pokaż w EURO      | pokazuje cenę tow/podsumę w EURO                |
| 8 Pokaż czas        | pokazuje aktualną: datę, czas                   |
| 9 Pokaż użytkownika | pokazuje aktualnie zalogowanego użytkownika     |
| 10 Sprzedawca       | przypisuje sprzedawcę do wystawianego paragonu  |
|                     |                                                 |

## 11. Przykładowe wydruki z kasy

#### 11.1. Paragon fiskalny

Przykładowy wygląd paragonu fiskalnego z kasy. Paragon wraz z rozliczeniem opakowań zwrotnych.

| <b>NOVITUS</b><br>33-300 Кону Sącz, ul.<br>Niezawodne Kasy<br>NIP: 734-01-10-369 | <b>S SA</b><br>Nawojowska 118<br>Fiskalne | Nagłó<br>(max<br>NIP u |
|----------------------------------------------------------------------------------|-------------------------------------------|------------------------|
| 20-10-2009                                                                       | W17                                       | Data                   |
| PARAGON FIS                                                                      | KALNY                                     | Nazw                   |
| Woda mineralna 1 *0.70                                                           | 0.70A                                     | Nazw                   |
| RAZEM:                                                                           | 0,70                                      | Podsu                  |
| SP.OP.A: 0.70 PTU 22.00%                                                         | 0.13                                      | SP.OI                  |
| SUMA PTU                                                                         | 0.13                                      | Suma                   |
| SUMA:                                                                            | PLN 0.70                                  | Suma                   |
| F4 #1                                                                            | 13:20                                     | Nume                   |
| Æ ABC 123                                                                        | 45678                                     | Logo                   |
| ## NIEFISKALI<br>ROZLICZENIE OPAKOW                                              | NY ##<br>An zwrotnych                     | Doda                   |
| Upak.2WI. ( 140.33                                                               | U.33                                      | Nume                   |
| SUMA:                                                                            | PLN 1.03                                  | Suma                   |
| Gotówka:                                                                         | 1.03                                      | Gotóv                  |
|                                                                                  | 1.1                                       |                        |

ek wydruku linii) vtkownika kasy ydruku, numer wydruku wydruku (Paragon fiskalny) towaru, Ilość szt, cena jedn, wartość, stawka PTU nowanie paragonu RAZEM A – wartość sprzedaży, stawka podatku, podatek odatków na paragonie o zapłaty za towary na paragonie (waluta PLN) wydruku Fiskalnego, nr kasy, godzina wydruku L, pełny numer unikatowy kasy k: Rozliczenie opakowań zwrotnych opakowania, ilość szt, cena, wartość owary + opakowania a otrzymana od klienta

paragon anulowany:

| NOVITUS SA<br>33-300 Nowy Sącz, ul. Nawojowska 118<br>Niezawodne Kasy Fiskalne<br>NTP: 734-01-10-369 |       |
|----------------------------------------------------------------------------------------------------|-------|
| 20-10-2009                                                                                           | ₩18   |
| PARAGON FISKALNY                                                                                     |       |
| Chleb grybowski 1 *1.65                                                                              | 1.65B |
| RAZEM:                                                                                               | 1.65  |
|                                                                                                    |       |
| ## PARAGON ANULOWANY ##                                                                              |       |
| #1                                                                                                   | 13:20 |
| 12345678                                                                                             |       |

Nagłówek wydruku (max 6 linii)

NIP użytkownika kasy Data wydruku, numer wydruku Nazwa wydruku (Paragon fiskalny)

Nazwa tow, kod (opcja), Ilość szt, cena jedn, wart, PTU

Podsumowanie paragonu

Informacja o anulowaniu paragonu

Numer kasy, godzina wydruku

Częściowy numer unikatowy (bez liter)

Paragon z pozycją stornowaną (wycofaną):

| NOVITUS SA<br>33-300 Novy Sącz, ul. Nawojowska<br>Niezawodne Kasy Fiskalne<br>NIP: 734-01-10-369<br>20-10-2009 | 118<br>W19                   | Nagłówek wydruku<br>(max 6 linii)<br>NIP użytkownika kasy<br>Data wydruku, numer wydruku                                                                                                    |
|----------------------------------------------------------------------------------------------------|------------------------------|----------------------------------------------------------------------------------------------------|
| PARAGON FISKALNY                                                                                               |                              | Nazwa wydruku (Paragon fiskalny)                                                                                                    |
| Chleb grybouski 1 +1.65<br>Cukierki 2.000 +7.20<br>## STORNO ##<br>Cukierki -1.000 +7.20<br>раты.              | 1.65B<br>14.40A<br>-7.20A    | Nazwa towaru, Ilość szt. cena jedn, wartość, stawka PTU<br>Nazwa towaru, Ilość szt, cena jedn, wartość, stawka PTU<br>Informacja, że wystąpiło stornowanie pozycji<br>Nazwa towaru stornow. ilość szt. wartość poz, st. PTU<br>Podsumowanie paragonu |
| RALLH:<br>SP. OP. A: 7.20 PTU 22.00%<br>SP. OP. B: 1.65 PTU 7.00%<br>SUMA PTU                                  | 8.85<br>1.30<br>0.11<br>1.41 | SP.OP.A – wartość sprzedaży, stawka podatku, podatek<br>SP.OP.A – wartość sprzedaży, stawka podatku, podatek<br>Suma podatków na paragonie                                                                                                    |
| SUMA: PLN                                                                                                    | 8 85                         | Suma do zapłaty za towary na paragonie                                                                                                    |
| F5 #1                                                                                                    | 13:27                        | Numer wydruku fiskalnego, nr kasy, godzina wydruku                                                                                                    |
| HE ABC 12345678<br>Golówka:<br>Reszla:                                                                         | 10.00<br>1.15                | Logo PL, pełny numer unikatowy kasy<br>Gotówka otrzymana od klienta<br>Reszta do wydania klientowi                                                                                                    |

## 11.2. Pokwitowanie wpłaty / wypłaty

| NO                 | VITUS SA                |
|--------------------|-------------------------|
| 33-300 Nowy S      | acz, ul. Nawojowska 118 |
| Niezawo            | odne Kasy Fiskalne      |
| NIP: 734-01-10-369 |                         |
| 20-10-2009         | W20                     |
| ##                 | ITEFTSKALNY ##          |
| POKWI              | TOWANIE WPŁATY          |
| Gotówka            | 150.00                  |
| ##                 | NEFISKALNY ##           |
| #1                 | 13:27                   |
|                    | 12345678                |
|                    |                         |

Nagłówek wydruku (max 6 linii)

NIP użytkownika kasy Data wydruku, numer wydruku Informacja, że wydruk jest niefiskalny

Nazwa wydruku (pokwitowanie wpłaty) Wartość wpłaty

Informacja, że wydruk jest niefiskalną Nazwa kasjera, numer kasy, godzina wydruku.

Część cyfrowa numeru unikatowego

| NOVITUS SA<br>33-300 Nowy Sącz, ul. Nawojows | ska 118 |
|----------------------------------------------|---------|
| Niezawodne Kasy Fiskalne                     | ;       |
| NIP: 734-01-10-369                           |         |
| 20-10-2009                                   | 421     |
| <b>##</b> NIEFISKALNY <b>##</b>              |         |
| POKWITOWANIE WYPŁATY                         |         |
| Gotóuka                                      | 150.00  |
| ## NIEFISKALNY ##                            |         |
| #1                                           | 13:27   |
| 12345678                                     |         |

Nagłówek wydruku (max 6 linii)

NIP użytkownika kasy Data wydruku, numer wydruku Informacja, że wydruk jest niefiskalny

Nazwa wydruku (pokwitowanie wypłaty) Wartość wypłaty Informacja, że wydruk jest niefiskalną

Nazwa kasjera, numer kasy, godzina wydruku.

Część cyfrowa numeru unikatowego

## 11.3. Raport dobowy

| NOVITU:<br>33-300 Nowy Sącz, ul<br>Ni azawadne Kasi | S SA<br>Navojovska 118<br>v Fiskalne |
|-----------------------------------------------------|--------------------------------------|
| NID. 734-01-10-269                                  | y i i skatile                        |
| NIF. 134 01 10 303<br>20_10_2000                    | 1122                                 |
| DIDADT FICKAL                                       | WU NARALIV                           |
|                                                     | 22 009                               |
| DTIL D                                              | 7 80%                                |
| DTIL C                                              | 0.002                                |
| 6                                                   | SP. ZW. PTL                          |
| ZMIANA W                                            | ALUTY                                |
| 20-10-2009 13:15                                    | Waluta: PLM                          |
| 20-10-2009                                          | Nr raportu: 0134                     |
| SP. OP. A                                           | 7.05                                 |
| SP.OP.B                                             | 3.08                                 |
| SP.OP.C                                             | 0.00                                 |
| SP.ZW.G                                             | 0.00                                 |
| Kwota PTU A                                         | 1.55                                 |
| Kwota PTU B                                         | 0.22                                 |
| SUMA PTU                                            | 1.7                                  |
| Należność:                                          | PLN 11.90                            |
| Ilość paragonów:                                    | l                                    |
| Wart, anul, paragonów:                              | 1.6                                  |
| Ilość anul. paragonów:                              |                                      |
| Ilość pozycji:                                      | 1                                    |
| #1                                                  | 13:2                                 |
| Æ ABC 12                                            | 2345678                              |

Nagłówek wydruku (max 6 linii) NIP użytkownika kasy Data wydruku, numer wydruku Nazwa wydruku (raport dobowy) Stawki PTU zaprogramowane w kasie oraz ich wartości (procentowe) Litera G – sprzedaż zwolniona z podatku Informacja o zmianie waluty głównej w kasie\* Data i godzina zmiany waluty, nazwa waluty Data wykonania raportu, numer raportu dobowego Sprzedaż opodatkowana stawką A Sprzedaż opodatkowana stawką B Sprzedaż opodatkowana stawką C Sprzedaż zwolniona z podatku Kwota podatku A Kwota podatku B Suma podatków A+B+... Należność (wartość sprzedaży) wszystkich paragonów Ilość wydanych paragonów od ostatniego raportu dobowego Wartość anulowanych paragonów Ilość anulowanych paragonów Ilość pozycji na wydruku (liczona od linii PTU A) Nazwa kasjera, numer kasy, godzina wydruku Logo fiskalne PL pełny numer unikatowy kasy (3 litery i 8 cyfr)

\* Informacja o zmianie waluty występuje na wydruku tylko wówczas, gdy przed rozpoczęciem sprzedaży ujętej w raporcie miała miejsce operacja zmiany waluty (np. z PLN na EUR). Informacja ta jest drukowana również na raporcie okresowym.

| 11.4. Raport | okresowy |
|--------------|----------|
|--------------|----------|

| NOV                                                                                               | ITUS SA                                              | Nagłówek wydruku                                                                                                    |
|---------------------------------------------------------------------------------------------------|------------------------------------------------------|----------------------------------------------------------------------------------------------------|
| 33-300 Nowy Sącz<br>Niezawodne                                                                    | , ul. Nawojowska 118<br>Kasy Fiskalne                | (max 6 linii)                                                                                                    |
| NIP: 123-456-78-90<br>28-05-2007                                                                  |                                                      | NIP użytkownika kasy<br>Data wydruku, numer wydruku                                                                                                    |
| RAPORT                                                                                            | FISKALNY<br>RESOWY                                   | Nazwa wydruku (raport okresowy FISKALNY)                                                                                                    |
| Podany Zakres nr:<br>Obejmuje daly:<br>Obejmuje numery:                                           | 4 8<br>28-05-2007 28-05-2007<br>4 5                  | Zadany zakres raportu okresowego: zakres numerów<br>Zakres, jaki obejmuje raport: zakres dat<br>Zakres, jaki obejmuje raport: zakres numerów                                                                  |
| 28-05-2007                                                                                        | POCZ. WAR. ST.                                       | Data pierwszego raportu objętego raportem                                                                                                    |
| PTU B<br>PTU C<br>G                                                                               | 22.00%<br>7.00%<br>12.00%<br>SP 70 PTH               | Stawki PTU zaprogramowane w kasie oraz ich wartości (procentowe)                                                                                                    |
| 28-05-2007                                                                                        | Nr raportu: 0004                                     | Data wykonania raportu, numer raportu dobowego                                                                                                    |
| SP:OP.A<br>SP:OP.B<br>SP:OP.C<br>SP:ZW.G<br>Kwota PTU A<br>Kwota PTU B<br>Kwota PTU C<br>SUMA PTU | 5.26<br>0.00<br>0.00<br>1.16<br>0.00<br>0.00<br>1.16 | Sprzedaż opodatkowana stawką A<br>Sprzedaż opodatkowana stawką B<br>Sprzedaż opodatkowana stawką C<br>Sprzedaż zwolniona z PTU<br>Kwota podatku A<br>Kwota podatku B<br>Kwota podatku C<br>Suma podatków A+B+ |
| Należność:<br>Ilość paragonów:                                                                    | 6.42<br>1                                            | Należność (wartość sprzedaży) wszystkich paragonów<br>Ilość wydanych paragonów w okresie objętym raportem                                                                                                    |
| Ilość pozycji:                                                                                    | 15                                                   | Ilość pozycji na wydruku (liczona od linii PTU A)                                                                                                    |
| 28-05-2007                                                                                        | Nr raportu: 0005                                     | Data wykonania raportu, numer raportu dobowego                                                                                                    |

Ciąg dalszy na następnej stronie

| SP OP A          |                           | Sprzedaż opodatkowana stawka A                               |
|------------------|---------------------------|--------------------------------------------------------------|
| SP OP B          | 2 14                      | Sprzedaż opodatkowana stawką B                               |
| SP OP C          | 0.00                      | Sprzedaż opodatkowana stawką C                               |
| SP ZV 6          | 0.00                      | Sprzedaż zwolniona z podatku                                 |
| Kuola PTU A      | 0.00                      | Kwota podatku A                                              |
| Kuota PTU B      | 0.15                      | Kwota podatku B                                              |
| Kuota PIU C      | 0 00                      | Kwota podatku C                                              |
| SUMA PTU         | 0 15                      | Suma podatków A+B+                                           |
| Należność:       | 2.29                      | Należność (wartość sprzedaży) wszystkich paragonów           |
| Ilość paragonów: | 1                         | Ilość wydanych paragonów w okresie objętym raportem          |
| Ilość pozycji:   | 11                        | Ilość pozycji na wydruku (liczona od linii z data raportu)   |
|                  | LACZNY RAPORT<br>OKRESOWY | Podsumowanie raportu okresow: Łączny raport okresowy         |
| Zakres dat       | 28-05-2007 28-05-2007     | Zakres dat objętych raportem (wydrukiem)                     |
| Zakres nr:       | 4 5                       | Zakres numerów raportów objętych raportem (wydrukiem)        |
| SP.OP.A          | 5.26                      | Suma sprzedaży opodatkowanej stawką A                        |
| SP.OP.B          | 2.14                      | Suma sprzedaży opodatkowanej stawką B                        |
| SP.OP.C          | 0_00                      | Suma sprzedaży opodatkowanej stawką C                        |
| SP.ZW.G          | 0.00                      | Suma sprzedaży zwolnionej z podatku                          |
| Kwota PTU A      | 1.16                      | Kwota podatku A                                              |
| Kwola PTU B      | 0.15                      | Kwota podatku B                                              |
| Kwola PTU C      | 0.00                      | Kwota podatku C                                              |
| SUNA PTU         | 1.31                      | Suma podatków A+B+                                           |
| Należność:       | 8.71                      | Należność (wartość sprzedaży) wszystkich paragonów           |
| Ilość paragonów: | 2                         | Ilość wydanych paragonów w okresie objętym raportem          |
| t]               | 10:26                     | Nazwa kasjera, numer kasy, godzina wydruku                   |
| 2                | Æ ABC 12345678            | Logo fiskalne (PL) numer unikatowy kasy (3 litery i 8 cyfr). |

Raport okresowy – podsumowanie – raport jak wyżej, ale wykonany jako skrócony (podsumowanie). Raport nie jest raportem fiskalnym.

| NOV J<br>33-300 Nowy Sąc:<br>Niezawodn | I <b>TUS SA</b><br>z, ul. Nawojowska 118<br>e Kasy Fiskalne | Nagłówek wydruku<br>(max 6 linii)                                                                                                    |  |  |  |  |  |
|----------------------------------------|-------------------------------------------------------------|----------------------------------------------------------------------------------------------------|--|--|--|--|--|
| NIP: 734-01-10-369                     |                                                             | NIP użytkownika kasy                                                                                                    |  |  |  |  |  |
| 20-10-2009                             | W23                                                         | Data wydruku, numer wydruku                                                                                                    |  |  |  |  |  |
| <b>##</b> NIE                          | FISKALNY ##                                                 | Informacia, że wydruk jest niefisklany                                                                                                    |  |  |  |  |  |
| ŁĄCZ<br>O                              | ny raport<br>Kresowy                                        | niormacja, ze wydruk jest niefiskiany<br>Nazwa wydruku (łączny raport okresowy)                                                                                                    |  |  |  |  |  |
| Zakres dat :<br>Zakres nr :            | 03-02-2008 03-02-2008<br>1 4                                | Zakres dat objętych raportem (wydrukiem)<br>Zakres numerów raportów objętych raportem                                                                                                    |  |  |  |  |  |
| Waluta:<br>Zakres dat:<br>Zakres nr:   | PLN<br>03-02-2008 03-02-2008<br>1 4                         | Nazwa waluty w której prowadzona była rejestracja sprzedaży<br>Zakres raportów objętych rejestracją w danej walucie (daty)<br>Zakres raportów objętych rejestracja w danej walucje (numery) |  |  |  |  |  |
| SP. OP. A                              | 84 88                                                       | Suma sprzedaży opodatkowanej stawką A                                                                                                    |  |  |  |  |  |
| SP. OP. B                              | 2.80                                                        | Suma sprzedaży opodatkowanej stawką B                                                                                                    |  |  |  |  |  |
| SP.OP.C                                | 175.48                                                      | Suma sprzedaży opodatkowanej stawką C                                                                                                    |  |  |  |  |  |
| SP.ZW.                                 | 0.00                                                        | Suma sprzedaży zwolnionej z podatku                                                                                                    |  |  |  |  |  |
| Kwota PTU A                            | 18 67                                                       | Kwota podatku A                                                                                                    |  |  |  |  |  |
| Kwota PTU B<br>SUMA PTU                | 0.20<br>18.87                                               | Kwota podatku B<br>Suma podatków A+B+                                                                                                    |  |  |  |  |  |
| Należność:                             | PLN 282 03                                                  | Należność (wartość sprzedaży) wszystkich paragonów                                                                                                    |  |  |  |  |  |
| Ilość paragonów:                       | 17                                                          | Ilość wydanych paragonów w okresie objętym raportem                                                                                                    |  |  |  |  |  |
| Wykonano zmiany w bazi                 | ie tow.: 1                                                  | Informacja o zmianach dokonanych w bazie towarowej                                                                                                    |  |  |  |  |  |
| ## NIE                                 | FISKALNY ##                                                 | Informacja, że wydruk jest niefiskalny                                                                                                    |  |  |  |  |  |
| #1                                     | 13:30                                                       | Nazwa kasjera, numer kasy, godzina wydruku                                                                                                    |  |  |  |  |  |
| 1                                      | 2345678                                                     | Część cyfrowa numeru unikatowego kasy                                                                                                    |  |  |  |  |  |

# 12. Komunikaty i błędy

Poniższa tabela przedstawia możliwe komunikaty błędów i informacji pokazywanych przez kasę SOLEO wraz z podaniem ich opisu i sposobów postępowania w zaistniałej sytuacji.

| Komunikat                       | Opis                                        |
|---------------------------------|---------------------------------------------|
| Liczba poza dozw. zakresem      | Wprowadzona wartość liczbowa jest poza      |
| -                               | dopuszczalnym zakresem.                     |
| Znak nie jest cyfrą             | Wprowadzono znak, który nie jest cyfrą w    |
|                                 | miejscu gdzie dozwolone są tylko cyfry      |
| Błędna nazwa                    | Błąd nazwy. W przypadku towarów błąd        |
|                                 | może dotyczyć także nazwy pustej i nieuni-  |
|                                 | kalnej.                                     |
| Kasa jest w trybie fiskalnym    | Funkcja, którą chciano wykonać dostępna     |
|                                 | jest tylko w trybie niefiskalnym.           |
| Błąd kodu EAN                   | Kod EAN jest błędny (nie zgadza się jego    |
|                                 | suma kontrolna)                             |
| Błędna stawka PTU               | Błędna wartość stawki PTU                   |
| Zła precyzja ilości             | Błędna precyzja ilości (dla opakowań i to-  |
|                                 | warów z opakowaniem musi być równa 0        |
|                                 | miejsc po przecinku)                        |
| Błędna data lub czas            | Podano błędne dane czasu lub daty           |
| Błąd wewnętrzny                 | Błąd wewnętrzny – skontaktuj się z Serwi-   |
|                                 | sem lub Producentem                         |
| Niezerowe totalizery            | Niezerowe totalizery fiskalne sprzedaży     |
|                                 | dobowej. Funkcja, którą chciano wykonać     |
|                                 | możliwa jest tylko po raporcie dobowym.     |
| Zbyt dużo zmian stawek PTU      | Kasa pozwala na wykonanie maksymalnie       |
|                                 | 30 zmian stawek PTU                         |
| Zbyt duża liczba/kwota          | Za duża wartość liczbowa                    |
| Błąd zapisu w pamięci fiskalnej | Nie powiódł się zapis do pamięci fiskalnej. |
|                                 | Ponowna próba może spowodować, że zapis     |
|                                 | się powiedzie. Jeśli błąd będzie się utrzy- |
|                                 | mywał skontaktuj się z Serwisem             |
| Brak papieru                    | Brak papieru lub dźwignia głowicy jest      |
|                                 | podniesiona. Należy wymienić papier lub     |
|                                 | opuścić dźwignię głowicy.                   |
| Baza tow. jest pełna            | Baza towarów jest zapełniona – nie można    |
|                                 | już dodać następnego towaru. Aby dodać      |
|                                 | nowy towar należy jakiś towar usunąć.       |
| Błąd wagi                       | Brak lub błędna odpowiedź z wagi            |
| Błąd terminala płatniczego      | Brak lub błędna odpowiedź z terminala       |
|                                 | płatniczego                                 |
| Błąd modemu                     | Brak lub błędna odpowiedź z modemu          |
| Transakcja odrzucona            | Terminal Płatniczy (lub bank) nie zatwier-  |
|                                 | dził transakcji płatności kartą bankową     |

| Opakowanie nie istnieje        | Próbowano przypisać do towaru opakowa-      |
|--------------------------------|---------------------------------------------|
|                                | nie, które nie istnieje.                    |
| Zbyt wiele tandemów            | Przekroczono ilość maksymalną tandemów      |
|                                | (256)                                       |
| Zegar nie zaprogramowany       | Należy zaprogramować zegar.                 |
| Błąd pamięci RAM               | Wykryto uszkodzenie pamięci RAM – kasa      |
|                                | wykona zerowanie                            |
| Zbyt wiele opakowań            | Przekroczono ilość maksymalną opakowań      |
|                                | (32)                                        |
| Identyczne stawki już zaprogr. | Nie można zaprogramować identycznych        |
|                                | stawek PTU jak bieżące.                     |
| Błąd transmisji                | Błąd transmisji z urządzeniem zewnętrznym   |
| Błąd zegara                    | Wykryto przekłamanie zegara. Należy za-     |
|                                | programować zegar.                          |
| Błąd modułu fiskalnego         | Wykryto błędne działanie pamięci fiskalnej  |
|                                | – jeśli błąd się utrzymuje wezwij serwis    |
| Błąd daty                      | Podano błędną (nieistniejącą) datę          |
| Sprzedaż musi być zerowa       | Przed wykonaniem tej funkcji należy wyko-   |
|                                | nać raport dobowy.                          |
| Błąd operacji I/O              | Błąd operacji I/O (np. drukowania). Jeśli   |
|                                | błąd się utrzymuje wezwij Serwis            |
| Niedozwolona zmiana czasu      | Zmiana czasu jest możliwa tylko w zakresie  |
|                                | +/- 1 godzina                               |
| Błąd nagłówka wydruku          | Wykryto przekłamanie danych nagłówka        |
|                                | wydruku – nagłówek zostanie skasowany.      |
|                                | Nalezy go potem ponownie zaprogramować      |
| Refiskalizacja niedozwolona    | Nie można zmienić NIP urządzenia fiskal-    |
|                                | nego                                        |
| Błąd ilości towaru             | Podano błędna ilość towaru – za dużą lub    |
|                                | równą 0                                     |
| Błąd stawki PTU towaru         | Próbowano sprzedać towar z nieaktywną       |
|                                | (nieużywaną) stawka podatku.                |
| Błąd ceny towaru               | Próbowano sprzedać towar z błędną ilością - |
|                                | za dużą lub zerową                          |
| Błąd wartości towaru           | Błędna wartość towaru – za duża lub zerowa  |
| Wyłączony tryb transakcji      | Próbowano wykonać operację, która jest      |
|                                | możliwa tylko w otwartym paragonie.         |
| Błąd operacji STORNO           | Błędna operacja anulowania pozycji sprze-   |
|                                | daży (STORNO) – nie można anulować          |
|                                | więcej niż się sprzedało                    |
| Błąd liczby linii paragonu     | Przekroczono maksymalną ilość linii (pozy-  |
|                                | cji) paragonu (100). Należy już zakończyć   |
|                                | paragon.                                    |
| Błąd kwoty Wpłata/Wypł.        | Podano błędna kwotę przy operacjach wpła-   |
|                                | ty/wypłaty (za dużą)                        |
| Błędny Rabat                   | Błędna wartość rabatu – za duża, przekra-   |

|                              | czająca limit.                               |
|------------------------------|----------------------------------------------|
| Przepełnienie totalizera     | Sprzedaż pozycji jest niemożliwa, bo do-     |
|                              | prowadziłaby do przepełnienia totalizera     |
|                              | (licznika) sprzedaży dobowej. Należy za-     |
|                              | kończyć paragon i wykonać raport dobowy.     |
| Przepełnienie stanu gotówki  | Sprzedaż pozycji jest niemożliwa, bo do-     |
|                              | prowadziła by do przepełnienia totalizera    |
|                              | (licznika) stanu kasy. Należy wykonać ra-    |
|                              | port zerujacy stanu kasy                     |
| Istnieje zanis o tej dacie   | Ostrzeżenie, że istnieje już raport dobowy z |
| istineje zapis o tej daele   | ta data                                      |
| Operacia apulowana           | la una da contracia zostala anulowana        |
| Operacja anulowana           |                                              |
|                              |                                              |
| Brak numeru NIP              | Kasa nie ma zaprogramowanego numer NIP       |
| Tryb niefiskalny             | Funkcja możliwa tylko w trybie fiskalnym     |
| Brak zaprogramowanych stawek | Kasa nie ma zaprogramowanych stawek          |
|                              | VAT – prowadzenie sprzedaży jest niemoż-     |
|                              | liwe                                         |
| Koniec pamięci fiskalnej     | Osiągnięto koniec pamięci fiskalnej. Kasa    |
|                              | przejdzie do trybu "tylko odczyt" – nie bę-  |
|                              | dzie już możliwe prowadzenie sprzedaży.      |
| Błąd bazy towarów            | Wykryto przekłamanie danych towarów –        |
|                              | baza towarowa zostanie wyzerowana.           |
| Bład danych kasjera          | Wykryto przekłamanie danych kasjerów –       |
|                              | baza kasjerów zostanie wyzerowana.           |
| Bład stanu kasy              | Wykryto przekłamanie danych stanu kasy –     |
|                              | dane zostana wyzerowane.                     |
| Bład aktualizacji danych     | Nie udało się zapisać zmian danych w pa-     |
|                              | mieci kasy – jeśli bład się utrzymuje skon-  |
|                              | taktui sie z Serwisem                        |
| Brak namieci fiskalnei       | Kasa nje ma podłaczonej pamieci fiskalnej    |
| Druk pulliçer fiskullej      | lub jest ona poważnie uszkodzona - skontak-  |
|                              | tui sie z Serwisem                           |
| Brak drukarki                | Kasa nje ma podłaczonej drukarki lub jest    |
| Diak diakaiki                | ona poważnie uszkodzona - skontaktuj się z   |
|                              | Serwisem                                     |
| Prok unámiotlogza kligata    | Vasa nia ma nodłaczonago wyćwiatlacza        |
| Blak wyswienacza knenia      | kliente lub jest en neweżnie wszkodzeny      |
|                              | skontalitui sia z Samuisam                   |
|                              | Skontaktuj się z Serwisem.                   |
| Zmiana pamięci fiskainej     | Kasa wykryia zmianę pamięci fiskainej –      |
|                              | skontaktuj się z serwisem.                   |
| Tryb TYLKO ODCZYT            | Tryb Tylko Odczyt. Tryb po zakończeniu       |
|                              | trybu fiskalnego na ządanie lub z powodu     |
|                              | zapetnienia pamięci fiskalnej.               |
| Błąd zakresu raportu         | Podano błędny zakres raportu – np. wartość   |
|                              | początkowa większa od końcowej               |
| Brak danych w tym zakresie   | Brak danych w podanym zakresie raportu.      |

| Tryb fiskalny niezakończony     | Funkcja możliwa tylko po zakończeniu trybu fiskalnego. |
|---------------------------------|--------------------------------------------------------|
| Błąd danych w pamięci fisk.     | Dane w pamięci fiskalnej uległy uszkodze-              |
|                                 | niu. Błąd jest poważny – należy wezwać                 |
|                                 | Serwis i doprowadzić do wymiany uszko-                 |
|                                 | dzonej pamięci fiskalnej.                              |
| Przekroczony limit pam. fisk.   | Dana operacja nie jest możliwa, bo przekra-            |
|                                 | cza limit pamięci fiskalnej (np. próba 30              |
|                                 | programowania stawek VAT)                              |
| Błąd mapy pam. fiskalnej        | W celu szybszej obsługi kasa pamięta pewne             |
|                                 | dane z pamięci fiskalnej w pamięci RAM.                |
|                                 | Jeśli dane te w pamięci RAM ulegną uszko-              |
|                                 | dzeniu to muszą zostać odtworzone z pamię-             |
|                                 | ci fiskalnej. Zostanie to wykonane automa-             |
|                                 | tycznie po tym komunikacie. W zależności               |
|                                 | od zajętości pamięci fiskalnej może to po-             |
| ~                               | trwać od kilku do kilkudziesięciu sekund.              |
| Rozkaz zakazany w tym trybie    | Nie można wykonać rozkazu w tym trybie.                |
|                                 | Najczęściej dotyczy to funkcji sprzedaży w             |
|                                 | trybie serwisowym.                                     |
| Błąd magistrali pamięci fisk.   | Kontrola działania pamięci fiskalnej wykryła           |
|                                 | biędy w ciągłości magistrali pamięci fiskal-           |
|                                 | nej. Jest to bląd powazny – nalezy wezwac              |
|                                 | servis. Panięć fiskalna może być poważnie              |
| Brak prawa do tei funkcij       | Bieżacy użytkownik nie ma prawa do wy                  |
| Blac plawa do tej fulkeji       | konania danej funkcji. Należy przelogować              |
|                                 | sie na odpowiedniego użytkownika lub                   |
|                                 | przydzielić wieksze prawa dostenu dla użyt-            |
|                                 | kownika bieżącego (zmiana roli użytkowni-              |
|                                 | ka lub praw przypisanych do bieżacej roli              |
|                                 | użytkownika).                                          |
| Nie znaleziono towaru           | Towar o podanym kodzie nie istnieje w                  |
|                                 | bazie towarów.                                         |
| Nieznany kurs Euro              | Niezaprgramowano kursu waluty Euro –                   |
|                                 | operacja jest niemożliwa do wykonania.                 |
| Towar ma stałą cenę             | Próbowano zmienić podczas sprzedaży                    |
|                                 | towaru jego cenę w sytuacji, gdy ma on                 |
|                                 | ustawioną stałą cenę.                                  |
| Za duży rabat                   | Wprowadzono rabat powyżej limitu.                      |
| Za duży narzut                  | Wprowadzono narzut powyżej limitu.                     |
| Za duża wartość paragonu        | Wartość paragonu przekracza ograniczenie               |
|                                 | ustawionego limitu. Należy zakończyć para-             |
|                                 | gon.                                                   |
| Za duża wartość gotówki w kasie | Wartość gotówki w kasie przekracza ograni-             |
|                                 | czenie ustawionego limitu. Należy zakoń-               |
|                                 | czyc paragon.                                          |

| Wymagane RAZEM            | Przed zakończeniem paragonu należy naci-<br>snąć klawisz RAZEM                                                                                |
|---------------------------|----------------------------------------------------------------------------------------------------|
| Wymagane płatności        | Przed zakończeniem paragonu należy<br>wprowadzić kwotę wręczoną przez klienta.                                                                |
| Rabat "z ręki" zabroniony | Rabat, które wysokość określa na bieżąco<br>kasjer jest zabroniony. Może to też dotyczyć<br>Narzutów.                                         |
| Rabat z listy zabroniony  | Nie można wybrać rabatu z listy nawet, jeśli<br>są zaprogramowane (tymczasowa blokada<br>udzielania rabatu) Może to też dotyczyć<br>Narzutów. |
| Rabat zabroniony          | Nie można w ogóle udzielać rabatów (tym-<br>czasowa blokad). Błąd może tez dotyczyć<br>narzutów.                                              |
| Trwa rozład. akumulatora  | Operacja niemożliwa z powodu trwającego<br>rozładowywania akumulatora. Należy naj-<br>pierw zakończyć rozładowywanie akumula-<br>tora.        |
| Operacja zabroniona       | Nie można w tym momencie wykonać danej<br>operacji.                                                                                           |

## 13. Dokument homologacji

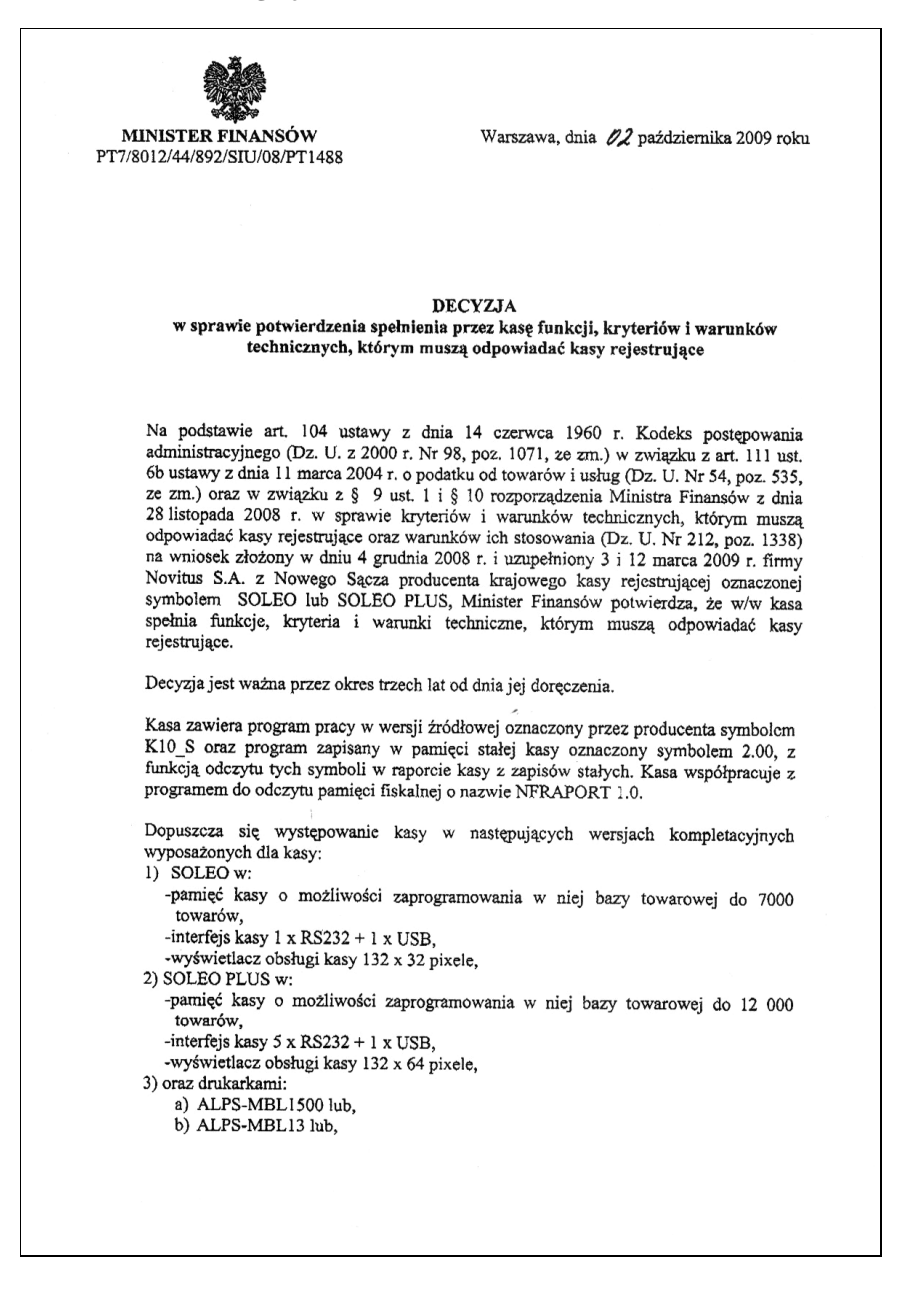

|   | 2                                                                                                    |
|---|----------------------------------------------------------------------------------------------------|
|   | <ul> <li>c) SEIKO-LTPZ245 lub,</li> <li>d) FUJITSU-FTP-628 lub,</li> <li>e) AXIQHM-KAONFM50</li> <li>z tym, że wyboru kompletacji wyposażenia kasy dokonuje się przed przekazaniem kasy</li> </ul>                                                                                                    |
|   | nabywcy z równoczesnym obowiązkowym jej wpisem do książki kasy.                                                                                                    |
|   | Program pracy zawarty w w/w kasie umożliwia współpracę z kompatybilnym<br>programem komputerowym, z tym że kasy nie mają zastosowania do prowadzenia<br>ewidencji sprzedaży towarów i usług, gdzie ze względu na szczególne wymogi trybu jej<br>rejestrowania lub dokumentowania na specjalnych wydrukach stosuje się kasy o<br>zastosowaniu specjalnym. Program działania kasy przewiduje wydruk kopii paragonów i<br>innych dokumentów kasowych na nośniku papierowym. |
|   | Na podstawie art. 107 § 4 K.p.a. odstępuje się od uzasadnienia decyzji, ponicważ uwzględnia ona w całości żądanie strony.                                                                                                    |
|   | Mając na uwadze powyższe, Minister Finansów orzeka jak w sentencji.                                                                                                    |
|   |                                                                                                    |
|   | POUCZENIE                                                                                                    |
|   | Zgodnie z art. 127 § 3 K.p.a. od decyzji nie służy odwołanie, jednakże strona<br>niezadowolona z decyzji może zwrócić się do Ministra Finansów z wnioskiem o ponowne<br>rozpatrzenie sprawy. W szczególności wniosek o ponowne rozpatrzenie sprawy powinien<br>być wniesiony w terminie 14 dni od otrzymania decyzji.                                                                                                    |
|   | Z upowarii jie Ministra Hinzasów<br>ZASZTELA PUSETTORA<br>Doprimel Joseph Towarów i Usług<br>Stanisław Rurka                                                                                                    |
|   |                                                                                                    |
|   | Otrzymuja:<br>1. NOVITUS S.A., ul. Nawojowska 118,<br>33-300 NOWY SACZ.                                                                                                    |
|   | 2. Izby Skarbowe<br>wszystkie                                                                                                    |
|   | 3. Departament Informatyki                                                                                                    |
|   |                                                                                                    |
|   |                                                                                                    |
|   |                                                                                                    |
| - |                                                                                                    |

W związku z wprowadzanymi zmianami w programie pracy kas, urządzenia są poddawane kolejnym weryfikacjom w Ministerstwie Finansów, dlatego aktualny wykaz homologacji dostępny jest na stronie internetowej producenta kasy

## 14. Deklaracja zgodności CE

NOVITUS Firma NOVITUS S.A. ul. Nawojowska 118, 33-300 Nowy Sacz deklaruje, że wyrób: kasa fiskalna SOLEO くくく we wszystkich dopuszczonych wersjach kompletacyjnych jest zgodny z wymaganiami następujących Dyrektyw Parlamentu Europejskiego i Rady: Niskonapięciowe Wyroby Elektryczne 73/23/EEC wraz ze zmianami 93/68/EEC. Kompatybilność Elektromagnetyczna 89/336/EEC wraz ze zmianami 91/263/EEC, 92/31/EEC, 93/68/EEC. Przy ocenie zgodności z wymienionymi wyżej dyrektywami zastosowane zostały następujące normy zharmonizowane: w zakresie bezpieczeństwa użytkowania: **PN-EN 60950** w zakresie kompatybilności elektromagnetycznej: PN-EN 55022 **PN-EN 55024** PN-EN 61000-3-2 PN-EN 61000-3-3 PN-EN 61000-4-2 PN-EN 61000-4-3 PN-EN 61000-4-4 JOVITUS PN-EN 61000-4-5 SPÓŁKA AKCYJNA PN-EN 61000-4-6 35300 Nowy Sącz, ul. Nawojowska 118 PN-EN 61000-4-11 tel. 018 444 0 720, fax 018 444 0 790 NIP 734-10-01-369 Pieczęć Prezes Zarządu NOVITUS S.A. **Bogusław Łatka** Nowy Sacz 10-11-2006

## 15. Schematy przewodów połączeniowych

## Przewód komunikacyjny: Kasa – komputer (PC)

| nr pinu<br>w kasie | nazwa<br>sygnału | nr pinu<br>w PC<br>DB25 | nr pinu<br>w PC<br>DB9 | opis sygnałów na złączu kasy                    |  |  |  |  |  |  |
|--------------------|------------------|-------------------------|------------------------|-------------------------------------------------|--|--|--|--|--|--|
| 4                  | TxD (SO-<br>UT)  | 3                       | 2                      | wyjście danych szeregowych                      |  |  |  |  |  |  |
| 2                  | RxD (SIN)        | 2                       | 3                      | wejście danych szeregowych                      |  |  |  |  |  |  |
| 3                  | RTS              | 5                       | 8                      | sygnał modemowy - handshake sprzętowy - wyjśc   |  |  |  |  |  |  |
| 5                  | CTS              | 4                       | 7                      | sygnał modemowy - handshake sprzętowy - wejście |  |  |  |  |  |  |
| 6                  | DTR              | 6                       | 6                      | sygnał modemowy - handshake sprzętowy - wyjście |  |  |  |  |  |  |
| 1                  | DSR              | 20                      | 4                      | sygnał modemowy - handshake sprzętowy - wejście |  |  |  |  |  |  |
| 8                  | GND              | 7                       | 5                      | masa sygnałowa                                  |  |  |  |  |  |  |

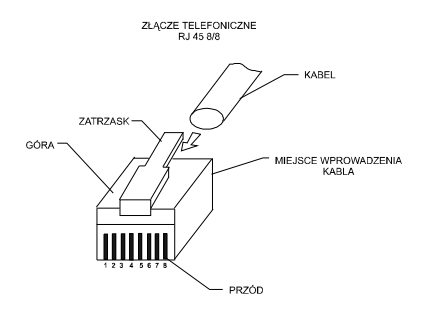

Przewody służące do podłączenia do komputera, wagi, skanera, terminala EFT, PinPada, itd. po stronie kasy zakończone są wtyczką RJ 45 8/8.

## Kolejność wyprowadzeń w złączu USB:

| Nr wyprowadzenia | Funkcja | Opis               |
|------------------|---------|--------------------|
| 1                | VCC     | Napięcie zasilania |
| 2                | DM      | Linia danych -     |
| 3                | DP      | Linia danych +     |
| 4                | GND     | Masa               |

## Przewód zasilający:

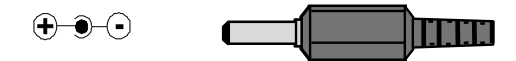

| 00 | - %<br>0        | - kwota<br>]        | + kwoto<br>2 | <sup>przełew</sup><br>3 | ptotinoide<br>4                     | <sup>konto</sup> (1                | <sup>⊳₀</sup>            | <sup>koster</sup> 0<br>7 | ko∎o + -<br>8 | ###################################### | C<br>S | F183 | a <b>nulu</b><br>patagon<br>korekta | menu<br>podryczne<br>menu | laty<br>toworów<br>nazwa | robot<br>noizul |
|----|-----------------|---------------------|--------------|-------------------------|-------------------------------------|------------------------------------|--------------------------|--------------------------|---------------|----------------------------------------|--------|------|-------------------------------------|---------------------------|--------------------------|-----------------|
| Ô  | sion mogoz<br>X | zmiono cony<br>cena | w#<br>kod    | ><br>razem              | a <b>nulu</b><br>paragon<br>korekta | menu<br>podrę <b>czn</b> e<br>menu | laty<br>towarów<br>nazwa | ston mogoz<br>X          | q             | OK<br>otówka                           |        |      |                                     |                           |                          |                 |

klawiatura v2:

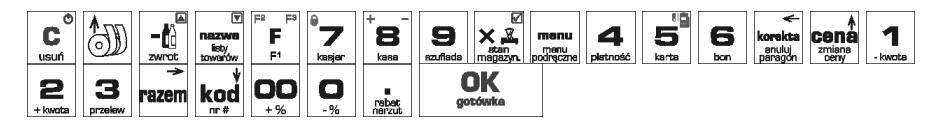

P.Chronowski NOVITUS S.A.

INSTR\_OBSLUGI\_SOLEO\_V30\_20100602.DOC

# NOTATKI: